# **BAB III**

## PEMBAHASAN

#### 3.1. Tinjauan Perusahaan

#### 3.1.1. Sejarah Institusi/Perusahaan

Optik sajati adalah perusahaaan yang bergerak dibidang usaha jual beli dan servis kacamata. Sebelum mendirikan optik, pemilik dari optik sajati ini menjual kacamata secara keliling dengan menawarkan kacamata dari rumah ke rumah. Pemilik optik bersama dengan saudara-saudaranya berjualan dari daerah pasar senen jakarta, dengan menyisihkan sedikit demi sedikit penghasilan dari berjualan kacamata keliling pada tahun 2014 menyewa 1 toko di jakarta. Dengan keuletannya optik yang awalnya terbatas pada persediaannya lama kelamaan berkembang pesat.

Pada tahun 2017 mendirikan cabang dari optik eropa jakarta yaitu Optik sajati yang berlokasi di Jl. Raya Leles No.44, Ciburial, Kec. Leles, Kabupaten Garut, Jawa Barat 44152 depan polres leles. Optik sajati di kelola oleh bapa Dede Rasiman yang bertanggung jawab untuk pengelolaan penjualan dan pembelian yang dibutuhkan untuk berjalannya optik ini. Optik ini memfokuskan pada penjualan kacamata dan aksesorisnya.

#### 3.1.2. Struktur Organisasi dan Fungsi

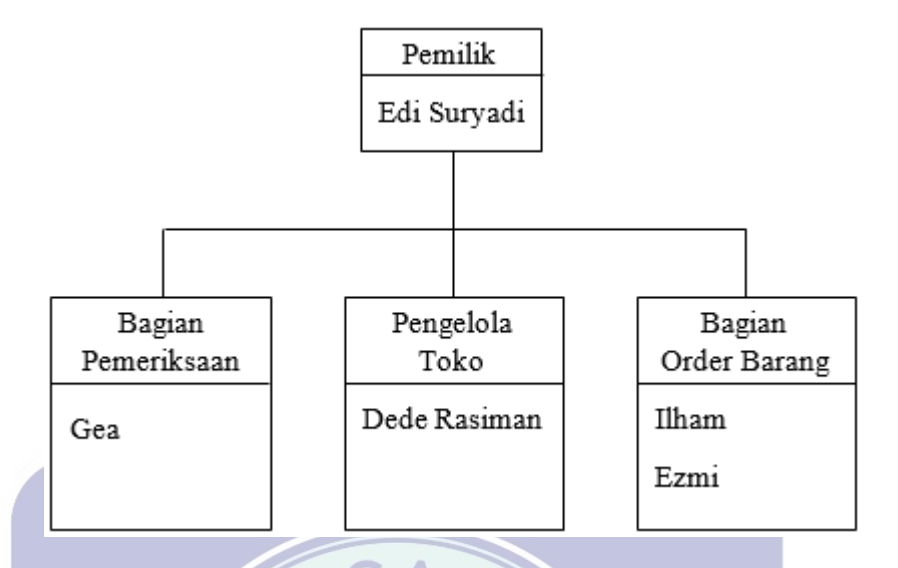

Sumber : Optik Sajati

×

Gambar III.1 Struktur Organisasi

Sedangkan tugas dan fungsi dari masing-masing bagan struktur organisasi

×

optik sajati yaitu:

1. Pemilik

Pemilik toko merupakan orang yang membuat keputusan akhir bertanggung jawab penuh terhadap semua kegiatan yang ada pada penjualan kacamata pada Optik. Tugas pemilik perusahaan adalah bertanggung jawab atas perkembangan perusahaan.

2. Pengelola Toko

Pengelola toko adalah orang yang bertanggung jawab dan melakukan semua sistem disini. Mengelola penjualan dan pembelian barang, serta membuat laporan setiap bulannya.

3. Bagian Pemeriksaan

Bagian ini melayani *customer* yang datang dan melakukan pemerikasaan mata *customer*.

#### 4. Bagian Order Barang

Bagian order barang menerima tugas dari pengelola toko untuk melakukan pengorderan lensa yang akan dipasangkan ke bingkai kacamata/ *frame*.

#### 3.2. Tinjauan Kasus

#### 3.2.1. Permasalahan Pokok

Berdasarkan uraian latar belakang masalah, dapat dibuat suatu identifikasi masalah yang ada pada Optik Sajati yaitu : Sistem pembukuan yang masih konvensional pada seluruh kegiatan usahanya. Transaksi penjualan yang konvensional ditulis pada nota sehingga terdapat kemungkinan terjadi kesalahan dalam transaksi dan kehilangan dokumen.

## 3.2.2. Pemecahan Masalah

Pengolahan data akuntansi yang masih konvensional merupakan hambatan dalam upaya meningkatkan kualitas dan keakuratan data informasi. Maka diperlukan sebuah sarana dan prasarana yang membantu proses pengolahan data akuntansi Optik Sajati, maka dari itu penulis hendak mengaplikasikan program aplikasi MYOB Premier V16 ke dalam siklus pengolahan data pada Optik Sajati, sehingga dapat membantu dalam mengelola laporan keuangan.

#### 3.3. Pencatatan Akuntansi Manual

Tujuan utama pencatatan transaksi adalah mengetahui laba rugi suatu usaha. Sistem akuntansi yang murni manual adalah pencatatan transaksi keuangan untuk menghasilkan laporan keuangan. Tahap pembuatan laporan keuangan secara manual harus mengetahui saldo akhir perusahaan periode sebelumnya yang akan menjadi neraca awal untuk periode selanjutnya. Pada Optik Sajati ini, penulis akan membuat laporan keuangan periode april 2020, untuk itu penulis mencantumkan neraca saldo akhir Maret 2020 sebagai data awal pembuatan laporan keuangan periode April 2020.

## 1. Saldo awal 31 Maret 2020

## Tabel III.1 Neraca Saldo Awal per 31 Maret 2020

# SALDO AWAL OPTIK SAJATI PERIODE 31 MARET 2020

| Kode   |                          |                       |                |
|--------|--------------------------|-----------------------|----------------|
| Akun   | Nama Akun                | Debet                 | Kredit         |
| 1-1100 | Kas                      | Rp 3.000.000          |                |
| 1-1300 | Perlengkapan             | Rp 25.000.000         |                |
| 1-1400 | Persediaan Barang Dagang | Rp 34.700.000         |                |
| 1-2000 | Piutang Usaha            | Rp 17.000.000         |                |
| 1-2100 | Peralatan                | Rp 20.000.000         |                |
| 1-2200 | Akm Peny Peralatan       | Rp (1.650.000)        |                |
| 1-2300 | Kendaraan                | Rp 171.000.000        |                |
| 1-2400 | Akm Peny Kendaraan       | Rp (11.100.000)       |                |
| 2-1000 | Hutang Usaha             |                       | Rp 27.000.000  |
| 3-1000 | Modal 🚽                  | ×                     | Rp 230.950.000 |
|        | Jumlah                   | <b>Rp</b> 257.950.000 | Rp 257.950.000 |

Sumber : Optik Sajati

# 2. Daftar Saldo Hutang Usaha dan Piutang Usaha

|   | Tabe<br>Daftar Hutar | el III.2<br>19 dan Piutang |
|---|----------------------|----------------------------|
| U | HUTAN                | g usaha S                  |
|   | OPTIK                | SAJATI                     |
|   | Karya Optik          | Rp 15.000.000              |
|   | Domba Mas            | Rp 10.000.000              |
|   | Jumlah               | <b>Rp 25.000.000</b>       |

# PIUTANG USAHA OPTIK SAJATI

| Optik Sahati  | Rp 7.000.000         |
|---------------|----------------------|
| Optik Giffari | Rp 4.000.000         |
| Aira Optik    | Rp 6.000.000         |
| Jumlah        | <b>Rp 17.000.000</b> |

Sumber: Optik Sajati

#### 3. Daftar Transaksi

Berikut ini adalah daftar transaksi yang ada pada Optik Sajati selama bulan april 2020.

- 1. Tanggal 01 April 2020, menerima pendapatan toko sebesar Rp 556.000,-
- 2. Tanggal 02 April 2020:
  - a. Pembayaran listrik sebesar Rp 205.000,-
  - b. Menerima pendapatan toko sebesar Rp 940.000,-
- 3. Tanggal 03 April 2020, menerima pendapatan toko sebesar Rp 917.000,-
- 4. Tanggal 04 April 2020, menerima pendapatan toko sebesar Rp 779.000,-
- 5. Tanggal 05 April 2020, menerima pendapatan toko sebesar Rp 794.000,-
- 6. Tanggal 06 April 2020, menerima pendapatan toko sebesar Rp 1.078.000,-
- 7. Tanggal 07 April 2020, menerima pendapatan toko sebesar Rp 1.799.000,-
- 8. Tanggal 08 April 2020, menerima pendapatan toko sebesar Rp 358.000,-
- 9. Tanggal 09 April 2020:
  - a. Pembelian persediaan barang secara tunai sebesar Rp 5.490.000,-
  - b. menerima pendapatan toko sebesar Rp 306.000,-
- 10. Tanggal 10 April 2020: V = NV
  - a. Penjualan barang sebesar Rp 350.000,-
  - b. Penjualan secara kredit Rp 500.000,-
- 11. Tanggal 11 April 2020, menerima pelunasan piutang usaha dari Aira Optik sebesar Rp 6.000.000,-
- 12. Tanggal 12 April 2020, menerima pendapatan toko sebesar Rp 256.000,-
- 13. Tanggal 13 April 2020, menerima pendapatan toko sebesar Rp 350.000,-
- 14. Tanggal 14 April 2020, penjualan secara kredit sebesar Rp 4.570.000,-

- Tanggal 15 April 2020, menerima pembayaran piutang pada transaksi tanggal 10 April 2020 sebesar Rp 500.000,-
- 16. Tanggal 16 April 2020:
  - a. Pembayaran hutang kepada Karya Optik sebesar Rp 5.000.000,-
  - b. Menerima pendapatan toko sebesar Rp 219.000,-
- 17. Tanggal 17 April 2020:
  - a. Pembayaran piutang dari Optik Sehati sebesar Rp 7.000.000,-
  - b. Pembelian secara kredit ke Domba Mas sebesar Rp 6.100.000,-
- 18. Tanggal 18 April 2020:
  - Perusahaan mengembalikan barang ke domba mas atas transaksi tanggal 17
     April sebanyak 3pcs.
  - b. Menerima pendapatan toko sebesar Rp 228.000,-
- 19. Tanggal 19 April 2020, menerima pendapatan sebesar Rp 163.000,-
- 20. Tanggal 20 April 2020, pembayaran gaji kepada masing-masing karyawan sebesar @Rp 2.500.000,-
- 21. Tanggal 21 April 2020, pembayaran piutang atas transaksi tanggal 14 April 2020 sebesar Rp 4.570.000,-
- 22. Tanggal 22 April 2020, menerima pendapatan toko sebesar Rp 2.275.000,-
- Tanggal 23 April 2020, retur penjualan atas barang rodenstock 2pcs dan frame 1pcs.
- 24. Tanggal 24 April 2020, menerima pendapatan toko sebesar Rp 829.000,-
- 25. Tanggal 25 April 2020, Penjualan sebesar Rp 1.417.000,-
- 26. Tanggal 26 April 2020, menerima pendapatan sebesar Rp 180.000,-
- Tanggal 27 April 2020, menerima pembayaran piutang atas transaksi tanggal 22
   April 2020 sebesar Rp 2.097.000,-

- 28. Tanggal 28 April 2020, menerima pendapatan toko sebesar Rp 522.000,-
- 29. Tanggal 29 April 2020, menerima pendapatan toko sebesar Rp 199.000,-
- 30. Tanggal 30 April 2020, menerima pendapatan toko sebesar Rp 398.000,-

#### 4. Jurnal

Dalam perusahaan dagang, jurnal yang digunakan adalah jurnal khusus. Jurnal khusus adalah jurnal yang dirancang dan dibuat secara khusus untuk mencatat transaksi yang bersifat sama dan sering terjadi berulang-ulang pada perusahaan. Jurnal-jurnal tersebut adalah sebagai berikut:

#### a. Jurnal Penerimaan Kas

| T     |     | M. Dutet | K          | P-65 | Debet |            |           |      |            | K  | redit      |            | P.65 |
|-------|-----|----------|------------|------|-------|------------|-----------|------|------------|----|------------|------------|------|
| 1 ang | gai | NO DUKU  | Keterangan | Kerr |       | Kas        | Pot. Penj | I    | Piutang    |    | Penj       | Retur Pemb | Ken  |
| April | 1   | BKM 01   | Penjualan  |      | Rp    | 556.000    |           |      |            | Rp | 556.000    |            |      |
|       | 2   | BKM 02   | Penjualan  |      | Rp    | 940.000    |           |      |            | Rp | 940.000    |            |      |
|       | 3   | BKM 03   | Penjualan  |      | Rp    | 917.000    |           |      |            | Rp | 917.000    |            |      |
|       | 4   | BKM 04   | Penjualan  |      | Rp    | 779.000    |           |      |            | Rp | 779.000    |            |      |
|       | 5   | BKM 05   | Penjualan  |      | Rp    | 794.000    |           |      |            | Rp | 794.000    |            |      |
|       | 6   | BKM 06   | Penjualan  |      | Rp    | 1.078.000  |           |      |            | Rp | 1.078.000  |            |      |
|       | 7   | BKM 07   | Penjualan  |      | Rp    | 1.799.000  |           |      |            | Rp | 1.799.000  |            |      |
|       | 8   | BKM 08   | Penjualan  |      | Rp    | 358.000    |           |      |            | Rp | 358.000    |            |      |
|       | 9   | BKM 09   | Penjualan  |      | Rp    | 306.000    |           |      |            | Rp | 306.000    |            |      |
|       | 10  | BKM 10   | Penjualan  |      | Rp    | 350.000    |           |      |            | Rp | 350.000    |            |      |
|       | 11  | BKM 12   | Piutang    |      | Rp    | 6.000.000  |           | Rp   | 6.000.000  |    |            |            |      |
|       | 12  | BKM 13   | Penjualan  |      | Rp    | 256.000    |           |      |            | Rp | 256.000    |            |      |
|       | 13  | BKM 14   | Penjualan  |      | Rp    | 350.000    |           |      |            | Rp | 350.000    |            |      |
|       | 15  | BKM 15   | Piutang    |      | Rp    | 500.000    |           | Rp   | 500.000    |    |            |            |      |
|       | 16  | BKM 16   | Penjualan  |      | Rp    | 219.000    |           |      |            | Rp | 219.000    |            |      |
|       | 17  | BKM 17   | Piutang    |      | Rp    | 7.000.000  |           | Rp   | 7.000.000  |    |            |            |      |
|       | 18  | BKM 18   | Penjualan  |      | Rp    | 228.000    |           |      |            | Rp | 228.000    |            |      |
|       | 19  | BKM 19   | Penjualan  |      | Rp    | 163.000    |           |      |            | Rp | 163.000    |            |      |
|       | 21  | BKM 20   | Piutang    |      | Rp    | 4.570.000  |           | Rp   | 4.570.000  |    |            |            |      |
|       | 24  | BKM 21   | Penjualan  |      | Rp    | 829.000    |           |      |            | Rp | 829.000    |            |      |
|       | 25  | BKM 22   | Penjualan  |      | Rp    | 1.417.000  |           |      |            | Rp | 1.417.000  |            |      |
|       | 26  | BKM 23   | Penjualan  |      | Rp    | 180.000    |           |      |            | Rp | 180.000    |            |      |
|       | 27  | BKM 24   | Piutang    |      | Rp    | 2.097.000  |           | Rp   | 2.097.000  |    |            |            |      |
|       | 28  | BKM 25   | Penjualan  |      | Rp    | 522.000    |           |      |            | Rp | 522.000    |            |      |
|       | 29  | BKM 26   | Penjualan  |      | Rp    | 199.000    |           |      |            | Rp | 199.000    |            |      |
|       | 30  | BKM 27   | Penjualan  |      | Rp    | 398.000    |           |      |            | Rp | 398.000    |            |      |
|       |     |          |            |      |       |            |           | Rp 2 | 20.167.000 | Rp | 12.638.000 | Rp -       |      |
|       |     | Jun      | nlah       |      | Rp :  | 32,805,000 |           | Rp 3 | 32,805,000 |    |            |            |      |

## Tabel III.3 Tabel Jurnal Penerimaan Kas

Sumber: Optik Sajati

## b. Jurnal Pengeluaran Kas

## Tabel III.4 Tabel Jurnal Pengeluaran Kas

|   | Tanggal No Bukti Keterangan |    |         | Veterangan | Paff | Debet     |                      |           |    |           |    |           |  | Kredit |            |           |     |
|---|-----------------------------|----|---------|------------|------|-----------|----------------------|-----------|----|-----------|----|-----------|--|--------|------------|-----------|-----|
|   | ranggar                     |    | NO DUKU | Reterangan | Ren  | Htg lain2 | Htg lain2 Htg Dagang |           |    | Pembelian |    | Lain2     |  | lain2  |            | Kas       | Ref |
| A | April                       | 2  | BKK 01  | B Listrik  |      |           |                      |           |    |           | Rp | 205.000   |  |        | Rp         | 205.000   |     |
|   |                             | 9  | BKK 02  | Pembelian  |      |           |                      |           | Rp | 5.490.000 |    |           |  |        | Rp         | 5.490.000 |     |
|   |                             | 16 | BKK 03  | Hutang     |      |           | Rp                   | 5.000.000 |    |           |    |           |  |        | Rp         | 5.000.000 |     |
|   | 20                          |    | BKK 04  | B Gaji     |      |           |                      |           |    |           | Rp | 7.500.000 |  |        | Rp         | 7.500.000 |     |
|   |                             |    |         |            |      |           | Rp                   | 5.000.000 | Rp | 5.490.000 | Rp | 7.705.000 |  |        |            |           |     |
|   | Tumlah                      |    |         |            |      | Rp        | 18 195 000           |           |    |           |    |           |  | Rp     | 18 195 000 |           |     |

Sumber: Optik Sajati

## c. Jurnal Pembelian

| Tabal III 5 | Tabal Immal Dambalian |
|-------------|-----------------------|
| Tabel III.3 | Tabel Jumai Pembenan  |
|             |                       |

| Tang  | gal   | No Bukti  | Keterangan             | Reff |    | Jumlah    |
|-------|-------|-----------|------------------------|------|----|-----------|
| April | 17    | JP 01     | Pembelian Ke Domba Mas |      | Rp | 6.100.000 |
|       |       |           | Jumlah                 |      | Rp | 6.100.000 |
| Sumbe | er: O | ptik Saja | ti                     |      |    |           |

# d. Jurnal Penjualan

## Tabel III.6 Tabel Jurnal Penjualan

| Tanggal No Bul |           |           | Keterangan                | Jumlah |    |           |  |
|----------------|-----------|-----------|---------------------------|--------|----|-----------|--|
| April          | 10        | JPN 01    | Penjualan Ke Naufal Optik |        | Rp | 500.000   |  |
|                | 14 JPN 02 |           | Penjualan Ke Aira Optik   |        | Rp | 4.570.000 |  |
|                | 22        | JPN 03    | Penjualan Ke Optik Sehati |        | Rp | 2.275.000 |  |
|                |           |           | Jumlah                    |        | Rp | 7.345.000 |  |
| Sumbe          | er: O     | ptik Saja |                           |        |    |           |  |

## e. Jurnal Umum

## Tabel III.7 Tabel Jurnal Umum

| Tanggal   | No Bulti | Veterangan      | Poff | Jumlah |           |        |           |  |  |
|-----------|----------|-----------------|------|--------|-----------|--------|-----------|--|--|
| 1 aliggai | NO DUKU  | Rotoraligali    |      | Debe   | t         | Kredit |           |  |  |
| 18        |          | Hutang          |      | Rp     | 150.000   |        |           |  |  |
|           |          | Retur Pembelian |      |        |           | Rp     | 150.000   |  |  |
| 23        |          | Retur Penjualan |      |        | Rp178.000 |        |           |  |  |
|           |          | Piutang         |      |        |           | I      | Rp178.000 |  |  |

Sumber: Optik Sajati

## 5. Buku Besar

## Tabel III.8 Tabel Buku Besar

#### BUKU BESAR OPTIK SAJATI PERIODE APRIL 2020

| 1-110        | 1-1100 Kas |            |               |    |            |       |     |            |                |    |            |  |  |
|--------------|------------|------------|---------------|----|------------|-------|-----|------------|----------------|----|------------|--|--|
| Tang         | ggal       | Keterangan | Ref           |    | Debet      | Tang  | gal | Keterangan | Ref            |    | Kredit     |  |  |
| April        | 1          | Saldo Awal |               | Rp | 3.000.000  | April | 30  | Posting    | J. Pengeluaran | Rp | 18.195.000 |  |  |
| April        | 30         | Posting    | J. Penerimaar | Rp | 32.805.000 |       |     |            |                |    |            |  |  |
| Jumlah       |            |            |               | Rp | 35.805.000 |       |     | Jumlah     |                | Rp | 18.195.000 |  |  |
| Saldo Normal |            |            |               | Rp | 17.610.000 |       |     |            |                |    |            |  |  |

#### 1-1200 Piutang usaha

| Tang         | gal | Keterangan | Ref     |           | Debet      | Tang | gal | Keterangan | Ref        |    | Kredit     |
|--------------|-----|------------|---------|-----------|------------|------|-----|------------|------------|----|------------|
| April        | 1   | Saldo Awal |         | Rp        | 17.000.000 | Aprl | 30  | Posting    | J. Pen Kas | Rp | 20.167.000 |
| April        | 30  | Posting    | J. Penj | Rp        | 7.345.000  | Aprl | 30  | Posting    | J Umum     | Rp | 178.000    |
| Jumlah       |     |            |         | Rp        | 24.345.000 |      |     | Jumlah     |            | Rp | 20.345.000 |
| Saldo Normal |     |            | Rp      | 4.000.000 |            |      |     |            |            |    |            |

#### 1-1300 Perlengkapan

| Tang    | gal | Keterangan | Ref | Debet      |            |  |  |  |
|---------|-----|------------|-----|------------|------------|--|--|--|
| April 1 |     | Saldo Awal |     | Rp         | 25.000.000 |  |  |  |
|         |     | Saldo Norm | Rp  | 25.000.000 |            |  |  |  |

#### 1-1400 Persediaan Barang Dagang

| Tang  | ggal         | Keterangan | Ref |            | Debet      | Tanggal | Keterangan | Ref | Kredit |
|-------|--------------|------------|-----|------------|------------|---------|------------|-----|--------|
| April | 1            | Saldo Awal |     | Rp         | 34.700.000 |         |            |     |        |
|       |              |            |     |            |            |         |            |     |        |
|       |              | Jumlah     |     | Rp         | 34.700.000 |         |            |     |        |
|       | Saldo Normal |            | Rp  | 34.700.000 |            |         |            |     |        |

#### 1-2100 Peralatan

| Tang  | ggal | Keterangan   | Ref | Debet |            |  |
|-------|------|--------------|-----|-------|------------|--|
| April | 1    | Saldo Awal   |     | Rp    | 20.000.000 |  |
|       |      | Saldo Normal |     | Rp    | 20.000.000 |  |

#### 1-2200 Akm Peralatan

| Tang | gal | Keterangan | Ref | Debet | Tang  | gal | Keterangan   | Ref |    | Kredit    |
|------|-----|------------|-----|-------|-------|-----|--------------|-----|----|-----------|
|      |     |            |     |       | April | 1   | Saldo Awal   |     | Rp | 1.650.000 |
|      |     |            |     |       |       |     | Saldo Normal |     | Rp | 1.650.000 |

#### 1-2300 Kendaraan

| Tang  | gal | Keterangan   | Ref |    | Debet       |
|-------|-----|--------------|-----|----|-------------|
| April | 1   | Saldo Awal   |     | Rp | 171.000.000 |
|       |     | Saldo Normal |     | Rp | 171.000.000 |
|       |     |              |     |    |             |

#### 1-2400 Akm Peny Kendaraan

| Tang | gal | Keterangan | Ref | Debet | Tang  | gal | Keterangan   | Ref |    | Kredit     |
|------|-----|------------|-----|-------|-------|-----|--------------|-----|----|------------|
|      |     |            |     |       | April | 1   | Saldo Awal   |     | Rp | 11.100.000 |
|      |     |            |     |       |       |     | Saldo Normal |     | Rp | 11.100.000 |

#### 2-1000 Hutang usaha

| Tang  | ggal | Keterangan | Ref            |    | Debet     | Tang               | gal | Keterangan   | Ref |           | Kredit     |
|-------|------|------------|----------------|----|-----------|--------------------|-----|--------------|-----|-----------|------------|
| April | 16   | Posting    | J. Pengeluarat | Rp | 5.000.000 | April              | 1   | Saldo Awal   |     | Rp        | 27.000.000 |
|       |      |            | J. Umum        | Rp | 150.000   | April 30 Posting J |     | J. Pemb      | Rp  | 6.100.000 |            |
|       |      | Jumlah     |                | Rp | 5.150.000 |                    |     | Jumlah       |     | Rp        | 33.100.000 |
|       |      |            |                |    |           |                    |     | Saldo Normal |     | Rp        | 27.950.000 |
|       |      |            |                |    |           |                    |     |              |     | Rp        | 27.950.000 |

#### 3-1000 Modal

| 2-1000 1000 |            |     |       |       |     |              |     |                |
|-------------|------------|-----|-------|-------|-----|--------------|-----|----------------|
| Tanggal     | Keterangan | Ref | Debet | Tang  | gal | Keterangan   | Ref | Kredit         |
|             |            |     |       | April | 1   | Saldo Awal   |     | Rp 230.950.000 |
|             |            |     |       |       |     | Saldo Normal |     | Rp 230.950.000 |

#### 4-1000 Penjualan

| Tang  | gal | Keterangan | Ref     | Debet | Tang     | gal | Keterangan | Ref           |    | Kredit     |
|-------|-----|------------|---------|-------|----------|-----|------------|---------------|----|------------|
| April | 30  | Posting    | J. Umum |       | April    | 30  | Posting    | J. Penerimaan | Rp | 12.638.000 |
|       |     |            |         |       |          | 30  | Posting    | J. Penj       | Rp | 7.345.000  |
|       |     | Jumlah     |         | Rp -  |          |     | Jumlah     |               | Rp | 19.983.000 |
|       |     |            |         | Sa    | ildo Nom | nal |            |               | Rp | 19.983.000 |

#### Retur Penjualan

| Tang  | gal | Keterangan   | Ref            |    | Debet   |
|-------|-----|--------------|----------------|----|---------|
| April | 30  | Posting      | J. Pengeluarat | Rp | 178.000 |
|       |     | Saldo Normal |                | Rp | 178.000 |

#### 5-1110 Pembelian

| Tang  | gal | Keterangan | Ref           |    | Debet      |
|-------|-----|------------|---------------|----|------------|
| April | 30  | Posting    | J. Pengeluara | Rp | 5.490.000  |
|       | 30  | Posting    | J. Pemb       | Rp | 6.100.000  |
|       |     | Saldo Norm | al            | Rp | 11.590.000 |

#### 5-1111 Retur Pembelian

| Tang  | gal | Keterangan | Ref           |    | Debet   |
|-------|-----|------------|---------------|----|---------|
| April | 30  | Posting    | J. Pengeluara | Rp | 150.000 |
|       |     | Saldo Norm | nal           | Rp | 150.000 |

## 6-1100 By Listrik

| Tang  | gal | Keterangan   | Ref            |    | Debet   |
|-------|-----|--------------|----------------|----|---------|
| April | 30  | Posting      | J. Pengeluarat | Rp | 205.000 |
|       |     | Saldo Normal |                | Rp | 205.000 |

607000 By Gaji

| Tanggal |    | Keterangan | Ref       | Debet |           |  |  |
|---------|----|------------|-----------|-------|-----------|--|--|
| April   | 30 | Posting    | J. Umum   | Rp    | 7.500.000 |  |  |
|         |    | Rp         | 7.500.000 |       |           |  |  |

Sumber: Optik Sajati

## 6. Neraca Saldo

## Tabel III.9 Tabel Neraca Saldo

| NERACA SALDO       |          |             |             |    |             |  |  |  |
|--------------------|----------|-------------|-------------|----|-------------|--|--|--|
| OPTIK SAJATI       |          |             |             |    |             |  |  |  |
| PERIODE APRIL 2020 |          |             |             |    |             |  |  |  |
| Nama Palsaning     | Nomer    | Nomer Saldo |             |    |             |  |  |  |
| Nama Rekening      | Rekening |             | Debet       |    | Kredit      |  |  |  |
| Kas                |          | Rp          | 17.610.000  |    |             |  |  |  |
| Piutang usaha      |          | Rp          | 4.000.000   |    |             |  |  |  |
| Perlengkapan       |          | Rp          | 25.000.000  |    |             |  |  |  |
| PBD                |          | Rp          | 40.656.800  |    |             |  |  |  |
| Peralatan          |          | Rp          | 20.000.000  |    |             |  |  |  |
| Akm Peny Peralatan |          |             |             | Rp | 1.650.000   |  |  |  |
| Kendaraan          |          | Rp          | 171.000.000 |    |             |  |  |  |
| Akm Peny Kendaraan |          |             |             | Rp | 11.100.000  |  |  |  |
| Hutang usaha       |          |             |             | Rp | 27.950.000  |  |  |  |
| Modal              |          |             |             | Rp | 230.950.000 |  |  |  |
| Penjualan          |          |             |             | Rp | 19.805.000  |  |  |  |
| HPP                |          | Rp          | 5.483.200   |    |             |  |  |  |
| B Gaji             |          | Rp          | 7.500.000   |    |             |  |  |  |
| B Listrik          |          | Rp          | 205.000     |    |             |  |  |  |
| Jumlah             |          | Rp          | 291.455.000 | Rp | 291.455.000 |  |  |  |

Sumber: Optik Sajati

## 7. Neraca Lajur

# Tabel III.11 Tabel Neraca Lajur

| NERACA LAJUR       |    |             |      |             |    |            |    |            |    |             |    |             |    |            |      |            |    |             |     |             |
|--------------------|----|-------------|------|-------------|----|------------|----|------------|----|-------------|----|-------------|----|------------|------|------------|----|-------------|-----|-------------|
| OPTIK SAJATI       |    |             |      |             |    |            |    |            |    |             |    |             |    |            |      |            |    |             |     |             |
|                    |    |             |      |             |    |            |    |            |    |             |    |             |    |            |      |            |    |             |     |             |
| Nama               |    | Neraca      | Sald | 0           |    | AJ         | Р  |            |    | NS          | SD |             |    | Laba       | Rugi |            |    | Ner         | aca |             |
| Rekening           |    | Debet       |      | Kredit      |    | Debet      |    | Kredit     |    | Debet       |    | Kredit      |    | Debet      |      | Kredit     |    | Debet       |     | Kredit      |
| Kas                | Rp | 17.610.000  |      |             |    |            |    |            | Rp | 17.610.000  |    |             |    |            |      |            | Rp | 17.610.000  |     |             |
| Piutang usaha      | Rp | 4.000.000   |      |             |    |            |    |            | Rp | 4.000.000   |    |             |    |            |      |            | Rp | 4.000.000   |     |             |
| Perlengkapan       | Rp | 25.000.000  |      |             |    |            |    |            | Rp | 25.000.000  |    |             |    |            |      |            | Rp | 25.000.000  |     |             |
| PBD                | Rp | 34.700.000  |      |             | Rp | 40.656.800 | Rp | 34.700.000 | Rp | 40.656.800  |    |             |    |            |      |            | Rp | 40.656.800  |     |             |
| Peralatan          | Rp | 20.000.000  |      |             |    |            |    |            | Rp | 20.000.000  |    |             |    |            |      |            | Rp | 20.000.000  |     |             |
| Akm Peny Peralatan |    |             | Rp   | 1.650.000   |    |            |    |            |    |             | Rp | 1.650.000   |    |            |      |            |    |             |     | 1650000     |
| Kendaraan          | Rp | 171.000.000 |      |             |    |            |    |            | Rp | 171.000.000 |    |             |    |            |      |            | Rp | 171.000.000 |     |             |
| Akm Peny Kendaraan |    |             | Rp   | 11.100.000  |    |            |    |            |    |             | Rp | 11.100.000  |    |            |      |            |    |             |     | 11.100.000  |
| Hutang usaha       |    |             | Rp   | 27.950.000  |    |            |    |            |    |             | Rp | 27.950.000  |    |            |      |            |    |             | Rp  | 27.950.000  |
| Modal              |    |             | Rp   | 230.950.000 |    |            |    |            |    |             | Rp | 230.950.000 |    |            |      |            |    |             | Rp  | 230.950.000 |
| Penjualan          |    |             | Rp   | 19.983.000  |    |            |    |            |    |             | Rp | 19.983.000  |    |            | Rp   | 19.983.000 |    |             |     |             |
| Retur Penjualan    | Rp | 178.000     |      |             |    |            |    |            | Rp | 178.000     |    |             | Rp | 178.000    |      |            |    |             |     |             |
| Pembelian          | Rp | 11.590.000  |      |             |    |            |    |            | Rp | 11.590.000  |    |             | Rp | 11.590.000 |      |            |    |             |     |             |
| Retur Pembelian    |    |             | Rp   | 150.000     |    |            |    |            |    |             | Rp | 150.000     |    |            | Rp   | 150.000    |    |             |     |             |
| B Gaji             | Rp | 7.500.000   |      |             |    |            |    |            | Rp | 7.500.000   |    |             | Rp | 7.500.000  |      |            |    |             |     |             |
| B Listrik          | Rp | 205.000     |      |             |    |            |    |            | Rp | 205.000     |    |             | Rp | 205.000    |      |            |    |             |     |             |
|                    | Rp | 291.783.000 | Rp   | 291.783.000 |    |            |    |            |    |             |    |             |    |            |      |            |    |             |     |             |
| Ikhtisar L/R       |    |             |      |             | Rp | 34.700.000 | Rp | 40.656.800 |    |             | Rp | 5.956.800   |    |            | Rp   | 7.527.457  |    |             |     |             |
|                    |    |             |      |             |    |            |    |            |    |             |    |             | Rp | 19.473.000 | Rp   | 27.660.457 |    |             |     |             |
|                    |    |             |      |             |    |            |    |            |    |             |    |             | Rp | 8.187.457  |      |            |    |             | Rp  | 6.616.800   |
|                    |    |             |      |             | Rp | 75.356.800 | Rp | 75.356.800 | Rp | 297.739.800 | Rp | 297.739.800 | Rp | 27.660.457 | Rp   | 27.660.457 | Rp | 278.266.800 | Rp  | 278.266.800 |

Sumber: Optik Sajati

## 8. Laporan Laba Rugi

#### Tabel III.10 Tabel Laba Rugi

## Laporan Laba Rugi Optik Sajati

| Penjualan<br>Retur Penjualan<br>Penjualan Bersih | Rp 19.983.000<br>Rp 178.000 | Rp | 19.805.000 |
|--------------------------------------------------|-----------------------------|----|------------|
| Persediaan Barang A                              | wal Rp 34.700.000           | )  |            |
| Pembelian                                        | Rp 11.590.000               |    |            |
| Retur Pembelian                                  | Rp 150.000                  |    |            |
| Pembelian Bersih                                 | Rp 11.440.000               | )  |            |
| Barang Siap dijual                               | Rp 46.140.000               | )  |            |
| Persediaan Barang A                              | khir Rp 40.656.800          | )  |            |
| Harga Pokok Penjua                               | lan                         | Rp | 5.483.200  |
| Laba Kotor                                       |                             | Rp | 14.321.800 |
| Biaya Operasional                                |                             |    |            |
| Biaya Gaji                                       | Rp 7.500.000                |    |            |
| Biaya Listrik                                    | Rp 205.000                  |    |            |
| Biaya lain-lain                                  |                             |    |            |
| Total Biaya Operasio                             | onal                        | Rp | 7.705.000  |
| Laba Bersih                                      |                             | Rp | 6.616.800  |
| Sumber: Optik Sajati                             |                             |    |            |
| UN                                               | IVERSITAS                   |    |            |

## 3.4. Pencatatan Dengan Tool Aplikasi

## 3.4.1. Setup Awal

## 1. Membuat Database Perusahaan

Optik Sajati adalah perusahaan yang bergerak dibidang perdagangan barang dan jasa.

Optik ini berdiri pada tahun 2017. Berikut data mengenai perusahaan:

| Nama Perusahaan | : Optik Sajat |
|-----------------|---------------|
|-----------------|---------------|

Alamat Perusahaan : Jl. Raya Leles No.44, Ciburial, Kec. Leles, Kabupaten Garut,

Jawa Barat 44152

| No Telepon | :081389755859 |
|------------|---------------|
| Kota       | : Garut       |
| Negara     | : Indonesia   |

Pada saat Aplikasi MYOB Premier dijalankan tampilan yang muncul adalah form menu utama, seperti gambar berikut:

|      | Welcome to MY                                                           | 'OB Premier X                                                                                 |   |
|------|-------------------------------------------------------------------------|-----------------------------------------------------------------------------------------------|---|
|      | Create<br>a new corr<br>Explore<br>the sample<br>What's<br>in this year | any file<br>upany file<br>a company<br>New<br>New<br>Premier v16                              |   |
|      | Exit<br>MYOB Pres                                                       | mier MYOB                                                                                     |   |
|      | Sumber: M                                                               | YOB Premier V16<br>Gambar III.2 Jendela Awal                                                  |   |
| 4 Al | kan muncul jer<br><i>Open</i>                                           | idela awal selamat datang di <i>myob</i><br>: Membuka database perusahaan yang pernah dibuat. |   |
| 2)   | Create                                                                  | : Membuat database perusahaan baru.                                                           |   |
| 3)   | Explore                                                                 | : Membuka contoh data perusahaan yang telah disiapkan secara                                  | Ļ |
|      | default.                                                                |                                                                                               |   |
| 4)   | What's New                                                              | :Melihat hal-hal terbaru dari MYOB di versi ini.                                              |   |
| 5)   | Exit                                                                    | :Keluar dari MYOB                                                                             |   |
| 🔸 Ki | ta ingin memb                                                           | uat data baru perusahaan, klik <i>Create</i>                                                  |   |
| Al   | kan muncul tar                                                          | npilan berikut, klik <i>Next</i> .                                                            |   |

|                       | Enter your 12 digit                  | MYOB produc                             | ct Serial Numb                          | er              |        |
|-----------------------|--------------------------------------|-----------------------------------------|-----------------------------------------|-----------------|--------|
|                       | Serial Number:                       |                                         |                                         |                 |        |
| 1                     | Your serial numb<br>of your CD sleev | er is located on y<br>e. Not required h | iour registration c<br>or trial version | ard and on the  | back   |
| Introduction 🔵        | Enter Information a                  | about your co                           | mpany                                   |                 |        |
| Company Information + | Company Name:                        | Optik Sajati                            |                                         |                 |        |
|                       | UEN No.:                             |                                         | UEN Type:                               | Business        | -      |
| Accounts List O       | GST No.:                             |                                         |                                         |                 |        |
| Company File O        | Address:                             | JI. Raya Leles I                        | No 44, Ciburial, K                      | ec Leles, Kab I | Garut, |
| Canalyrine            |                                      | Jawa Barat 44                           | 152                                     |                 |        |
| Lonciusion ()         |                                      |                                         | 8                                       |                 |        |
|                       | Phone Number:                        | 081389755859                            | 1                                       |                 |        |
|                       | Fax Number:                          |                                         |                                         |                 |        |
|                       | Email Address:                       |                                         |                                         |                 |        |

Sumber: MYOB Premier V16

Gambar III.3 Informasi perusahaan

4 Pada jendela *Company Information*, isi sesuai informasi perusahaan yang ada.

Setelah itu, klik tombol Next sehingga muncul gambar seperti berikut:

|                                                                                                    | Tell us about your accounting year                                                                                     |                                          |
|----------------------------------------------------------------------------------------------------|----------------------------------------------------------------------------------------------------|------------------------------------------|
|                                                                                                    | A financial year is the 12 month timeframe used to define y<br>year. It does not have to match the calendar year. What | your accounting<br>is your financial     |
|                                                                                                    | year?<br>Current Financial Year:                                                                                       | 2020                                     |
| Introduction                                                                                                    | When does your current financial year end?                                                                             |                                          |
| Company Information (                                                                                                    | Last Month of Einancial Year                                                                                           | December 💌                               |
| Accounting Information                                                                                                    |                                                                                                    |                                          |
| Accounts List 🔿                                                                                                    | MYOB Premier requires that you choose a conversion more<br>month is the month in which you choose to begin entering    | nth. The conversion<br>transactions What |
| Company File 🔿                                                                                                    | is your conversion month?                                                                                              | ransactions. Arnat                       |
| Conclusion 🔿                                                                                                    | Conversion Month:                                                                                                    | April 📃                                  |
|                                                                                                    | Most companies use 12 accounting periods for reporting p<br>a 13th period to record adjustments. Which do you prefer   | ourposes. A few use<br>?                 |
|                                                                                                    | Number of Accounting Periods:                                                                                          | Twelve 💌                                 |
| and the second second se |                                                                                                    |                                          |

Sumber: MYOB Premier V16

Gambar III.4 Tampilan Periode Perusahaan

- 4 Dijendela New Company File Assistant
  - 1) *Current Financial Year* : Periode akuntansi yang sedang berjalan

*Last Month of Financial Year* : Bulan tutup buku
 *Conversion Month* : Bulan konversi manual ke MYOB
 *Number of Accounting Periods* : Jurnal bulan periode akuntansi

4 Pastikan informasi sudah sesuai dengan informasi yang sebenernya, klik New

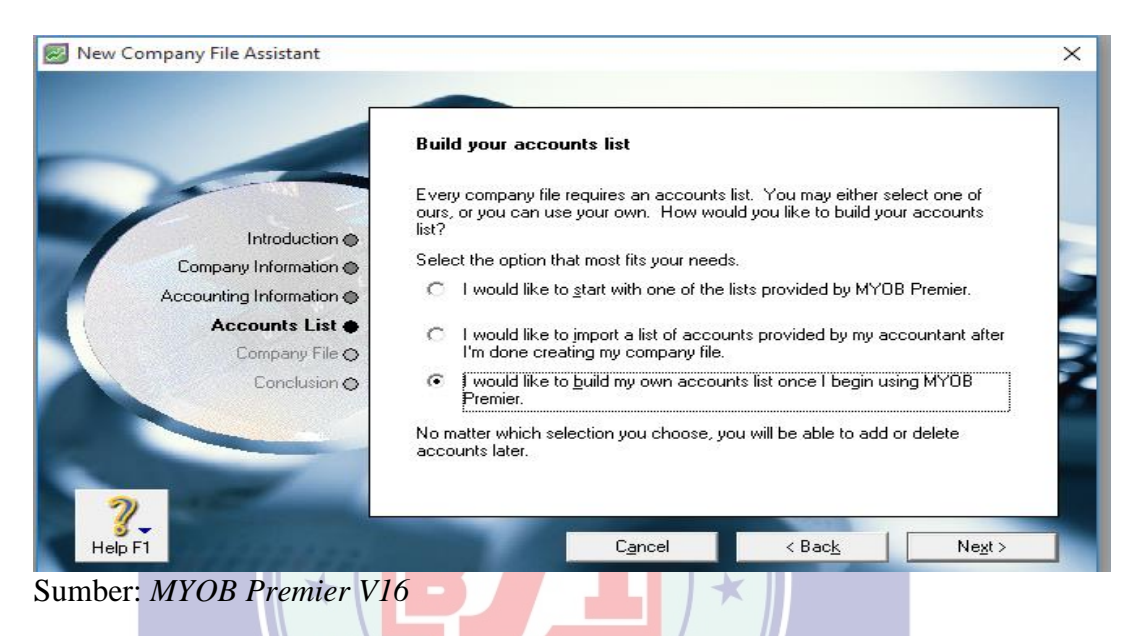

Gambar III.5 Informasi Pembuatan akun

Pada informasi pembuatan akun, akan ada 3 pilihan yang diberikan myob, sebagai berikut:

- a. I would to start with one of the lists provided by MYOB Premier.
   Menggunakan daftar akun yang sudah di siapkan MYOB Premier
- b. I would like to import a list of accounts provided by my accountant after i'm done creating my company file.

Menggunakan fasilitas import akun, dimana akun yang akan di gunakan telah di simpan di salam suatu file text.

- *c.* I would like to build my own accounts list once i begin using MYOB Premier.
   Membuat sendiri daftar akun pada Modul Account MYOB Premier.
- Klik Next, akan muncul tampilan dimana kita dapat menentukan lokasi penyimpanan file MYOB dengan klik *Change* dan *Next* lagi

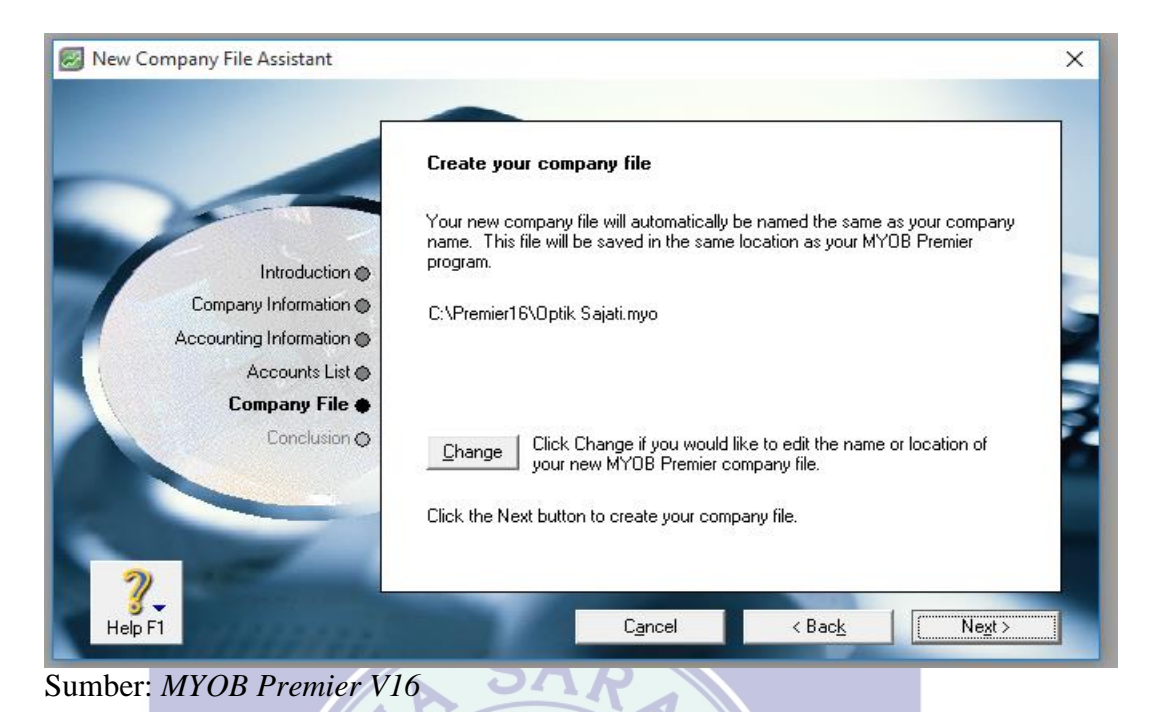

# Gambar III.6 Informasi Penyimpanan Database

|                                                                                | <b>Congratulations!</b><br>Thank you for becoming an M<br>That's all there is to it! Your co | <i>IYDR customer.</i><br>ompany file has been created.                                                       |
|--------------------------------------------------------------------------------|----------------------------------------------------------------------------------------------|----------------------------------------------------------------------------------------------------|
| Introduction<br>Company Information<br>Accounting Information<br>Accounts List | Setup Assistant                                                                              | Click Setup Assistant if you would like to<br>continue futher customising your MYOB<br>Premier company file. |
| Company File  Conclusion                                                       | Command Centre                                                                               | Click Command Centre if you want to jump<br>right in and begin entering transactions.                        |
| <b>3</b><br>Help F1                                                            | Can                                                                                          | icel < Back Next>                                                                                            |

Sumber: MYOB Premier V16

Gambar III.7 Informasi Penyiapan File Kerja Perusahaan

## Keterangan:

- Setup Assistant : untuk menyelesaikan semua setup yang diperlukan sebelum masuk ke jendela utama (Command Centre) MYOB.
- 2) *Command Centre* : untuk masuk ke jendela utama MYOB, jika memilih opsi ini anda tetap dapat melakukan setup melalui menu-menu yang ada.

| 🛃 Optik Sajati - | Command Centre           |                |                 |           |                         |            |
|------------------|--------------------------|----------------|-----------------|-----------|-------------------------|------------|
| MYOB             |                          | A              | CCOUNT          | S         |                         | ~?         |
| Accounts         | Banking                  | Sales          | Time Billing    | Purchases | Inventory               | Card File  |
| Se               | n <u>d</u> to Accountant | ]≪·····        | Accounts List   |           | <u>G</u> enerate        | IAF        |
|                  | Transfer Money           | Re             | cord Journal Er | ntr⊻ ⊗    | B <u>u</u> siness Insiç | ghts       |
| To Do List       | Fi ▼                     | nd Transaction | a 🔻             | Reports 🔻 | · ,                     | Analysis 🔻 |

kemudian Klik Command Center akan tampil gambar seperti berikut:

Sumber: MYOB Premier V16

Gambar III.8 Tampilan pertama MYOB Premier

## 2. Membuat Kode Account

Sebelum memulai transaksi, tahan awal yang dilakukan adalah membuat dan

mengolah daftar akun yang akan digunakan. Akun Yang Digunakan Optik Sajati:

- 🖊 New Account List
  - 1) Pilih Modul Account  $\rightarrow$  Account List
  - 2) Pada tab account klik New dan buat akun baru sesuai data berikut.

#### Tabel III.12 Kode Akun

| Kode Account | Nama Account             | Туре               |
|--------------|--------------------------|--------------------|
| 1-1100       | Kas                      | Bank               |
| 1-1300       | Perlengkapan             | Other Asset        |
| 1-1400       | Persediaan Barang Dagang | Other Asset        |
| 1-2000       | Piutang Usaha            | Account Receivable |
| 1-2100       | Peralatan                | Other Asset        |
| 1-2200       | Akm Peny Peralatan       | Other Asset        |
| 1-2300       | Kendaraan                | Other Asset        |
| 1-2400       | Akm Peny Kendaraan       | Other Asset        |
| 2-1000       | Hutang Usaha             | Account Payable    |
| 3-1000       | Modal                    | Equity             |

Sumber : Optik Sajati

| 🐼 MYOB Premier - [Edi                                  | t Accounts]                                                                            |                                                                          |                |                 |                  |   |
|--------------------------------------------------------|----------------------------------------------------------------------------------------|--------------------------------------------------------------------------|----------------|-----------------|------------------|---|
| 🛃 <u>F</u> ile <u>E</u> dit L <u>i</u> sts             | Command Centres                                                                        | <u>S</u> etup <u>R</u> eports                                            | <u>W</u> indow | <u>H</u> elp    |                  |   |
| Profile Deta                                           | ails Ban <u>k</u> ing                                                                  | History                                                                  |                |                 |                  |   |
| 1-3100 Perlengk                                        | apan                                                                                   |                                                                          | Cur            | rent Balance ⇔: | Rp0,0            | 0 |
| C He <u>a</u> der Account<br>© De <u>t</u> ail Account |                                                                                        |                                                                          |                |                 | Inactive Account |   |
|                                                        | Account Classificatio<br>Account Typ<br>Account Numbe<br>Account Nam<br>Opening Balanc | n: Asset<br>e: OtherAsset<br>e: 1 - 3100<br>e: Perlengkapan<br>e: Rp0,00 |                |                 |                  |   |
| ?↓ US                                                  | Budgets                                                                                |                                                                          |                |                 | <u>0</u> K       |   |
|                                                        | - Diggono                                                                              |                                                                          |                |                 |                  |   |

Sumber : MYOB Premier V16

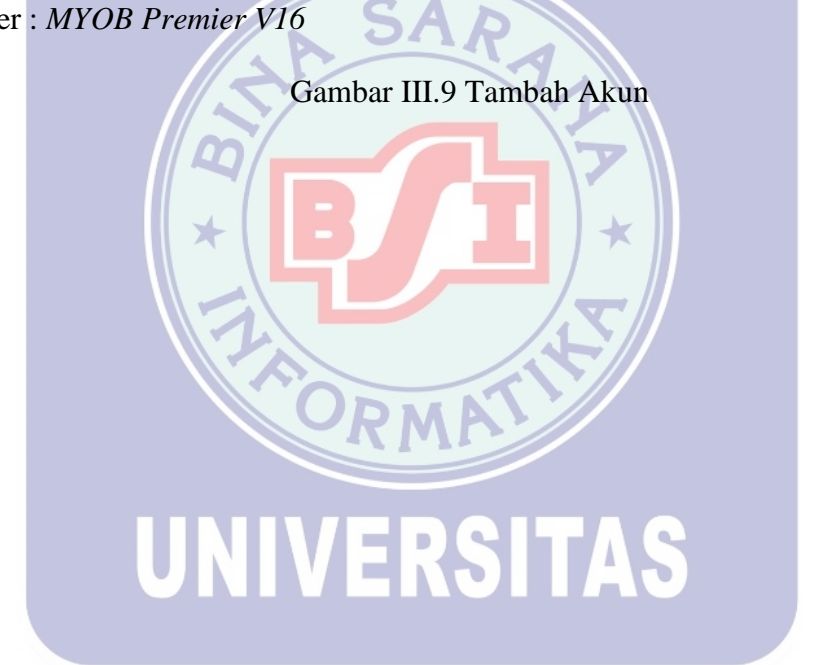

| <i>a</i> 2 | мүов | Premier - | [Accounts | List] |
|------------|------|-----------|-----------|-------|
|------------|------|-----------|-----------|-------|

Eile Edit Lists Command Centres Setup Reports Window Help

| <u>A</u> ll<br>Accounts   | A <u>s</u> set | Lia <u>b</u> ility | Eguity           | I <u>n</u> come | Cost of<br>Sales | E <u>x</u> pens | e      | Other<br>Inco <u>m</u> e | O <u>t</u> her<br>Expense |
|---------------------------|----------------|--------------------|------------------|-----------------|------------------|-----------------|--------|--------------------------|---------------------------|
| A                         | ccount Name    |                    |                  |                 | Туре             | Tax             | Linke  | d Balan                  | ice                       |
| ⇒ 1-0000                  | Assets         |                    |                  | Asset           |                  |                 |        |                          | Rp0,00 🔺                  |
| ⇔ 1-110                   | )0 Kas         |                    |                  | Bank            |                  | N-T             | $\sim$ |                          | Rp0.00                    |
| ⇔ 1.120                   | )0 Undepo:     | sited Funds        |                  | Bank            |                  | N-T             |        |                          | Rp0,00                    |
| ⇔ 1-130                   | 0 Perlengk     | apan               |                  | Other.          | Asset            | N-T             |        |                          | Rp0.00                    |
| 🖙 1-140                   | )0 Persedia    | ian Barang Dag     | jang             | Other.          | Asset            | N-T             |        |                          | Rp0,00                    |
| ⇒ 1-200                   | )0 Piutang I   | Usaha – –          | -                | Accou           | ints Receivable  | N-T             | $\sim$ |                          | Rp0,00                    |
| ⇒ 1-210                   | )0 Peralata    | n                  |                  | Other.          | Asset            | N-T             |        |                          | Rp0,00                    |
| ⇒ 1-220                   | )0 Akm Per     | ny Peralatan       |                  | Other.          | Asset            | N-T             |        |                          | Rp0.00                    |
| 🖙 1-230                   | )0 Kendara     | án                 |                  | Other.          | Asset            | N-T             |        |                          | Rp0.00                    |
| ⇒ 1.240                   | 0 Akm Per      | ny Kendaraan       |                  | Other.          | Asset            | N-T             |        |                          | Rp0,00                    |
| ⇒ 2-0000                  | Liabilities    | -                  |                  | Liabilit        | y .              |                 |        |                          | Rp0,00                    |
| ⇒ 2-100                   | 0 Hutang I     | Usaha              |                  | Accou           | ints Payable     | N-T             |        |                          | Rp0,00                    |
| ⇒ 2-200                   | )0 Trade Cr    | reditors           |                  | Accou           | ints Payable     | N-T             | $\sim$ |                          | Rp0,00                    |
| □ □ 2-221                 | 0 A/P Acc      | rual - Inventory   |                  | Other           | Liability        | N-T             | $\sim$ |                          | Rp0,00                    |
| ⇔ 2-30                    | 00 GST Li      | abilities          |                  | Liabilit        | y -              |                 |        |                          | Rp0,00                    |
| ➡ 23                      | 3100 GST       | Collected          |                  | Other           | Liability        | N-T             |        |                          | Rp0,00                    |
| ➡ 2-3                     | 3200 GST       | Paid               |                  | Other           | Liability        | N-T             |        |                          | Rp0,00                    |
| ⇔ 2-330                   | )0 Sales Ta    | ax Payable         |                  | Other           | Liability        | N-T             |        |                          | Rp0,00                    |
| ⇔ 2-340                   | 0 Import D     | uty Payable        |                  | Other           | Liability        | N-T             |        |                          | Rp0,00                    |
| ⇒ 2-400                   | 0 Payroll L    | iabilities         |                  | Other           | Liability        | N-T             |        |                          | Rp0.00                    |
| ⇒ 3-0000                  | Equity         |                    |                  | Equito          |                  |                 |        |                          | Rp0.00                    |
| ⇒ 3-100                   | )0 Modal       |                    |                  | Equito          |                  | N-T             |        |                          | Rp0.00                    |
| ⇒ 3-200                   | 0 Paid Un      | Capital            |                  | Equity          |                  | N-T             |        |                          | Rp0.00                    |
| ⇒ 3-800                   | )0 Betainer    | Earnings           |                  | Equity          |                  | N-T             | $\sim$ |                          | Rp0.00                    |
| ⇒ 3.900                   | 0 Current F    | arnings            |                  | Equito          |                  | N-T             |        |                          | Bp0.00                    |
| ⇒ 3-999                   | 9 Historica    | l Balancing Acr    | count            | Equity          |                  | N-T             | V      |                          | Rp0.00                    |
| ⇒ 4-0000                  | Income         |                    |                  | Incom           | e                |                 |        |                          | Rp0.00                    |
| ⇒ 4.210                   | )0 Freight C   | Collected          |                  | Incom           | e                | N-T             | $\sim$ |                          | Bp0.00                    |
| ⇒ 4-220                   | )0 Late Fee    | es Collected       |                  | Incom           | -<br>e           | N-T             |        |                          | Bp0.00                    |
| ⇒ 5-0000                  | Cost Of Sa     | ales               |                  | Cost o          | -<br>f Sales     |                 |        |                          | Bp0.00                    |
| ⇒ 5.210                   | Discount       | ts Given           |                  | Cost o          | f Sales          | N-T             | ~      |                          | Bp0.00                    |
| ⇒ 6-0000                  | Expenses       |                    |                  | Expen           | se               |                 |        |                          | Bp0.00                    |
| ⇒ 6-100                   | )0 Bank Ch     | ardes              |                  | Expen           | se               | N-T             |        |                          | Bp0.00                    |
| ⇒ 6-210                   | 0 Discount     | ts Taken           |                  | Expen           | se               | N-T             | $\sim$ |                          | Bp0.00                    |
| ⇒ 6-220                   | )0 Freight F   | aid                |                  | Expen           | se               | N-T             | $\sim$ |                          | Rp0.00 -                  |
| Down     Combine Accounts |                |                    |                  |                 |                  |                 |        |                          |                           |
| offunction Help F1        | Print          |                    | udgets           |                 |                  |                 |        |                          | Cl <u>o</u> se            |
| umber: <i>N</i>           | AYOB Pr        | remier VI          | <sub>6</sub> V E | K9              |                  | 19              |        |                          |                           |

## Gambar III.10 Daftar Account

## 3. Membuat Kode customer, supplier dan employee

- 1) pilih modul *Card File*  $\rightarrow$  *Card List*
- 2) pilih *All Card*  $\rightarrow$  *New*
- Isikan data sesuai yang tersedia di tabel *customer*, *supplier* dan *employee* berikut

| Card ID     | Name          | Туре     |
|-------------|---------------|----------|
| SU01        | Domba Mas     | Suplier  |
| SU02        | Karya Optik   | Supplier |
| CS-01       | Optik Sehati  | Customer |
| CS-02       | Optik Giffari | Customer |
| CS-03       | Aira Optik    | Customer |
| E-01        | Gea           | Employee |
| E-02        | Ilham         | Employee |
| E-03        | Ezmi          | Employee |
| Sumber Onti | k Sajati      |          |

Tabel III.13 Data customer, supplier dan employee

| WYOB Premier - [Card Information]                                     | – 🗆 ×                  |
|-----------------------------------------------------------------------|------------------------|
| Eile Edit Lists Command Centres Setup Reports Window Help             | _ 8 ×                  |
| Profile Card Details Selling Details Payment Details Contact Log Jobs | History                |
| Optik Sehati A/R Balance o                                            | ⇒: Rp0,00              |
| Card Type: Customer Designation: Company                              | In <u>a</u> ctive Card |
| Name:   Optik Sehati<br>Card ID:   S01                                |                        |
| Location: Address 1: Bill To                                          |                        |
| Address: Phone#1:                                                     |                        |
| City: Phone#2:                                                        |                        |
| State: Postcode: Fax:                                                 |                        |
| Country: Email:                                                       |                        |
| Website:                                                              |                        |
| Salutation:                                                           |                        |
|                                                                       |                        |
|                                                                       |                        |
|                                                                       |                        |
|                                                                       |                        |
|                                                                       |                        |
|                                                                       |                        |
| O Actions                                                             |                        |
| 2 13                                                                  | <u>ο</u> κ             |
| Help F1 New                                                           |                        |
| Press F1 to get help.                                                 | Optik Sajati.myo       |

Sumber: MYOB Premier V16

Gambar III.11 Card Information

## 4. Membuat *Link Account*

- 4 Setup Link Accounts & Banking Account
  - 1) Pilih menu setup → Linked Account → Account & Banking Accounts
  - 2) Hubungkan akunnya sesuai gambar berikut, klik Ok

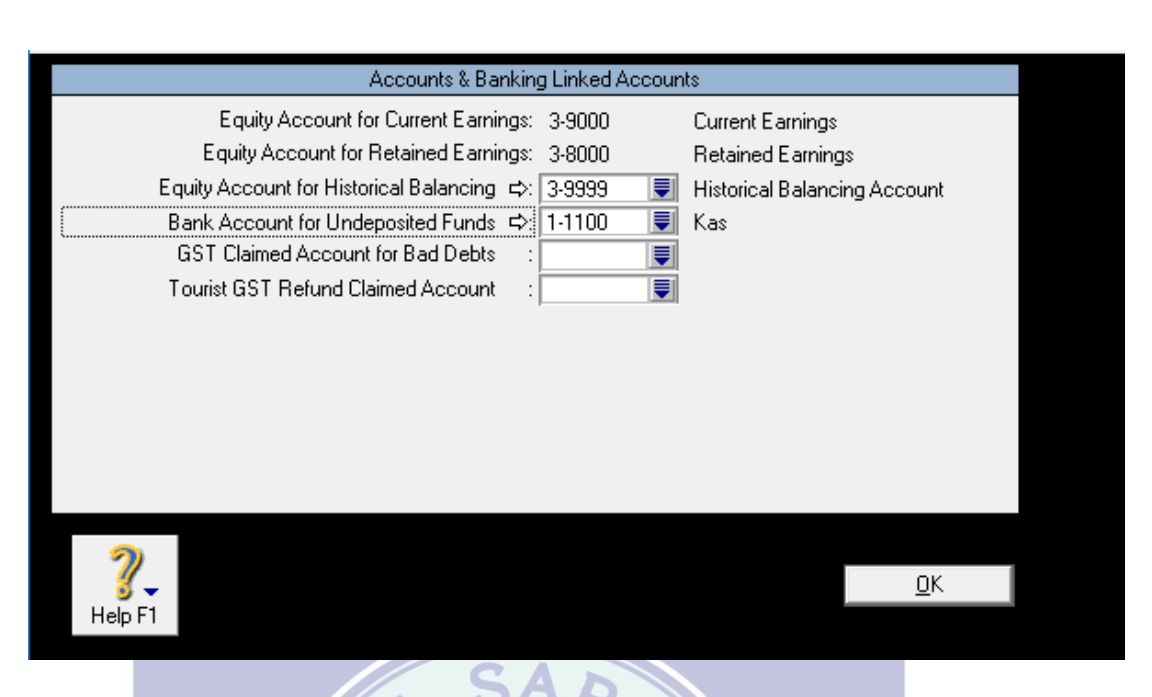

Sumber: MYOB Premier V16

Gambar III.12 Account & Banking Accounts

- Setup Sales Link Account
  - 1) Pilih menu setup  $\rightarrow$  Linked Account  $\rightarrow$  Sales Accounts
  - 2) Hubungkan akunnya sesuai gambar berikut, klik Ok

| Sales Linked Accounts                                                                                                    | - • •      |
|----------------------------------------------------------------------------------------------------|------------|
| Sales Linked Accounts                                                                                                    |            |
| Asset Account for Tracking Receivables       ⇒:       1-2000       ♥       Piutang Usaha         Bank Account for Customer Receipts       ⇒:       1-1100       ♥       kas  |            |
| I charge freight on sales                                                                                                    |            |
| <ul> <li>✓ I track deposits collected from customers         Liability Account for Customer Deposits ⇒: 4-1000     </li> <li>✓ I give discounts for early payment</li> </ul> |            |
| I assess charges for late payment                                                                                                    |            |
| Help F1     Ierms                                                                                                    | <u>0</u> K |

Sumber: MYOB Premier V16

Gambar III.13 Sales Accounts

## ↓ Setup Purchase Link Account

- 1) Pilih menu setup  $\rightarrow$  Linked Accounts  $\rightarrow$  Purchases Accounts
- 2) Hubungkan akunnya sesuai gambar berikut, klik Ok

| Searchases Linked Accounts                                                                                                    |                |
|----------------------------------------------------------------------------------------------------|----------------|
| Purchases Linked Accounts                                                                                                    |                |
| Liability Account for Tracking Payables ⇔: 2-2000 👿 Hutang Usaha<br>Bank Account for Paying Bills ⇔: 1-1100 👿 kas                                                                  |                |
| $\square$ I can receive items without a <u>S</u> upplier bill                                                                                                    |                |
| pay freight on purchases                                                                                                    |                |
| <ul> <li>✓ I track deposits paid to suppliers</li> <li>Asset Account for Supplier Deposits ⇒: 5-1110</li> <li>✓ Pembelian</li> <li>✓ I take discounts for early payment</li> </ul> |                |
| I pay charges for late payment                                                                                                    |                |
| Help F1                                                                                                    | <u> </u>       |
| Sumber: MYOB Premier V16                                                                                                    |                |
| Gambar III.14 Purchases Accounts                                                                                                    |                |
| 3.4.2. Input Saldo Awal                                                                                                    |                |
| Jika periode awal akuntansi bulan April 2020, maka akan m                                                                                                    | enginput saldo |
| awal dengan periode akhir Maret 2020.                                                                                                    |                |

## A. Saldo Awal Akun (Perkiraan)

Tabel III. 14 Saldo Awal Perkiraan

# SALDO AWAL OPTIK SAJATI PERIODE 31 MARET 2020

| Kode<br>Akun | Nama Akun                | Debet         | Kredit |
|--------------|--------------------------|---------------|--------|
| 1-1100       | Kas                      | Rp 3.000.000  |        |
| 1-1300       | Perlengkapan             | Rp 25.000.000 |        |
| 1-1400       | Persediaan Barang Dagang | Rp 34.700.000 |        |
| 1-2000       | Piutang Usaha            | Rp 17.000.000 |        |

| 1-2100 | Peralatan          | Rp 20.000.000   |                |
|--------|--------------------|-----------------|----------------|
| 1-2200 | Akm Peny Peralatan | Rp (1.650.000)  |                |
| 1-2300 | Kendaraan          | Rp 171.000.000  |                |
| 1-2400 | Akm Peny Kendaraan | Rp (11.100.000) |                |
| 2-1000 | Hutang Usaha       |                 | Rp 27.000.000  |
| 3-1000 | Modal              |                 | Rp 230.950.000 |
|        | Jumlah             | Rp 257.950.000  | Rp 257.950.000 |

Sumber : Optik Sajati

↓ Input saldo awal

- 1) Pilih menu Setup → Balance → Account Opening Balance
- 2) Tambahkan nilai saldo awal sesuai neraca saldo
- 3) Gunakan minus jika nilai suatu akun mengurangi nilai akun lainnya
- 4) Amount left to be allocated harus bernilai 0

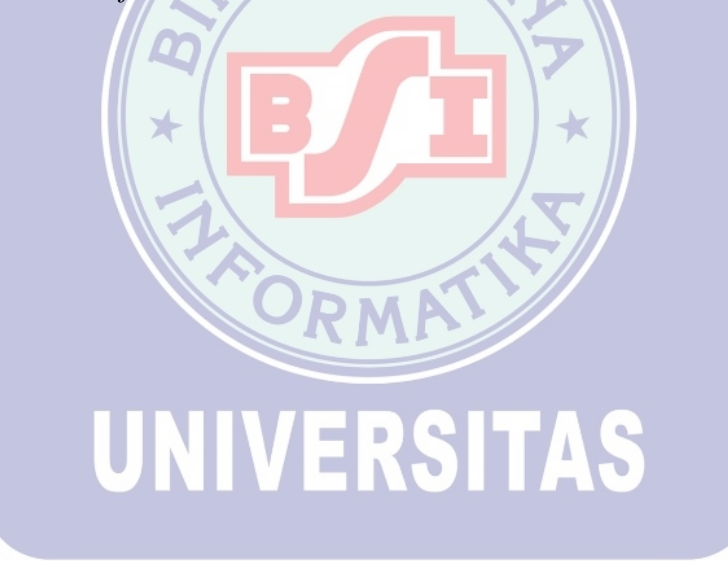

| 🛃 MYOB Premier                           | - [Account Opening Balances]                                             |                                                                   | - C              | x נ   |
|------------------------------------------|--------------------------------------------------------------------------|-------------------------------------------------------------------|------------------|-------|
| 🛃 <u>F</u> ile <u>E</u> dit L <u>i</u> s | sts <u>C</u> ommand Centres <u>S</u> etup                                | <u>R</u> eports <u>W</u> indow <u>H</u> elp                       |                  | _ 8 × |
| (Remember, ent                           | Enter the balance of your accour<br>er all balances as positive numbers, | its as of 01/04/2020.<br>unless the balance really was negative.) |                  |       |
| Acet #                                   | Name                                                                     | Opening Balance                                                   |                  |       |
| 1-1400                                   | Persediaan Barang Dagang                                                 | Bp34,700.000.00                                                   |                  |       |
| 1-2000                                   | Piutang Usaha                                                            | Rp17.000.000.00                                                   |                  |       |
| 1-2100                                   | Peralatan                                                                | Bp20.000.000.00                                                   |                  |       |
| 1-2200                                   | Akm Peny Peralatan                                                       | (Bp1.650.000.00)                                                  |                  |       |
| 1-2300                                   | Kendaraan                                                                | Bp171.000.000.00                                                  |                  |       |
| 1-2400                                   | Akm Peny Kendaraan                                                       | (Bp11,100,000,00)                                                 |                  |       |
| 1-3100                                   | Perlengkanan                                                             | Bp0.00                                                            |                  |       |
| Liability                                | ronongrapan                                                              |                                                                   |                  |       |
| 2-1000                                   | Hutang Usaha                                                             | Bp27.000.000.00                                                   |                  |       |
| 2-2000                                   | Trade Creditors                                                          | Bp0.00                                                            |                  |       |
| 2-2210                                   | A/P Accrual - Inventoru                                                  | Bp0.00                                                            |                  |       |
| 2.3100                                   | GST Collected                                                            | Bp0.00                                                            |                  |       |
| 2.3200                                   | GST Paid                                                                 | Bp0.00                                                            |                  |       |
| 2.3300                                   | Sales Tax Pauable                                                        | Bp0.00                                                            |                  |       |
| 2,3400                                   | Import Duty Payable                                                      | Bp0.00                                                            |                  |       |
| 2-3400                                   | Paurol Liabilities                                                       | Bp0.00                                                            |                  |       |
| Equitu                                   | 1 ayroli Elabilides                                                      | 1100,00                                                           |                  |       |
| 2,1000                                   | Model                                                                    | Bp220.950.000.00                                                  |                  |       |
| 3-1000                                   | Paid Up Capital                                                          | Bp0.00                                                            |                  |       |
| 2.9000                                   | Retained Earnings                                                        | Bp0.00                                                            |                  |       |
| 3-0000                                   | netaineu carninys                                                        | np0,00                                                            |                  |       |
| 4 2100                                   | Freight Collected                                                        | P=0.00                                                            |                  |       |
| 4-2100                                   | Lata Francellant                                                         | D=0.00                                                            |                  |       |
| 4-2200                                   |                                                                          | np0,00                                                            |                  |       |
| Lost of Sale                             | S Discourse Circuit                                                      | D-0.00                                                            |                  |       |
| Expense                                  | Discounts diveri                                                         | np0,00                                                            |                  |       |
| 6.1000                                   | Bank Charges                                                             | Bp0.00                                                            |                  |       |
| 6-2100                                   | Discounts Taken                                                          | Bp0.00                                                            |                  |       |
| 6-2200                                   | Ereight Paid                                                             | Bp0.00                                                            |                  |       |
| 6-2300                                   | Late Fees Paid                                                           | Bp0.00                                                            |                  |       |
| 6-3000                                   | GST Not Claimable                                                        | Bp0.00                                                            |                  |       |
| This will t<br>?<br>Help F1              | Amount left to be allocated<br>be the Opening Balance of the Histor      | d: Rp0,00<br>rical Balancing Account Account.<br>                 |                  |       |
| Press F1 to get help                     | ).                                                                       |                                                                   | Optik Sajati.myo |       |
|                                          |                                                                          |                                                                   |                  |       |

Sumber: MYOB Premier V16

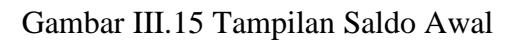

# B. Saldo Piutang Usaha

Tabel III.15 Piutang Usaha

| PIUTANG USAHA |               |  |  |  |
|---------------|---------------|--|--|--|
| OPTIK SAJATI  |               |  |  |  |
| Optik Sehati  | Rp 7.000.000  |  |  |  |
| Optik Giffari | Rp 4.000.000  |  |  |  |
| Aira Optik    | Rp 6.000.000  |  |  |  |
| Jumlah        | Rp 17.000.000 |  |  |  |

Sumber: Optik Sajati

- Untuk mengisi saldo awal piutang klik setup kemudian pilih *balance account*, pilih *customer Balance* pilih *add sale*
- 2) Masukan semua saldo piutang sesuai saldo piutang yang ada, sampai muncul

jendela congratulation. setelah itu klik Ok

| Customer Name:       Aira Optik       Balance:       Rp0.00         Terms \$\Rightarrow\$       Net 30th after EOM       Invoice #:       INV-01         Date:       31/03/2020       Date:       31/03/2020         Customer PO #:       Memo:       Pre-conversion sale         Total Including Tax:       Rp6.000.000.00       Tax Code:       NT         Job:       Image: State State                                                                                                    |  |
|----------------------------------------------------------------------------------------------------|--|
| Image: Second second second |  |
| Invoice #: INV-01<br>Date: 31/03/2020<br>Customer P0 #:<br>Memo: Pre-conversion sale<br>Total Including Tax: Rp6.000.000,00 Tax Code: IT Tax cb: Rp0,00<br>Job:<br>Recgrd<br>Cgncel<br>Sumber: MYOB Premier V16<br>Gambar III. 16 Informasi Piutang Usaha<br>Cooocod Tax Code: IT Tax cb: rp0,00<br>MYOB Premier X<br>Congratulations!<br>Your total outstanding invoices equal the balance of your<br>linked receivables account.                                                                                                    |  |
| Date: 31/03/2020   Customer P0 #                                                                                                    |  |
| Customer PO #<br>Memo: Pre-conversion sale<br>Total Including Tax: Rp6.000.000,00 Tax Code: Tax tcp: Rp0,00<br>Job:<br>Record<br>Cancel<br>Sumber: MYOB Premier V16<br>Gambar III.16 Informasi Piutang Usaha<br>Cocococo Tax Code: Tax tcp. Tox tcp. Top.co<br>MYOB Premier<br>Congratulations!<br>Your total outstanding invoices equal the balance of your<br>inked receivables account.                                                                                                    |  |
| Memo: Pre-conversion sale<br>Total Including Tax: Rp6.000.000,00 Tax Code: Tax Code: Tax Code: Record<br>Job: Record<br>Record<br>Cancel<br>Sumber: MYOB Premier V16<br>Gambar III.16 Informasi Piutang Usaha<br>Coopset ray code: The ray of the palance of your<br>inked receivables account.                                                                                                    |  |
| Total Including Tax:       Rp6.000.000,00       Tax Code:       Tax c>: Rp0.00         Job:       Recgrd         Cancel       Cancel         Sumber:       MYOB Premier V16         Gambar III.16 Informasi Piutang Usaha         Occord       rax code:         MYOB Premier       X         Occord       Congratulations!         Your total outstanding invoices equal the balance of your linked receivables account.                                                                                                    |  |
| Job: Record   Record Cancel                                                                                                    |  |
| Record         Cancel         Sumber: MYOB Premier V16         Gambar III.16 Informasi Piutang Usaha         October Premier         MYOB Premier         MYOB Premier         October Premier         October                                                                                                    |  |
| Record     Cancel                                                                                                    |  |
| Heip F1       Cancel         Sumber: MYOB Premier V16       Gambar III.16 Informasi Piutang Usaha         Output       Har Coac.         MYOB Premier       X         Output       Congratulations!         Your total outstanding invoices equal the balance of your linked receivables account.                                                                                                    |  |
| Sumber: MYOB Premier V16<br>Gambar III.16 Informasi Piutang Usaha<br>MYOB Premier ×<br>Congratulations!<br>Your total outstanding invoices equal the balance of your<br>linked receivables account.                                                                                                    |  |
| Congratulations!<br>Your total outstanding invoices equal the balance of your<br>linked receivables account.                                                                                                    |  |
| You're ready to use the Sales Command Centre!                                                                                                    |  |

Sumber: MYOB Premier V16

Gambar III.17 Jendela Congratulation

#### 3) Saldo Hutang Usaha

#### Tabel III.16 Hutang Usaha

# HUTANG USAHA OPTIK SAJATI

| Karya Optik | Rp 17.000.000 |
|-------------|---------------|
| Domba Mas   | Rp 10.000.000 |
| Jumlah      | Rp 27.000.000 |
|             |               |

Sumber : Optik Sajati

Merupakan alokasi total hutang yang telah diinput di Account Opening Balance.

Jadi Total Nominal yang dialokasikan harus sama dengan nominal hutang di Account

Opening Balance.

- 1) Pilih menu Setup  $\rightarrow$  Balances  $\rightarrow$  Supplier Balances.
- 2) Pilih Add Purchase untuk menambahkan nominal hutang.
- 3) Masukan semua data, sampai muncul jendela *Congratulation*.

| MYOB Premier - [Historical Purchase]                               | - |       |
|--------------------------------------------------------------------|---|-------|
| Eile Edit Lists Command Centres Setup Reports Window Help          |   | _ & × |
| Historical Purchase                                                |   |       |
| Supplier Name: Domba Mas 📕 Balance: Rp0,00                         | - |       |
| Terms ⇔: Net 30th after EOM                                        |   |       |
| PO #: INV-04                                                       |   |       |
| Date: 31/03/2020                                                   |   |       |
| Supplier Inv #:                                                    |   |       |
| Memo: Pre-conversion purchase                                      |   |       |
| Total Including Tax: Rp10.000.000,00 Tax Code: N-T 🐺 Tax ⇔: Rp0,00 |   |       |
| Job:                                                               |   |       |
|                                                                    |   |       |
| - Rec <u>o</u> rd                                                  | 1 |       |
|                                                                    | 1 |       |
| Help FI                                                            |   |       |
|                                                                    |   |       |

Sumber: MYOB Premier V16

Gambar III.18 Informasi Data Hutang Usaha

## 4) Persediaan Barang Dagang

| Tabel III.17 Persediaan | Barang Dagang |
|-------------------------|---------------|
|-------------------------|---------------|

| Item<br>Number | Name         | Last Cost  | Qty | Harga Jual | Nilai Stok    |
|----------------|--------------|------------|-----|------------|---------------|
| FR-01          | Dino Armani  | Rp 195.000 | 30  | Rp 254.000 | Rp 5.850.000  |
| FR-02          | Paula Gucini | Rp 235.000 | 20  | Rp 306.000 | Rp 4.700.000  |
| FR-03          | Frame Sanlux | Rp 125.000 | 56  | Rp 163.000 | Rp 7.000.000  |
| FR-04          | Frame Safari | Rp 125.000 | 70  | Rp 163.000 | Rp 8.750.000  |
| LE-01          | CL Lens      | Rp 20.000  | 50  | Rp 26.000  | Rp 1.000.000  |
| LE-02          | Photocromic  | Rp 50.000  | 20  | Rp 65.000  | Rp 1.000.000  |
|                | Progresif    |            |     |            |               |
| LE-03          | Photocromic  | Rp 120.000 | 10  | Rp 156.000 | Rp 1.200.000  |
| LE-04          | Edilon Kaca  | Rp 65.000  | 20  | Rp 85.000  | Rp 1.300.000  |
| LE-05          | Bluray       | Rp 50.000  | 18  | Rp 65.000  | Rp 900.000    |
| LE-06          | Progresif    | Rp 225.000 | 10  | Rp 293.000 | Rp 2.250.000  |
| AC-01          | Executive    | Rp 7.500   | 100 | Rp 10.000  | Rp 750.000    |
|                |              |            |     |            | Rp 34.700.000 |

Sumber : Optik Sajati

Merupakan alokasi total Persediaan yang telah diinput di Account Opening Balance. Jadi Total Nominal yang dialokasikan harus sama dengan nominal Persediaan di *Account Opening Balance* 

- 1) Pilih Modul Inventory  $\rightarrow$  item list.  $\rightarrow New$
- Isikan pada tab Profile Nomor Item Dan nama item, serta hubungkan sesuai akunnya masing-masing

- a) I Buy This Item : HPP
- b) I Sell This Item : Penjualan
- c) *I Inventory This Item* :Persediaan Barang Dagang

| 📨 MYOB Premier - [Item Inform | ation]                           |                       |                |                     | - 0         | $\times$ |
|-------------------------------|----------------------------------|-----------------------|----------------|---------------------|-------------|----------|
| Eile Edit Lists Command       | d Centres <u>S</u> etup <u>R</u> | eports <u>W</u> indow | <u>H</u> elp   |                     |             | - 8 ×    |
| Profile Item Details          | Buying Details                   | Selling Details       | History        | A <u>u</u> to-Build | Locations   | 1        |
|                               |                                  | _                     | _              |                     |             |          |
| Item Number: FR01             |                                  | ]                     |                | Inactive Item       |             |          |
| Name: Dino Armani             |                                  | Quantity              | Dn Hand ⊂>:    | U                   |             |          |
|                               |                                  | Lune<br>2             | ent Value 52:  | Bp0.00              |             |          |
|                               |                                  | Ċ                     | ommitted ⇔:    | 0                   |             |          |
|                               |                                  | 1                     | On Order ⇔: 🗍  | 0                   |             |          |
|                               |                                  |                       | Available ⇔: 🗌 | 0                   |             |          |
|                               |                                  |                       |                |                     |             |          |
| I Buy This Item               | Cost of 9                        | Sales Account ⇔: [    | 5-1000 📃 Har   | ga Pokok Penjualan  |             |          |
| ☑ I Sell This Item            | Income Account for T             | 'racking Sales ⇔:     | 4-1000 📃 Per   | ijualan             |             |          |
| ✓ I Inventory This Item       | Asset Account for I              | ltem Inventory ⇔:     | 1-1400 📑 Per   | sediaan Barang Dag  |             |          |
|                               |                                  |                       |                |                     |             |          |
|                               |                                  |                       |                |                     |             |          |
|                               |                                  |                       |                |                     |             |          |
|                               |                                  |                       |                |                     |             |          |
|                               |                                  |                       |                |                     |             |          |
|                               |                                  |                       |                |                     |             |          |
|                               |                                  |                       |                |                     |             |          |
|                               |                                  |                       |                |                     |             |          |
| Copy From RSG Spell           |                                  |                       |                |                     |             |          |
|                               |                                  |                       |                |                     |             |          |
| 2 2                           |                                  |                       |                | ПК                  |             |          |
| Help F1 <u>N</u> ew           |                                  |                       |                | <u></u>             |             |          |
| Press E1 to get help          |                                  |                       |                | Optik               | S pipti muo |          |
| r ress Fi to get neip.        |                                  |                       |                | Uptik               | . Sajau myo | _        |

Sumber: MYOB Premier V16

# Gambar III.19 Item Information

Pada tab Selling Details isikan Base Selling Price sesuai harga jual pada

informasi yang ada, satuannya dan pajaknya.

| 🐼 MYOB Premier - [Item Info                                                                                                    | ormation]                                                                              |                                                               |                                                       |                                           | - 0           | ×            |
|----------------------------------------------------------------------------------------------------|----------------------------------------------------------------------------------------|---------------------------------------------------------------|-------------------------------------------------------|-------------------------------------------|---------------|--------------|
| 🖾 <u>F</u> ile <u>E</u> dit L <u>i</u> sts <u>C</u> omn                                                                                                    | nand Centres Setup                                                                     | <u>R</u> eports <u>W</u> indow                                | <u>H</u> elp                                          |                                           |               | _ <i>8</i> × |
| Profile Item Details                                                                                                    | Buying Details                                                                         | Selling Details                                               | History                                               | A <u>u</u> to-Build                       | Locations     | -            |
| Base Selling<br>Selling Unit of M<br>Number of Items per Sellin<br>Quantity 0                                                                                                    | Price:         Rp195.000,00           pasure:         Pcs           ig Unit:         1 | Tax Code When Sold<br>Inclusive/Exclu:<br>Calculate Sales Tax | ⇔: N-T ♥ N<br>sive: Prices are<br>a on: Actual Sellin | on-Taxable<br>Tax Inclusive<br>ng Price 💌 |               |              |
| Level A: Rp1<br>Level B: Rp1<br>Level C: Rp1<br>Level D: Rp1<br>Level E: Rp1<br>Level F: Rp1                                                                                                    | 95.000.00<br>95.000.00<br>95.000.00<br>95.000.00<br>95.000.00<br>95.000.00             |                                                               |                                                       |                                           |               |              |
|                                                                                                    |                                                                                        |                                                               |                                                       |                                           |               |              |
| Сору From                                                                                                    |                                                                                        |                                                               |                                                       |                                           |               |              |
| Image: Product of the second second secon |                                                                                        |                                                               |                                                       | <u>0</u> K                                |               |              |
| Press F1 to get help.                                                                                                    |                                                                                        |                                                               |                                                       | Opti                                      | ik Sajati.myo |              |

Sumber: MYOB Premier V16

Gambar III.20 Selling Details

## Daftar Inventory

| 8   | MYOB Pre                                    | emier - [lten<br>t L <u>i</u> sts <u>C</u>                                       | ns List]<br>ommand Cent                                                                                                    | res <u>S</u> et                                                                                  | up <u>R</u> eports                                                                                         | <u>W</u> indow                                               | <u>H</u> elp                                                         |                                                                                                    |                                                                                                    |                                                                                                  | _         | - | × |
|-----|---------------------------------------------|----------------------------------------------------------------------------------|----------------------------------------------------------------------------------------------------|--------------------------------------------------------------------------------------------------|----------------------------------------------------------------------------------------------------|--------------------------------------------------------------|----------------------------------------------------------------------|----------------------------------------------------------------------------------------------------|----------------------------------------------------------------------------------------------------|--------------------------------------------------------------------------------------------------|-----------|---|---|
| ſ   | <u>A</u> ll Items                           | So                                                                               | iq 📘 Ē                                                                                                    | Bought                                                                                           | Inventori                                                                                                  | ed                                                           |                                                                      |                                                                                                    |                                                                                                    |                                                                                                  |           |   |   |
| - 1 | Search by:<br># Found:                      | Item Numb<br>12                                                                  | er                                                                                                    |                                                                                                  |                                                                                                    |                                                              |                                                                      |                                                                                                    |                                                                                                    |                                                                                                  |           |   |   |
|     | Item                                        | Number                                                                           | Name                                                                                                    |                                                                                                  | On Hand                                                                                                    | Last Co                                                      | st                                                                   | Sell F                                                                                                    | Price                                                                                                    |                                                                                                  |           |   |   |
|     | <ul> <li></li></ul>                         |                                                                                  | Executive<br>Rodenstock<br>Dino Armani<br>Paula Gucini<br>Sanlux<br>Safari<br>CL Lens<br>Photocromic<br>Progresif Phot<br>Edilon Kaca<br>Bluray | ocromic                                                                                          |                                                                                                    | 8 P0<br>8 P0<br>8 P0<br>8 P0<br>8 P0<br>8 P0<br>8 P0<br>8 P0 | 00<br>00<br>00<br>00<br>00<br>00<br>00<br>00<br>00<br>00<br>00<br>00 | Rp755<br>Rp254.0<br>Rp306.0<br>Rp163.0<br>Rp26.0<br>Rp26.0<br>Rp456.0<br>Rp456.0<br>Rp293.0<br>Rp65.0      | 00,00<br>00,00<br>00,00<br>00,00<br>00,00<br>00,00<br>00,00<br>00,00<br>00,00<br>00,00<br>00,00<br>00,00 |                                                                                                  |           |   |   |
|     | <b>?</b><br>Help F1                         | <u>Print</u>                                                                     | New                                                                                                    |                                                                                                  | * Indicate                                                                                                 | s that the am                                                | ount is 1                                                            | Fax Inclusiv                                                                                               | re<br>E <u>d</u> it<br>Cl <u>o</u> se                                                                    | -                                                                                                |           |   |   |
| ΛŢ  | Press F1 to g                               | et help.                                                                         |                                                                                                    |                                                                                                  |                                                                                                    |                                                              |                                                                      |                                                                                                    |                                                                                                    | Optik                                                                                            | Sajati.my | 0 |   |
|     |                                             |                                                                                  | Ga                                                                                                    | amba                                                                                             | ır III.21                                                                                                  | Dafta                                                        | r In                                                                 | vento                                                                                                    | ry                                                                                                    |                                                                                                  |           |   |   |
| E E | 🛃 MYOB<br>🛃 File                            | Premier<br>Edit Lie                                                              | - [Set Item<br>ts Comm                                                                                                    | Prices                                                                                           | ]<br>Centres S                                                                                             | etup Ro                                                      | eport                                                                | s Win                                                                                                    | dow                                                                                                    | Help                                                                                             |           |   |   |
|     |                                             | Item I                                                                           | Number                                                                                                    |                                                                                                  | Name                                                                                                    | ctup <u>I</u>                                                | A                                                                    | vg. Cost                                                                                                   | Curre                                                                                                    | nt Pric                                                                                          | e         |   |   |
|     | A A FF FF V L L L L V V V V V V V V V V V V | C01<br>C02<br>R01<br>R02<br>R03<br>R04<br>E01<br>E02<br>E03<br>E04<br>E05<br>E06 |                                                                                                    | Exec<br>Rode<br>Dino<br>Pauk<br>Safa<br>Safa<br>CL L<br>Phote<br>Prote<br>Edilo<br>Prog<br>Blura | utive<br>Instock<br>Armani<br>a Gucini<br>Ix<br>i<br>ens<br>ocromic<br>esif Photocr<br>n Kaca<br>esif<br>y | omic                                                         |                                                                      | Rp0,00<br>Rp0,00<br>Rp0,00<br>Rp0,00<br>Rp0,00<br>Rp0,00<br>Rp0,00<br>Rp0,00<br>Rp0,00<br>Rp0,00<br>Rp0,00 | Rp10<br>Rp254<br>Rp254<br>Rp306<br>Rp163<br>Rp163<br>Rp265<br>Rp156<br>Rp65<br>Rp85<br>Rp293<br>Rp65     | 000,00<br>500,00<br>000,00<br>000,00<br>000,00<br>000,00<br>000,00<br>000,00<br>000,00<br>000,00 |           |   |   |
|     | Pelp F                                      | T P                                                                              | int Sho                                                                                                    | <b>W</b><br>Intcuts                                                                              | Last Cost                                                                                                  | Avg Co                                                       | st l                                                                 |                                                                                                    | 2                                                                                                    | ιĸ                                                                                               |           |   |   |

Sumber: MYOB Premier V16

Gambar III.22 Set Item Price

| INTOB Premier - [Count Inventory]                                                                                                    | 1                                                                                                    |            | _               |          |
|----------------------------------------------------------------------------------------------------|----------------------------------------------------------------------------------------------------|------------|-----------------|----------|
| <u>File</u> Edit Lists Command Cer                                                                                                    | ntres <u>S</u> etup <u>R</u> eports <u>W</u> indow <u>H</u> elp                                                                                                    |            |                 | _ 8      |
|                                                                                                    |                                                                                                    |            |                 |          |
| Item Number                                                                                                    | Item Name                                                                                                    | On Hand Co | ounted Diffe    | rence    |
| AC01<br>AC02                                                                                                    | Executive<br>Rodenstock                                                                                                    | 0          | 100             | 100 _    |
| FR01<br>FR02                                                                                                    | Dino Armani<br>Paula Gucini                                                                                                    | 0          | 30<br>20        | 30<br>20 |
| FR03<br>FR04                                                                                                    | Sanlux<br>Safari                                                                                                    | 0          | 56<br>70        | 56       |
| LE01                                                                                                    | CL Lens                                                                                                    | 0          | 50              | 50       |
| LE02<br>LE03                                                                                                    | Protocromic<br>Progresif Photocromic                                                                                                    | 0          | 10              | 10       |
| LE04<br>LE05                                                                                                    | Edilon Kaca<br>Progresif                                                                                                    | 0          | 20              | 20       |
| LE06                                                                                                    | Bluray                                                                                                    | 0          | 18              | 18       |
|                                                                                                    |                                                                                                    |            |                 |          |
|                                                                                                    |                                                                                                    |            |                 |          |
|                                                                                                    |                                                                                                    |            |                 |          |
|                                                                                                    |                                                                                                    |            |                 |          |
|                                                                                                    |                                                                                                    |            |                 |          |
|                                                                                                    |                                                                                                    |            |                 |          |
|                                                                                                    |                                                                                                    |            |                 | -        |
|                                                                                                    |                                                                                                    | ·          | Aduat Invor     | han      |
| 7. 🚍                                                                                                    |                                                                                                    | <u> </u>   | Adjust Inver    | itory j  |
| Help F1 <u>P</u> rint                                                                                                    |                                                                                                    |            | C <u>a</u> ncel |          |
| ress F1 to get help.                                                                                                    |                                                                                                    | 0          | ptik Sajati.myo |          |
| umber: <i>MYOB Pr</i>                                                                                                    | emier V16                                                                                                    |            |                 |          |
| *                                                                                                    | Gambar III.23 <i>Count Inve</i>                                                                                                    | entory     |                 |          |
| MYOB Premier - [Adjust Inventory]<br>File Edit Lists Command Cen                                                                                                    | tres Setup Reports Window Help                                                                                                    |            | -               |          |
|                                                                                                    |                                                                                                    |            |                 | _ 8      |
| Inventory Journal Number 11000001                                                                                                    |                                                                                                    |            |                 |          |
| Inventory Journal Number: 1,000001<br>Date: 01/04/20                                                                                                    | 20                                                                                                    |            |                 | - 8      |
| Inventory Journal Number: UJ000001<br>Date: 01/04/20<br>Memo: Inventory                                                                                                    | 20                                                                                                    |            |                 |          |
| Inventory Journal Number: 1000001<br>Date: 01704/20<br>Memo: Inventory<br>Item Number                                                                                                    | 20<br>count<br>Quantity Unit Cost Amount Account                                                                                                    | Job N      | 1emo            | - 6      |
| Inventory Journal Number: 1000001<br>Date: 101/04/20<br>Memo: Inventory<br>Item Number<br>AC-01<br>FF-01<br>FF-01<br>FF-01                                                                 | 20<br>count<br>Quantity Unit Cost Amount Account<br>100 Rp7500.001 Rp750.000.0011-1400<br>30 Rp195000.001 Rp550.000.0011-1400<br>30 Rp195.000.001 Rp550.000.0011-1400                                                                                                    | Job N      | 1emo 📩          | _ 6'     |
| Inventory Journal Number: 101/00/20<br>Date: 01/04/20<br>Memo: Inventory<br>Item Number<br>AC-01<br>FR-01<br>FR-02<br>FR-03<br>ER-03<br>ER-04                                              | 20<br>count<br>100 Rp7 500.00 Rp750.000.00 11-1400<br>30 Rp195 000.00 Rp750.000.00 11-1400<br>20 Rp25 000.00 Rp4 700.000.00 11-1400<br>20 Rp255 000.00 Rp4 700.000.00 11-1400<br>56 Rp125 000.00 Rp4 700.000.00 11-1400<br>70 Rp125 000.00 Rp4 700.000.00 11-1400                                                                                                    | Job N      | Aemo            | _ E      |
| Inventory Journal Number:<br>J000000<br>Memo:<br>Inventory<br>Item Number<br>AC-01<br>RF-02<br>RF-03<br>RF-03<br>RF-04<br>LE-01<br>LE-01<br>LE-01                                          | Quantity         Unit Cost         Amount         Account           100         Rp7.500.00         Rp750.000.00         1-1400           30         Rp195.000.00         Rp750.000.00         1-1400           20         Rp255.000.00         Rp4.750.000.00         1-1400           20         Rp255.000.00         Rp4.700.000.00         1-1400           56         Rp125.000.00         Rp4.700.000.00         1-1400           50         Rp25.000.00         Rp8.750.000.00         1-1400           50         Rp26.000.00         Rp1.000.000.00         1-1400           20         Rp4.20.000.00         Rp1.000.000.00         1-1400                                                                                                    | Job N      | Aemo 📩          | _ £      |
| Inventory Journal Number:  JJ000001<br>Date:  01/04/20<br>Memo:  Inventory<br>Item Number<br>AC-01<br>IFR-01<br>IFR-02<br>IFR-03<br>IFR-04<br>E-01<br>E-02<br>E-03<br>E-04<br>E-04         | Image: Constraint of the second second sec | Job N      | 1emo            | _ 6      |
| Inventory Journal Number: 1000001<br>Date: 01/04/20<br>Memo: Inventory<br>Item Number<br>R-01<br>R-02<br>R-03<br>R-04<br>E-01<br>E-02<br>E-03<br>E-04<br>E-05<br>E-05<br>E-05<br>E-06      | Image: Constraint Constraint         Account           Quantity         Unit Cost         Amount         Account           100         Rp750000         Rp7500000         1-1400           30         Rp1950000         Rp5500000         1-1400           20         Rp23500000         Rp75000000         1-1400           20         Rp2500000         Rp70000000         1-1400           56         Rp12500000         Rp70000000         1-1400           56         Rp2000000         Rp10000000         1-1400           50         Rp2000000         Rp10000000         1-1400           20         Rp5000000         Rp10000000         1-1400           20         Rp5000000         Rp12000000         1-1400           10         Rp12000000         Rp130000000         1-1400           20         Rp5000000         Rp130000000         1-1400           18         Rp52000000         Rp225000000         1-1400           10         Rp225000000         Rp30000000         1-1400                                                                                                    | Job N      | Aemo A          | _ 4      |
| Inventory Journal Number: 11000001<br>Date: 01/04/20<br>Memo: 11nventory<br>Item Number<br>KO1<br>R-02<br>R-03<br>R-04<br>E-01<br>E-02<br>E-03<br>E-04<br>E-05<br>E-06                     | Image: Constraint of the second second sec | Job N      | 4emo▲           |          |
| Inventory Journal Number:  1J000001<br>Date:  01/04/20<br>Memo:  Inventory<br>Item Number<br>XC-01<br>R-02<br>R-03<br>R-04<br>E-01<br>E-02<br>E-03<br>E-04<br>E-05<br>E-05<br>E-05<br>E-06 | Image: count         Amount         Account           Quantity         Unit Cost         Amount         Account           100         Rp7500.00         Rp750.000.00         11400           300         Rp2500.00         Rp5750.000.00         11400           20         Rp250.000.00         Rp4.000.000         11400           30         Rp125.000.00         Rp750.000.00         11400           56         Rp125.000.00         Rp1.000.000.00         11400           50         Rp20.000.00         Rp1.000.000.00         11400           50         Rp20.000.00         Rp1.000.000.00         11400           20         Rp56.000.00         Rp1.20.000.00         11400           20         Rp56.000.00         Rp1.20.000.00         11400           10         Rp12.000.00         Rp1.20.000.00         11400           20         Rp56.000.00         Rp30.000.00         11400           10         Rp225.000.00         Rp2.250.000.00         11400           10         Rp225.000.00         Rp2.250.000.00         1-1400                                                                                                    | Job M      | Aemo 🔶          | - 5      |
| Inventory Journal Number: 11000001<br>Date: 01/04/20<br>Memo: Inventory<br>Item Number<br>AC-01<br>IF-01<br>IF-02<br>IF-03<br>IF-04<br>IE-04<br>IE-03<br>IE-04<br>IE-05<br>IE-05           | Image: Constraint of the second second sec | / dol      | 1emo 📩          | - 6      |
| Inventory Journal Number: 101/04/20<br>Date: 01/04/20<br>Memo: Inventory<br>Item Number<br>AC-01<br>FR-02<br>FR-03<br>FR-04<br>E-01<br>E-02<br>E-03<br>E-04<br>E-05<br>E-06                | Quantity         Unit Cost         Amount         Account           100         Rp7500.00         Rp750.000.00         11400           30         Rp7500.00         Rp750.000.00         11400           20         Rp750.000.00         Rp750.000.00         11400           30         Rp15500.00         Rp700.000.00         11400           20         Rp255000.00         Rp700.000.00         11400           20         Rp5000.00         Rp1000.000.00         11400           20         Rp5000.00         Rp1.000.000.00         11400           20         Rp550.000.00         Rp1.000.000.00         11400           20         Rp550.000.00         Rp300.000.00         11400           20         Rp550.000.00         Rp300.000.00         11400           20         Rp550.000.00         Rp300.000.00         11400           20         Rp550.000.00         Rp300.000.00         11400           10         Rp225.000.00         Rp300.000.00         11400           10         Rp225.000.00         Rp300.000.00         11400                                                                                                    | Job M      | 1emo 📩          | - 6      |
| Inventory Journal Number: 1000000<br>Date: 01/04/20<br>Memo: Inventory<br>AC-01<br>FR-01<br>FR-02<br>FR-03<br>FR-03<br>FR-04<br>E-01<br>E-02<br>E-03<br>E-04<br>E-05<br>E-06               | Quantity         Unit Cost         Amount         Account           100         Rp750000         Rp7500000         11400           30         Rp19500000         Rp75000000         11400           200         Rp2500000         Rp70000000         11400           20         Rp25000000         Rp70000000         11400           20         Rp25000000         Rp70000000         11400           20         Rp25000000         Rp27000000         11400           20         Rp5000000         Rp120000000         11400           20         Rp5000000         Rp120000000         11400           20         Rp5000000         Rp30000000         11400           20         Rp5000000         Rp30000000         11400           10         Rp22500000         Rp30000000         11400           10         Rp22500000         Rp30000000         11400                                                                                                    | Job N      | 1emo 📩          |          |
| Inventory Journal Number: 1JJ000007<br>Date: 01/04/20<br>Memo: Inventory<br>AC-01<br>FR-01<br>FR-02<br>FR-03<br>FR-04<br>E-01<br>E-02<br>E-03<br>E-04<br>E-05<br>E-06                      | Quantity         Unit Cost         Amount         Account           100         Rp750000         Rp7500000         11400           30         Rp19500000         Rp75000000         11400           30         Rp19500000         Rp70000000         11400           20         Rp235000000         Rp700000000         11400           20         Rp235000000         Rp700000000         11400           50         Rp2000000         Rp370000000         11400           70         Rp125000000         Rp370000000         11400           20         Rp5000000         Rp12000000         11400           20         Rp5000000         Rp30000000         11400           20         Rp5000000         Rp3000000         11400           20         Rp5000000         Rp3000000         11400           10         Rp225.00000         Rp3000000         11400           10         Rp225.00000         Rp3000000         11400                                                                                                    | Job N      | 1emo A          |          |
| Inventory Journal Number: 1JJ000007<br>Date: 01/04/20<br>Memo: 1nventory<br>AC-01<br>FR-02<br>FR-03<br>FR-04<br>LE-01<br>LE-02<br>LE-03<br>LE-04<br>LE-05<br>LE-06                         | Quantity         Unit Cost         Amount         Account           100         Rp7.500,00         Rp750,000,00         11400           30         Rp195,000,00         Rp750,000,00         11400           30         Rp195,000,00         Rp750,000,00         11400           20         Rp235,000,00         Rp4,000,000         11400           56         Rp125,000,00         Rp4,000,000         11400           50         Rp20,000,00         Rp4,000,000         11400           50         Rp20,000,00         Rp4,000,000         11400           20         Rp425,000,00         Rp4,000,000         11400           20         Rp425,000,00         Rp4,000,000         11400           20         Rp425,000,00         Rp4,000,000         11400           20         Rp450,000,00         Rp400,000,00         11400           20         Rp450,000,00         Rp400,000,00         11400           10         Rp225,000,00         Rp42,250,000,00         11400                                                                                                    |            | 1emo            |          |
| Inventory Journal Number: 1JJ000007<br>Date: 01/04/20<br>Memo: 1Inventory<br>AC-01<br>FR-02<br>FR-03<br>FR-04<br>LE-01<br>LE-04<br>LE-01<br>LE-04<br>LE-05<br>LE-06                        | Image: count         Amount         Account           Quantity         Unit Cost         Amount         Account           100         Rp7500.00         Rp550.000.00         11400           30         Rp195.000.00         Rp5590.000.00         11400           20         Rp25.000.00         Rp750.000.00         11400           20         Rp25.000.00         Rp750.000.00         11400           20         Rp25.000.00         Rp7.000.000         11400           20         Rp50.000.00         Rp1.000.000.00         11400           20         Rp50.000.00         Rp1.000.000.00         11400           20         Rp50.000.00         Rp1.000.000.00         11400           20         Rp50.000.00         Rp1.000.000.00         11400           20         Rp50.000.00         Rp1.000.000.00         11400           20         Rp50.000.00         Rp30.000.00         11400           10         Rp225.000.00         Rp20.000.00         11400           10         Rp225.000.00         Rp20.000.00         11400           10         Rp225.000.00         Rp20.000.00         11400           10         Rp225.000.00         Rp2.000.00         11400                                                                                                    |            | Aemo            |          |
| Inventory Journal Number: 101/04/20<br>Date: 01/04/20<br>Memo: Inventory<br>AC-01<br>FR-01<br>FR-03<br>FR-04<br>E-01<br>E-02<br>E-05<br>E-06                                               | Image: count         Image: count           Quantity         Unit Cost         Amount         Account           100         Rp7500.00         Rp750.000.01         1:400           30         Rp195000.00         Rp5750.000.00         1:1400           20         Rp235.000.00         Rp750.000.00         1:1400           20         Rp255.000.00         Rp750.000.00         1:1400           50         Rp20.000.00         Rp1.000.000.00         1:1400           20         Rp50.000.00         Rp1.000.000.00         1:1400           20         Rp50.000.00         Rp1.000.000.00         1:1400           20         Rp50.000.00         Rp1.200.000.00         1:1400           20         Rp50.000.00         Rp1.200.000.00         1:1400           10         Rp12.000.00         Rp1.200.000.00         1:1400           10         Rp225.000.00         Rp2.250.000.00         1:1400           10         Rp225.000.00         Rp2.250.000.00         1:1400                                                                                                    |            | 1emo 📩          |          |
| Inventory Journal Number: 11000001<br>Date: 01704/20<br>Memo: Inventory<br>AC-01<br>FF-01<br>FF-03<br>FF-03<br>EF-04<br>LE-01<br>LE-02<br>LE-03<br>LE-04<br>LE-05<br>LE-06                 | Image: count         Image: count           Quantity         Unit Cost         Amount         Account           100         Rp7500.00         Rp750.000.00         11400           30         Rp195000.00         Rp750.000.00         11400           20         Rp255000.00         Rp750.000.00         11400           20         Rp255000.00         Rp750.000.00         11400           20         Rp50.000.00         Rp1.000.000.00         11400           20         Rp50.000.00         Rp1.000.000.00         11400           20         Rp50.000.00         Rp1.000.000.00         11400           20         Rp50.000.00         Rp1.000.000.00         11400           20         Rp50.000.00         Rp1.000.000.00         11400           20         Rp50.000.00         Rp30.000.00         11400           20         Rp50.000.00         Rp30.000.00         11400           10         Rp225.000.00         Rp30.000.00         11400           10         Rp225.000.00         Rp30.000.00         11400           10         Rp225.000.00         Rp30.000.00         11400           10         Rp225.000.00         Rp30.000.00         11400           1                                                                                                    |            | 1emo A          | 6        |
| Inventory Journal Number: 1JJ000001<br>Date: 01/04/20<br>Memo: Inventory<br>AC-01<br>FR-01<br>FR-04<br>LE-01<br>LE-03<br>LE-04<br>LE-05<br>LE-05<br>LE-06                                  | 20<br>count<br>Quantity Unit Cost Amount Account<br>100 Rp7500.00 Rp750.000.00 11400<br>20 Rp25500.00 Rp4700.000.00 11400<br>20 Rp255000.00 Rp4700.000.00 11400<br>56 Rp125000.00 Rp470.000.000.11400<br>50 Rp250.000.00 Rp1200.000.00 11400<br>20 Rp550.000.00 Rp1200.000.00 11400<br>20 Rp550.000.00 Rp1200.000.00 11400<br>10 Rp120.000.00 Rp1200.000.00 11400<br>10 Rp50.000.00 Rp1200.000.00 11400<br>10 Rp225.000.00 Rp200.000.00 11400<br>10 Rp225.000.00 Rp200.000.00 11400<br>10 Rp225.000.00 Rp200.000.00 11400<br>10 Rp225.000.00 Rp200.000.00 11400<br>10 Rp225.000.00 Rp200.000.00 11400<br>10 Rp225.000.00 Rp200.000.00 11400<br>10 Rp225.000.00 Rp200.000.00 11400<br>10 Rp225.000.00 Rp200.000.00 11400<br>10 Rp225.000.00 Rp200.000.000<br>11400<br>10 Rp225.000.00 Rp200.000.00 Rp200.000.000<br>11400<br>10 Rp225.000.00 Rp200.000.00 I1400<br>10 Rp225.000.00 Rp200.000.00 I1400<br>10 Rp225.000.00 Rp200.000.00 I1400<br>10 Rp225.000.00 Rp200.000.00 I1400<br>10 Rp225.000.00 Rp200.000.00 I1400<br>10 Rp225.000.00 Rp200.000.00 I1400<br>10 Rp225.000.00 Rp200.000.00 I1400<br>10 Rp225.000.00 Rp200.000.000<br>10 Rp200.000.000 Rp200.000.000.000<br>10 Rp200.000.000 Rp200.000.000.000<br>10 Rp200.000.00 Rp200.000<br>10 Rp200.000.000 Rp200.000.000<br>10 Rp200.000.00 Rp200.000.000<br>10 Rp200.000.000.00 Rp200.000.000<br>10 Rp200.000.000.000<br>10 Rp200.000.000<br>10 Rp200.000.0000<br>10 Rp200.0000<br>10 Rp200.0000<br>10 Rp200.0000<br>10 Rp200.0000<br>10 Rp200.0000<br>10 Rp200.00000<br>10 Rp200.0000<br>10 Rp200.0000<br>10 Rp200.00000<br>10 Rp200.000000<br>10 Rp200.0000000<br>10 Rp200.0000000000000000000000000000000000                                                                                                    |            | 1emo            |          |
| Inventory Journal Number: 1J000007<br>Date: 01/04/20<br>Memo: Inventory<br>AC-01<br>FR-01<br>FR-02<br>E-03<br>E-04<br>E-05<br>E-06<br>E-06<br>E-06                                         | Quantity         Unit Cost         Amount         Account           100         Rp750000         Rp7500000         11400           30         Rp19500000         Rp75000000         11400           20         Rp2500000         Rp70000000         11400           20         Rp25000000         Rp70000000         11400           20         Rp25000000         Rp70000000         11400           20         Rp25000000         Rp27000000         11400           20         Rp2000000         Rp12000000         11400           20         Rp2000000         Rp12000000         11400           20         Rp25000000         Rp12000000         11400           20         Rp25000000         Rp20000000         11400           20         Rp25000000         Rp20000000         11400           10         Rp225000000         Rp20000000         11400           10         Rp225000000         Rp20000000         11400           10         Rp225000000         Rp20000000         11400           10         Rp225000000         Rp20000000         11400                                                                                                    |            | femo ×          |          |

Sumber: MYOB Premier V16

Gambar III.24 Adjust Inventory

## 3.4.3. Input Data Transaksi

1. Tanggal 01 April 2020, penjualan Frame Sanlux, Photocromic dan jasa pemasangan lensa masing-masing 2ps kepada Optik Ais secara tunai senilai Rp

| 5      | 5       | 6  | 0  | 0 | 0 |   |
|--------|---------|----|----|---|---|---|
| $\sim$ | $\cdot$ | U. | .0 | v | v | , |

| Z  | муов                  | Premier - [Sale             | s - New Iter     | n]                  |                    |                 |                    |                 |              |          | _               |        | $\times$ |
|----|-----------------------|-----------------------------|------------------|---------------------|--------------------|-----------------|--------------------|-----------------|--------------|----------|-----------------|--------|----------|
| a. | <u>F</u> ile <u>E</u> | dit L <u>i</u> sts <u>C</u> | ommand Co        | entres <u>S</u> etu | up <u>R</u> eport  | s <u>W</u> indo | w <u>H</u> elp     |                 |              |          |                 |        | - 8 ×    |
|    | ORDER                 |                             |                  |                     |                    |                 |                    |                 |              |          |                 |        |          |
|    |                       | Customer ⇔:                 | Optik Ais        |                     |                    |                 | Terms              | ⇔: C.O.D.       |              |          | 🔲 Tax Inc       | lusive |          |
|    |                       | Ship to 💌 :                 | Optik Ais        |                     |                    |                 |                    | Invoice #:      | BKM01        |          |                 |        |          |
|    |                       |                             |                  |                     |                    |                 |                    | Date:           | 01/04/2020   |          |                 |        |          |
|    | Des                   | ination Country:            |                  |                     |                    |                 |                    | Customer PO #:  |              |          |                 |        |          |
|    | Ship                  | 2 ⇔FB03                     | lumber           | Sanlux              | D                  | escription      |                    | Price           | Disc% Lotal  | Job      | lax<br>N-T      |        |          |
|    |                       | 2 ⇔LE02                     |                  | Photocromic         |                    |                 |                    | \$65.000,00     | \$130.000,0  | 0        | N·T             |        |          |
|    |                       | 2 ⇔JP01                     |                  | Pemasangar          | i Lensa            |                 |                    | \$50.000,00     | \$100.000,0  | 0        | N-T             | -      |          |
|    |                       |                             |                  |                     |                    |                 |                    |                 |              |          |                 |        |          |
|    |                       |                             |                  |                     |                    |                 |                    |                 |              |          |                 | -      |          |
|    |                       |                             |                  |                     |                    |                 |                    |                 |              |          |                 | -      |          |
|    |                       |                             |                  |                     |                    |                 |                    |                 |              |          |                 | -      |          |
|    | 9                     | alesperson :                |                  |                     |                    |                 |                    | Subtotal:       | S\$556.000,0 | )        |                 |        |          |
|    |                       | Comment:                    |                  |                     |                    |                 |                    | Freight:        | S\$0,0       | )        | N-T             |        |          |
|    |                       | Ship Via:                   |                  |                     |                    | ₩.              |                    | Tax ⇔:          | S\$0,0       | )        |                 |        |          |
|    |                       | Promised Date:              |                  |                     |                    |                 |                    | Total Amount:   | S\$556.000,0 | )        |                 |        |          |
|    |                       | Journal Memo:               | Sale; Optik      | Ais                 |                    |                 |                    | Paid Today:     | S\$556.000,0 | )        |                 |        |          |
|    | F                     | Referral Source:            |                  |                     |                    |                 |                    | Payment Method: | Cash         |          | <u>D</u> etails |        |          |
|    | Order                 | Delivery Status:            | To be Print      | ed                  |                    | -               |                    | Balance Due:    | S\$0,0       | )        |                 |        |          |
|    | (11) Say              | e as Recurring              | 🚫 <u>U</u> se Re | curring 🔜           | Reim <u>b</u> urse | Creal           | e <u>P</u> O RS Sp | ļļ              |              |          |                 |        |          |
|    | 2                     |                             |                  |                     |                    |                 |                    |                 |              |          | Rec <u>o</u> rd |        |          |
|    | Help F1               | Print                       | Send To          | Journal             | Layout             | Register        |                    |                 |              |          | Cancel          |        |          |
|    |                       |                             |                  | -                   |                    | -               |                    |                 |              |          |                 |        |          |
| P  | ress F1 to            | get help.                   |                  |                     |                    |                 |                    |                 |              | Optik Sa | jati.myo        |        |          |

Sumber : Myob Premier V16

Gambar III.25 Transaksi 1 (Penjualan Tunai)

2. Tanggal 02 April, Optik sajati melakukan pembayaran listrik sebesar Rp 205.000,-

| E MYOB F    | Premier - [Record Journal Er<br>dit Lists Command Cer | ntry]<br>htres Setup Reports | Window Help   |          |          | -               | - |
|-------------|-------------------------------------------------------|------------------------------|---------------|----------|----------|-----------------|---|
|             |                                                       |                              |               | 🗔 Tax Ir | ncjusive |                 |   |
| Gene        | aral Journal #: BKK-01                                |                              |               |          |          |                 |   |
|             | Date: 02/04/2020                                      | 2                            |               |          |          |                 |   |
|             | Memo:   Membayar Listi                                | nk.                          |               |          |          |                 |   |
| Acct #      | Name                                                  | Debit                        | Credit        | Job      | Memo     | Tax             |   |
| 1-1100      | Kas                                                   | Hp205.000,00                 | Rp205.000,0C  |          |          | N-T             | ^ |
|             |                                                       |                              | D. 000 000 00 |          |          |                 | - |
|             |                                                       | Total Debit:                 | Rp205.000,00  |          |          |                 |   |
|             |                                                       | Total Credit:                | Rp205.000,00  |          |          |                 |   |
|             |                                                       |                              | Hp0.00        |          |          |                 |   |
| (B) Saya    | as Recurring 🛛 🚷 💷 se Re                              | ecurring                     | Нр0,00        |          |          |                 |   |
| 2           |                                                       |                              |               |          |          | <u>0</u> K      |   |
| Help F1     | Journal                                               |                              |               |          |          | Cancel          |   |
| Press F1 to | get help.                                             |                              |               |          |          | Optik Sajati.my | 0 |

Sumber : Myob Premier V16

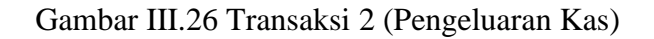

 Tanggal 02 April, optik sajati menjual 2 frame paula gucini, 1 frame safari, 5 executive (cairan lensa), 1 ps lensa bluray dan jasa pemasangan lensa kepada Optik Giffari secara tunai senilai Rp 940.000,-

| 📨 Sales - New Ite                         | em                                                                                            |                  |                                                                |                         |          |                    |                     |                                                                             |            |                                                                         |     | -                                  |       |
|-------------------------------------------|-----------------------------------------------------------------------------------------------|------------------|----------------------------------------------------------------|-------------------------|----------|--------------------|---------------------|-----------------------------------------------------------------------------|------------|-------------------------------------------------------------------------|-----|------------------------------------|-------|
| ORDER                                     | tomer ⇔:                                                                                      | Optik Giffari    | i                                                              |                         |          | Ter                | ms ⇔:               | C.O.D.                                                                      |            |                                                                         | Γ   | Tax Inclu                          | usive |
| Ship                                      | p to 💌 :                                                                                      | Optik Giffari    | Dptik Giffari                                                  |                         |          | Invoice #: BKM-02  |                     |                                                                             |            |                                                                         |     |                                    |       |
| Destination                               | n Country:                                                                                    |                  |                                                                |                         |          |                    | Cus                 | tomer PO #:                                                                 | Di84       | T - 1 - 1                                                               | I-h | τ                                  |       |
| 2 다<br>1 다<br>5 다<br>1 다<br>1 다<br>Salesp | FR-02<br>FR-04<br>AC-01<br>LE-05<br>JPL01                                                     |                  | Paula Gucii<br>Frame Safa<br>Executive<br>Bluray<br>Jasa Pema: | ni<br>ri<br>sangan Lens | a        |                    |                     | 306.000,00<br>63.000,00<br>10.000,00<br>65.000,00<br>50.000,00<br>50.000,00 | BE         | >612.000,00<br>>163.000,00<br>!p50.000,00<br>!p65.000,00<br>!p50.000,00 |     | N-T<br>N-T<br>N-T<br>N-T<br>N-T    |       |
| (<br>Promi:                               | Comment:<br>Ship Via:<br>ised Date:                                                           |                  |                                                                |                         |          |                    | Te                  | Freight:<br>Tax ⊏>:<br>stal Amount:                                         | Bp         | Rp0,00<br>Rp0,00<br>940.000,00                                          |     | SR 🥃                               |       |
| Journ<br>Referra<br>Order Delive          | Journal Memo: Sale; Optik Giffari<br>Referral Source:<br>Order Delivery Status: To be Printed |                  |                                                                |                         |          | e <u>P</u> O   🙉 : | Paym<br>B.<br>Spell | Paid Today:<br>ent Method:<br>alance Due:                                   | Bp<br>Cash | 940.000,00                                                              |     | <u>D</u> etails                    |       |
| ₹<br>Help F1                              | Print                                                                                         | Se <u>n</u> d To | Journal                                                        | Layou <u>t</u>          | Register |                    |                     |                                                                             |            |                                                                         |     | Rec <u>o</u> rd<br>C <u>a</u> ncel |       |

Sumber : Myob Premier V16

Gambar III.27 Transaksi 3 (Penjualan Tunai)

×

4. Tanggal 03 April 2020, menjual barang dagang secara tunai kepada optik ais

| MYOB Premier - [Sales - New Item]                                                                                                    |             |                  |                  |                |                    |                   |          |              |       |             |          |                 |       |
|----------------------------------------------------------------------------------------------------|-------------|------------------|------------------|----------------|--------------------|-------------------|----------|--------------|-------|-------------|----------|-----------------|-------|
| File       Edit       Lists       Command Centres       Setup       Reports       Window       Help       Image: Command Centres       File       Command Centres       Setup       Command Centres       Setup       Command Centres       Setup       Command Centres       Setup       Command Centres       Command Centres       Contres       Contres                                                                                                    | 🛃 МҮОВ Р    | Premier - [Sale  | s - New Iter     | n]             |                    |                   |          |              |       |             |          | _               |       |
| OPDER       Customer CP: [Optik Ais       Terms CP: C.D.D.       Tax Inclusive         Ship to :::::::::::::::::::::::::::::::::::                                                                                                    | 🛛 File 🛛 Ec | dit Lists Co     | ommand Co        | entres Setup   | Reports            | Window            | Help     |              |       |             |          |                 | -     |
| Customer 0:       Optik Ais       Terms 0: C.O.D.       Tax Inclusive         Ship to 1:       Optik Ais       Invoice 1:       EKM-03         Destination Country:       Customer PO 1:       Optik Ais         Ship to 1:       Optik Ais       Description       Envoice 1:         Ship to 1:       Optik Ais       Description       Envoice 1:       Optik Ais         Ship to 1:       Sandar       Description       Envoice 1:       Optik Ais         Ship to 1:       Sandar       Description       Envoice 1:       Optik Ais         Ship to 1:       Sandar       Description       Envoice 1:       Optik Ais         Ship to 1:       Sandar       Description       Envoice 1:       Optik Ais         Ship to 1:       Sandar       Sandar       Envoice 1:       Optik Ais         Sadesperson 4:       Ilham       Subtotal:       Rp917 000.00       N:T         Comment       Sadesperson 5:       Ilham       Environ       Tax 4:       Rp917 000.00       N:T         Sadesperson 4:       Ilham       Sade: Optik Ais       Rp917 000.00       N:T       Environ         Comment       Sade: Optik Ais       Rp917 000.00       N:T       Rp917 000.00       N:T       Rp917 000.00                                                                                                    | ORDER       |                  |                  |                |                    |                   |          |              |       |             |          |                 |       |
| Ship to Image: Optik Ais       Invoice #: BKM-03         Destination Country:       Description         Ship to Image: Optik Ais       Description         Ship to Image: Optik Ais       Description         Ship to Image: Optik Ais       Description         Ship to Image: Optik Ais       Description         Ship to Image: Optik Ais       Description         Ship to Image: Optik Ais       Description         Ship to Image: Optik Ais       Description         Ship to Image: Optik Ais       Description         Ship to Image: Optik Ais       Description         Ship to Image: Optik Ais       Description         Ship to Image: Optik Ais       Salon: Optimic Optimic Optimi                                                                                                    | ,           | Customer ⇔:      | Optik Ais        |                |                    |                   | Terms ⇔: | C.O.D.       |       |             | I        | 🗌 Tax Incju     | usive |
| Destination Country:       Description       Price       Disc*       Total       Job       Tax         Ship       Item Number       Sarlau       63.000,00       #88.000,00       N-T         1       Strip       Sarlau       63.000,00       #88.000,00       N-T         1       Strip       Sarlau       63.000,00       #88.000,00       N-T         1       Strip       Sarlau       53.000,00       #88.000,00       N-T         1       Strip       Jasa Pemasangan Lensa       #50.000,00       Inst.       N-T         2       Ship       Jasa Pemasangan Lensa       #10.000,00       Ip50.000,00       N-T         2       Salesperson \$\theta:       Iham       Subtotal       Rp917.000,00       N-T         Salesperson \$\theta:       Iham       Subtotal       Rp917.000,00       N-T       Subtotal       Rp917.000,00         Promised Date:       Order Delivery Status:       To be Printed       Paid Today:       Rp917.000,00       N-T       Subtotal       Rp917.000,00         Promised Date:       Optik Asis       Perinted:       Paid Today:       Rp917.000,00       Details,       Balance Due:       Rp0,00         Order Delivery Status:       To be Printed: <t< td=""><td></td><td>Ship to 💌 :</td><td>Optik Ais</td><td></td><td></td><td></td><td></td><td>Invoice #:</td><td>BKM</td><td>-03</td><td></td><td></td><td></td></t<>                                                                                                    |             | Ship to 💌 :      | Optik Ais        |                |                    |                   |          | Invoice #:   | BKM   | -03         |          |                 |       |
| Destination County:       Customer PD #:         Ship       Item Number       Description         1       Chick       Satux         3       CPFR-03       Satux         4       Saton       Saton         3       CPFR-04       Saton         3       CPFR-04       Saton         4       Saton       Saton         5       Souther State       Saton         4       Control       Saton         5       Souther State       State Person         4       Control       Saton         5       Souther State       State Person         5       Satesperson       Freight:         Satesperson       Freight:       Rp0.00         Comment:       Satesperson       Freight:         Statesperson       Freight:       Rp0.00         N:T       Freight:       Rp0.00         Comment:       Freight:       Rp17.000.00         Comment:       Freight:       Rp17.000.00         Journal Memo:       Sale: Optik Ais       Paid Today:       Rp17.000.00         Referral Source:       Freight:       Rp17.000.00       Pretails         Order Delivery Status:                                                                                                    |             |                  |                  |                |                    |                   |          | Date:        | 03/0  | 4/2020      |          |                 |       |
| Sig     Litem Number     Description     Price     Disc%     Total     Job     Tax       1     ⇔FR-03     Sarlux     63.000.00     h483.000.00     N-T       1     ⇔FR-04     Safari     63.000.00     h163.000.00     N-T       1     ⇔FR-04     Safari     63.000.00     h163.000.00     N-T       1     ⇔FR-04     Safari     63.000.00     h163.000.00     N-T       1     ⇔JFL     Jasa Pemasangan Lensa     50.000.00     h17       2     ⇔JPL     Jasa Pemasangan Lensa     10.000.00     h17       2     ⇔JPL     Jasa Pemasangan Lensa     10.000.00     h17       2     ⇔JPL     Jasa Pemasangan Lensa     10.000.00     h17       2     ⇔JPL     Jasa Pemasangan Lensa     10.000.00     h17       2     ⇔JPL     Jasa Pemasangan Lensa     10.000.00     h17       3     ⇔LPL     Jasa Pemasangan Lensa     10.000.00     h17       3     ⇔LPL     Jasa Pemasangan Lensa     10.000.00     h17       3     ⇔LPL     Jasa Pemasangan Lensa     10.000.00     h17       3     ©Comment     Salesperson ⇔:     Ithera     Fp0.00     h17       2     Salesperson ⇔:     Ithera     Fp1.000                                                                                                    | Desti       | ination Country: |                  |                |                    |                   | Cus      | tomer PO #:  |       |             |          |                 |       |
| 3)       → Friedd       Sartadi       Sartadi       N+T       T       T       Sartadi       N+T       T       Sartadi       N+T       T       Sartadi       N+T       T       Sartadi       N+T       T       Sartadi       N+T       T       Sartadi       N+T       T       Sartadi       N+T       T       Sartadi       N+T       T       Sartadi       N+T       T       Sartadi       N+T       T       Sartadi       N+T       T       Sartadi       N+T       T       Sartadi       N+T       T       Sartadi       N+T       Sartadi       N+T       Sartadi       N+T       Sartadi       Sartadi       N+T       Sartadi       Sartadi       Sartadi       Sartadi       Sartadi       Sartadi       Sartadi       Sartadi       Sartadi       Sartadi       Sartadi       Sartadi       Sartadi       Sartadi       Sartadi       Sartadi                                                                                                    | Ship        | Item N           | umber            | Carelan        | Descri             | iption            |          | Price        | Disc% | Total       | Job      | Tax             | _     |
| 3 c→LE:02       Photocromic       p55.000.00       p195.000.00       N·T         1 c→LE:02       Jasa Pemasangan Lensa       j50.000.00       n·T         2 c→LPL       Jasa Pemasangan Lensa       j10.000.00       ip50.000.00       N·T         2 c→LPL       Jasa Pemasangan Lensa       j10.000.00       ip50.000.00       N·T         2 c→LPL       Jasa Pemasangan Lensa       j10.000.00       ip50.000.00       N·T         2 c→LPL       Jasa Pemasangan Lensa       j10.000.00       ip50.000.00       N·T         3 c→LE:02       Jasa Pemasangan Lensa       j10.000.00       ip50.000.00       N·T         3 c→LE:02       Jasa Pemasangan Lensa       j10.000.00       ip50.000.00       N·T         3 c→LE:02       Jasa Pemasangan Lensa       j10.000.00       ip50.000.00       N·T         Salesperson c>:       IIham       Subtotal:       Rp917.000.00       N·T       Image: Rp0.00         Comment:       Image: Rp917.000.00       Image: Rp917.000.00       Image: Rp917.000.00       Image: Rp917.000.00       Image: Rp917.000.00       Image: Rp917.000.00       Image: Rp917.000.00       Image: Rp917.000.00       Image: Rp917.000.00       Image: Rp917.000.00       Image: Rp917.000.00       Image: Rp917.000.00       Image: Rp917.000.00       Image: Rp917.000.00                                                                                                    |             | 1 ⇔FB-04         |                  | Safari         |                    |                   |          | 63.000.00    |       | 163.000.00  |          | N-T             |       |
| 1 C+VPL Jasa Pemasangan Lensa<br>2 C+VPL Jasa Pemasangan Lensa<br>3 C+VPL Jasa Pemasangan Lensa<br>3 C+VPL Jasa Pemasangan Lensa |             | 3 ⇔LE-02         |                  | Photocromic    |                    |                   |          | \$65.000,00  |       | 195.000,00  |          | N-T             |       |
| 2       ⇔JPL       Jasa Pernasangan Lensa       p10.000.00       ip20.000.00       N-T         2       ⇔JPL       Jasa Pernasangan Lensa       p10.000.00       ip20.000.00       N-T         2       ⇔JPL       Jasa Pernasangan Lensa       p10.000.00       ip20.000.00       N-T         3       with the second second                                                                                                    |             | 1 ⇔JPL           |                  | Jasa Pemasanga | an Lensa           |                   |          | >50.000,00   |       | (p50.000,00 |          | N-T             |       |
| Salesperson \$\circ\$:       Illiam       Subtotal:       Rp917.000.00         Someont:       Subtotal:       Rp917.000.00         Ship Va:       Tax \$\circ\$:       Rp0.00         Promised Date:       Total Amount:       Rp917.000.00         Journal Memo:       Sale; Optik Ais       Rp917.000.00         Promised Date:       Paid Today:       Rp917.000.00         Journal Memo:       Sale; Optik Ais       Payment Method:       Cash         Order Delivery Status:       To be Printed       Reimburse       Payment Method:       Cash         Image: Sale; Seged To       Seged To       Seget To       Register       Record         Print       Segd To       Journal       Segister       Cancel         Tess F1 to get heb.       Optik Saiati myo       Saiati myo                                                                                                    |             | 2 ⇔JPL           |                  | Jasa Pemasanga | an Lensa           |                   |          | ≥10.000,00   |       | ip20.000,00 |          | N-T             | _     |
| Salesperson 💠: Illham Subtolat Rp917.000.00<br>Salesperson 💠: Illham Subtolat Rp917.000.00<br>Ship Via: Sale: Optik Ais Rp917.000.00<br>Promised Date: Sale: Optik Ais Rp917.000.00<br>Referral Source: Sale: Optik Ais Rp917.000.00<br>Referral Source: Sale: Optik Ais Rp917.000.00<br>Sale: Optik Ais Rp917.000.00<br>Referral Source: Sale: Optik Ais Rp917.000.00<br>Referral Source: Sale: Optik Ais Rp917.000.00<br>Referral Source: Sale: Optik Ais Reimburse Create PO Register<br>Referral Source: Rp00.00<br>Referral Source: Rp017.000.00<br>Referral Source: Rp917.000.00<br>Referral Source: Rp917.000.00<br>Referral Source: Rp917.000.00<br>Referral Source: Rp917.000.00<br>Referral Source: Rp917.000.00<br>Referral Source: Create PO Register<br>Record<br>Record<br>Cancel<br>Tess F1 to get heb.<br>Data Saleti mvo                                                                                                    |             |                  |                  |                |                    |                   |          |              |       |             |          |                 |       |
| Salesperson \$\chi:       IIham       Subtodal:       Rp917.000.00         Comment:       Image: Subtodal:       Rp0.00       N:T Image: Second State         Ship Via:       Image: Salesperson \$\chi:       Rp0.00       N:T Image: Second State         Order Delivery Status:       To be Printed       Referral Source:       Image: Second State         Order Delivery Status:       To be Printed       Referral Source:       Rp0.00         Image: Second State       Image: Second State       Referral Source:       Rp0.00         Image: Second State       Image: Second State       Register       Record         Image: Second To Source:       Image: Second State       Register       Record         Image: Second To Source:       Image: Second State       Source       Record         Image: Second To Source:       Image: Second State       Record       Cancel         Image: Second To Source:       Image: Second State       Record       Cancel         Image: Second To Source:       Image: Second State       Record       Cancel         Image: Second To Source:       Image: Second State       Record       Cancel         Image: Second To Source:       Image: Second To Source       Image: Second State       Cancel                                                                                                    |             |                  |                  |                |                    |                   |          |              |       |             |          |                 | -     |
| Salesperson \$\circ}:       Illuam       Subtotal:       Rp917.000.00         Comment:       Subtotal:       Rp917.000.00         Ship Va:       Tax \$\circ;       Rp0.00         Promised Date:       Total Amount:       Rp917.000.00         Journal Memo:       Sale:       Optik Ais         Referral Source:       Payment Method:       Cash         Order Delivery Status:       To be Printed       Payment Method:         Cash       Details       Balance Due:         Recurring       Segd To       Sourcel         Print       Segd To       Sourcel         Journal Memo:       Segister       Cancel                                                                                                    |             |                  |                  |                |                    |                   |          |              |       |             |          |                 |       |
| Salesperson        Ilham       Subtotal:       Rp917.000.00         Comment:       Image: Salesperson        Rp0.00       N.T.Image: Salesperson          Ship Via:       Image: Salesperson        Rp0.00       N.T.Image: Salesperson          Ship Via:       Image: Salesperson        Rp0.00       N.T.Image: Salesperson          Promised Date:       Image: Salesperson        Rp0.00       N.T.Image: Salesperson          Journal Memo:       Salesperson        Rp0.00       N.T.Image: Salesperson          Journal Memo:       Salesperson        Rp0.00       N.T.Image: Salesperson          Journal Memo:       Salesperson        Rp0.00       N.T.Image: Salesperson          Order Delversy Status:       To be Printed       Reimburse Image: Spell       Rp0.00         Circle Salesperson        Image: Spell       Record       Record         Image: Salesperson        Segn To       Journal       Layout       Register         Tess F1 to get help.       Optik Saiati myo       Rest       Rp1k       Salesti myo                                                                                                    |             |                  |                  |                |                    |                   |          |              |       |             |          |                 | -     |
| Salesperson \$\circ\$:       IIham       Subtotal:       Rp917.000,00         Comment:       Freight:       Rp0,00       N.T.         Ship Via:       Tax \$\circ\$:       Rp0,00       N.T.         Promised Date:       Otal Amount:       Rp17.000,00         Journal Memo:       Sale:       Optik Ais       Rp17.000,00         Journal Memo:       Sale:       Optik Ais       Rp17.000,00         Journal Memo:       Sale:       Optik Ais       Rp17.000,00         Order Delivery Status:       To be Printed       Reimburse       Payment Method:       Cash         Order Delivery Status:       To be Printed       Reimburse       Protecter_PD       Register         Pipint       Segd To       Journal       Eagister       Register       Cancel         Yess F1 to get help.       Optik Saiati.myo       Dptik Saiati.myo       Dptik Saiati.myo                                                                                                    |             |                  |                  |                |                    |                   |          |              |       |             |          |                 | -     |
| Salesperson       Salesperson      Illham       Source:     Subtotal:       Ship Via:     Subtotal:       Promised Date:     Freight:       Journal Memo:     Sale:       Order Delivery Status:     To be Printed       Payment Method:     Cash       Details     Balance Due:       Payment Method:     Cash       Details     Begister                                                                                                    |             |                  |                  |                |                    |                   |          |              |       |             |          |                 |       |
| Salesperson P:       Illham       Subtotal:       Rp917.000.00         Comment:       Image: Salesperson P:       Rp0.00       N.T.Image: Salesperson P:         Ship Via:       Image: Salesperson P:       Rp0.00       N.T.Image: Salesperson P:         Ship Via:       Image: Salesperson P:       Rp0.00       N.T.Image: Salesperson P:         Promised Date:       Image: Salesperson P:       Rp0.00       N.T.Image: Salesperson P:         Journal Memo:       Salesperson P:       Salesperson P:       Details         Journal Memo:       Salesperson P:       Register       Register         Optik Saiati mvo       Register       Cgncel                                                                                                    |             |                  |                  |                |                    |                   |          |              |       |             |          |                 | -     |
| Salesprison \$\circ\$:       Illham       Subtotal:       Rp317.000,00         Comment:       Freight:       Rp0,00       N.T \$reight:         Ship Via:       Tax \$\circ\$:       Rp0,00       N.T \$\vec{reight:         Promised Date:       Total Amount:       Rp317.000,00         Journal Memo:       Sale:       Optik Ais       Rp317.000,00         Referral Source:       Payment Method:       Cash       Details         Order Delivery Status:       To be Printed       Payment Method:       Cash       Details         Sage as Recurring       Subsci Seed To       Speel       Peopril       Peopril         Print:       Segd To       Journal       Capoel       Register       Record         Yess F1 to get help.       Optik Saiati.myo       Optik Saiati.myo       Potic       Payment                                                                                                    |             |                  |                  |                |                    |                   |          |              |       |             |          |                 |       |
| Salesperson $eb$ : [IIham III] Subtotal: Rp917.000,00<br>N-T III<br>Promised Date: Total Amount: Rp917.000,00<br>Promised Date: Total Amount: Rp917.000,00<br>Journal Memo: Sale: Optik Ais<br>Referral Source: Paid Today: Rp917.000,00<br>Journal Memo: Sale: Optik Ais<br>Referral Source: Rp0,00<br>IIII De Printed IIII De Printed IIII De Printed IIIII De Printed IIIIIIIIIIIIIIIIIIIIIIIIIIIIIIIIIIII                                                                                                    |             |                  |                  |                |                    |                   |          |              |       |             |          |                 | -     |
| Comment:       Image: Comment:       Freight:       Rp0,00       N.T.Image: Comment:         Ship Vis:       Image: Comment:       Rp0,00       N.T.Image: Comment:       Rp0,00         Promised Date:       Total Amount:       Rp917,000,00       Details       Details         Journal Memor:       Sale:       Optik Ais       Payment Method:       Cash       Details         Order Delivery Status:       To be Printed       Image: Create PD       Prist       Details       Details         Visit Saye as Recurring       Lasout       Create PD       Prist       Regrd       Cgncel         Yess F1 to get help.       Optik Saiati myo       Optik Saiati myo       Details       Details                                                                                                    | S           | alesperson ⇔:    | Ilham            |                |                    |                   |          | Subtotal:    | Bp    | 917.000,00  |          |                 |       |
| Ship Via:     Image: Ship Via:     Rp0.00       Promised Date:     Total Amount:     Rp017.000.00       Journal Memo:     Sale: Optik Ais     Paid Today:     Rp17.000.00       Referral Source:     Image: Rp0.00     Image: Rp0.00     Image: Rp0.00       Order Delivery Status:     To be Printed     Image: Rp0.00     Image: Rp0.00       Says as Recurring     Image: Reimburse     Image: Rp0.00     Image: Rp0.00       Says as Recurring     Image: Reimburse     Image: Rp0.00     Image: Rp0.00       Image: Register     Image: Rp0.00     Image: Rp0.00     Image: Rp0.00       Image: Register     Image: Rp0.00     Image: Rp0.00     Image: Rp0.00       Image: Register     Image: Rp0.00     Image: Rp0.00     Image: Rp0.00       Image: Register     Image: Rp0.00     Image: Rp0.00     Image: Rp0.00       Image: Register     Image: Rp0.00     Image: Rp0.00     Image: Rp0.00       Image: Register     Image: Rp0.00     Image: Rp0.00     Image: Rp0.00       Image: Register     Image: Rp0.00     Image: Rp0.00     Image: Rp0.00       Image: Register     Image: Rp0.00     Image: Rp0.00     Image: Rp0.00       Image: Register     Image: Register     Image: Rp0.00     Image: Rp0.00       Image: Register     Image: Rp0.00     Image: Rp0.00                                                                                                    |             | Comment:         |                  |                |                    |                   |          | Freight:     |       | Rp0,00      |          | N-T             |       |
| Promised Date:       Total Amount:       Rp917.000.00         Journal Memo:       Sale; Optik Ais       Paid Today:       Rp917.000.00         Referal Source:       Paid Today:       Rp917.000.00         Order Delivery Status:       To be Printed       Paid Today:       Rp0.00         Saye as Recurring       Use Recurring       Reimburse       Protecte P0       Reg Spell         Pairet       Seg. To       Journal       Layout       Register       Record         Yess F1 to get help.       Optik Saiati myo       Paid Today:       Optik Saiati myo                                                                                                    |             | Ship Via:        |                  |                | =                  |                   |          | Tax ⇔:       |       | Rp0,00      |          |                 |       |
| Journal Memo:       Sale; Optik Ais       Paid Today;       Rp917.000.00         Referral Source:       Ito be Printed       Payment Method;       Cash       Ito be Printed         Order Defivery Status;       To be Printed       Ito be Printed       Ito be Printed       Ito be Printed       Ito be Printed         Sayae as Recurring       Ito be Printed       Ito be Printed       Ito be Pr                                                                                                    | F           | Promised Date:   |                  |                |                    |                   | To       | otal Amount: | Rp    | 917.000,00  |          |                 |       |
| Referral Source:       Payment Method:       Cash       Details         Order Delivery Status:       To be Printed       To be Printed       Balance Due:       Rp0.00         (*) Saye as Recurring       (*) Lase Recurring       (*) Register       Printed       Record         Print       Print       (*) Journal       (*) Layout       (*) Register       Record         Yess F1 to get help.       Optik Saiati.myo       (*) Saiati.myo       (*) Saiati.myo                                                                                                    |             | Journal Memo:    | Sale; Optik      | Ais            |                    |                   | 1        | Paid Today:  | Bp    | 917.000,00  |          |                 |       |
| Order Delivery Status:     To be Printed     Balance Due:     Rp0,00       Image: Specific Status:     To be Printed     Image: Specific Specific Specifi                                                                                                    | B           | Referral Source: |                  |                |                    |                   | Paym     | ent Method:  | Cash  |             |          | Details         |       |
| Image: Sage as Recurring       Image: Sage as Recurring       Image: Sage as                                                                                                    | Order D     | Delivery Status: | To be Print      | ed             |                    |                   | B        | alance Due:  |       | Rp0,00      |          |                 |       |
| Image: Print     Image: Print     I                                                                                                    | (B) Save    | as Recurring     | 🕲 <u>U</u> se Re | curring 🛛 😹 Re | im <u>b</u> urse 🔡 | Create <u>P</u> O | 🙉 Spelj  |              |       |             |          |                 |       |
| Help F1         Print         Send To         Journal         Layout         Register         Cgncel           'ress F1 to get help.         Optik Saiati.mvo         Optik Saiati.mvo         Optik Saiati.mvo         Optik Saiati.mvo                                                                                                    | 2           |                  |                  |                |                    | 2                 |          |              |       |             |          | Rec <u>o</u> rd |       |
| Yess F1 to get help. Dotik Sajati mvo                                                                                                    | Help F1     | Print            | Send To          | Journal Lay    | vout Regi          | ister             |          |              |       |             |          | C <u>a</u> ncel |       |
|                                                                                                    | Press F1 to | get help.        |                  |                |                    |                   |          |              |       |             | Optik Sa | jati, myo       |       |

Sumber : Myob Premier V16

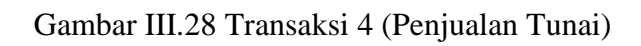

 Tanggal 04 April 2020, penjualan 2pcs Dino Armani, 1pcs Frame sanlux, 3ps CL Lens dan 3ps jasa pemasangan lensa kepada Aira Optik senilai Rp 779.000,-

| E | 🛃 MY   | OB Pre          | mier - [Sales  | s - New Iten     | n]                   |                     |          |                   |           |               |       |             |            | —               |       |   | $\times$ |
|---|--------|-----------------|----------------|------------------|----------------------|---------------------|----------|-------------------|-----------|---------------|-------|-------------|------------|-----------------|-------|---|----------|
| E | 🕗 File | e Edit          | Lists Co       | ommand Ce        | entres Se            | tup Repo            | orts W   | indow I           | Help      |               |       |             |            |                 |       | - | 8 ×      |
|   | ORD    | ER              |                |                  |                      |                     |          |                   |           |               |       |             |            |                 |       |   |          |
|   |        | C               | Customer ⇔:    | Aira Optik       |                      |                     |          |                   | Terms ⊏≎  | : C.O.D.      |       |             |            | Tax Incl        | usive |   |          |
|   |        | \$              | Ship to 💌 :    | Aira Optik       |                      |                     |          |                   |           | Invoice #:    | BKM   | -04         |            |                 |       |   |          |
|   |        |                 |                |                  |                      |                     |          |                   |           | Date:         | 04/0  | 4/2020      |            |                 |       |   |          |
|   |        | Destina         | ition Country: |                  |                      |                     |          |                   | C         | ustomer PO #: |       |             |            |                 |       |   |          |
|   | 9      | Ship            | Item N         | umber            |                      |                     | Descript | tion              |           | Price         | Disc% | Total       | Job        | Tax             | _     |   |          |
|   |        | 2               | ⇒FR-01         |                  | Dino Arman<br>Sanluy | ni                  |          |                   |           | 254.000,00    |       | 163,000,00  |            | N-T             | ^     |   |          |
|   |        | 3               | ⇒LE-01         |                  | CL Lens              |                     |          |                   |           | >26.000,00    |       | ip78.000,00 |            | N-T             | -     |   |          |
|   |        | 3               | ⊂>JPL          |                  | Jasa Pema            | sangan Len          | sa       |                   |           | 10.000,00     | 1     | ip30.000,00 |            | N-T             |       |   |          |
|   |        |                 |                |                  |                      |                     |          |                   |           |               |       |             |            |                 | -     |   |          |
|   |        |                 |                |                  |                      |                     |          |                   |           |               |       |             |            |                 | -     |   |          |
|   |        |                 |                |                  |                      |                     |          |                   |           |               |       |             |            |                 |       |   |          |
|   |        |                 |                |                  |                      |                     |          |                   |           |               |       |             |            |                 | - 1   |   |          |
|   |        |                 |                |                  |                      |                     |          |                   |           |               |       |             |            |                 | -     |   |          |
|   |        |                 |                |                  |                      |                     |          |                   |           |               |       |             |            |                 |       |   |          |
|   |        |                 |                |                  |                      |                     |          |                   |           |               |       |             |            |                 | - 1   |   |          |
|   |        |                 |                |                  |                      |                     |          |                   |           |               |       |             |            |                 | - 1   |   |          |
|   |        |                 |                |                  |                      |                     |          |                   |           |               |       |             |            |                 |       |   |          |
|   |        |                 |                |                  |                      |                     |          |                   |           |               |       |             |            | _               | - 1   |   |          |
|   |        |                 |                |                  |                      |                     |          |                   |           |               |       |             |            |                 | - 1   |   |          |
|   |        | Sale            | sperson ⇔:     | Ezmi             |                      |                     |          |                   |           | Subtotal:     | BE    | 779.000,00  |            |                 |       |   |          |
|   |        |                 | Comment:       |                  |                      |                     |          |                   |           | Freight:      |       | Rp0,00      |            | N-T             |       |   |          |
|   |        |                 | Ship Via:      |                  |                      |                     |          |                   |           | Tax ⇔:        |       | Rp0,00      |            |                 | _     |   |          |
|   |        | Pro             | omised Date:   |                  |                      |                     |          |                   |           | Total Amount: | Bp    | 779.000,00  |            |                 |       |   |          |
|   |        |                 |                |                  |                      |                     |          |                   |           |               |       | 770 000 0 - |            |                 |       |   |          |
|   |        | Je              | ournal Memo:   | Sale; Aira 0     | ptik                 |                     | 1.000    |                   | _         | Paid Today:   | Bp    | 779.000,00  |            | -               |       |   |          |
|   |        | Ref             | erral Source:  |                  |                      |                     |          |                   | Pay       | ment Method:  | Cash  |             |            | <u>D</u> etails |       |   |          |
|   |        | rder De         | livery Status: | I o be Print     | be                   |                     |          |                   |           | Balance Due:  |       | Hp0,00      |            |                 |       |   |          |
|   | (*)    | Sa <u>v</u> e a | s Recurring    | 🙆 <u>U</u> se Re | curring 🛛 🚨          | 🕹 Reim <u>b</u> urs | e 🔐      | Create <u>P</u> O | BSS Spell |               |       |             |            |                 |       |   |          |
|   |        | 2               |                |                  |                      |                     | 11 m     | 2                 |           |               |       |             |            | Rec <u>o</u> rd |       |   |          |
|   |        | 3 🚽             |                |                  | <b>S</b>             |                     |          |                   |           |               |       |             |            |                 |       |   |          |
|   | He     | slp F1          | Print          | Send To          | Journal              | Layout              | Hegiste  | er                |           |               |       |             |            | Cancel          |       |   |          |
| Ē | Press  | F1 to ge        | et help.       |                  |                      |                     |          |                   |           |               |       |             | Optik Saja | iti.myo         |       |   |          |
|   |        |                 |                |                  |                      |                     |          |                   |           |               |       | ,           |            |                 |       |   |          |

Sumber : Myob Premier V16

Gambar III.29 Transaksi 5 (Penjualan Tunai)

6. Tanggal 05 April 2020, penjualan 1pcs frame Dino Armani, 4ps Edilon Kaca dan

4ps jasa pemasangan lensa, 4ps jasa pewarnaan lensa senilai Rp 794.000,-

| 🛃 Sales - N | lew Item             |                                               |                          |                            | - • •           |
|-------------|----------------------|-----------------------------------------------|--------------------------|----------------------------|-----------------|
| ORDER       |                      |                                               |                          |                            |                 |
|             | Customer ⇔:          | Naufal Optik 📃                                | Terms ⇔: C.O.D.          |                            | 🔲 Tax Inclusive |
|             | Ship to 💌 :          | Naufal Optik                                  | Invoice #:               | BKM-05                     |                 |
|             |                      |                                               | Date:                    | 05/04/2020                 |                 |
| Dest        | tination Country:    |                                               | Customer PD #:           |                            |                 |
| Ship        | Item N               | imber Descri                                  | ption Price              | Disc% Total                | Job Tax         |
|             | 1 ⇔FR-01<br>4 ⇔LE-04 | Dino Armani<br>Edilon Kaca                    | 254.000,00<br>>65.000,00 | >254.000,00<br>>260.000,00 | N-T A           |
|             | 4 ⇔JPL01<br>4 ⇔JPE02 | Jasa Pemasangan Lensa<br>Jasa Pewarnaan Lensa | 50.000,00<br>20.000,00   | >200.000,00<br>p80.000,00  | N-T V           |
| S           | alesperson :         |                                               | Subtotal:                | Rp794.000,00               |                 |
|             | Comment:             |                                               | Freight:                 | Rp0,00                     | SR 🔳            |
|             | Ship Via:            |                                               | Tax ⇔:                   | Rp0,00                     |                 |
|             | Promised Date:       |                                               | Total Amount:            | Rp794.000,00               |                 |
|             | Journal Memo:        | Sale; Naufal Optik                            | Paid Today:              | Rp794.000,00               |                 |
| F           | Referral Source:     |                                               | Payment Method:          | Cash 📃                     | Details         |
| Order       | Delivery Status:     | To be Printed 🗾                               | Balance Due:             | Rp0,00                     |                 |
| (II) Say    | e as Recurring       | 🖄 Use Recurring 🛛 😹 Reimburse 📑               | Create PO Reg Spel       |                            |                 |
| 2           |                      | 💼 🔊 🐼 🖆                                       | **                       |                            | Record          |
| Help F1     | 1 <u>P</u> rint      | Send To Journal Layout Regi                   | ster                     |                            | C <u>a</u> ncel |

Sumber : Myob Premier V16

Gambar III.30 Transaksi 6 (Penjualan Tunai)

7. Tanggal 06 April 2020, penjualan 4pcs Frame safari, 10pcs executive (cairan pembersih lensa) dan 3pcs Frame sanlux kepada Optik Ais senilai Rp 1.078.000,-

| MYOB P      | remier - [Sale  | s - New Iten | n]          |                    |                |            |             |         |                       |            | _               |       | $\times$ |
|-------------|-----------------|--------------|-------------|--------------------|----------------|------------|-------------|---------|-----------------------|------------|-----------------|-------|----------|
| 🖂 File 🛛 Ec | lit Lists Co    | mmand Ce     | entres Setu | p Reports          | Window         | Help       |             |         |                       |            |                 |       | - 5      |
| ORDER       |                 |              |             |                    |                |            |             |         |                       |            |                 |       |          |
|             | Customer ⇔:     | Optik Ais    |             | Ţ                  | 1              | Terms ⇔: I | C.O.D.      |         |                       |            | Tax Incl        | usive |          |
|             | Ship to 💌 :     | Optik Ais    |             |                    | 1              |            | Invoice #:  | BKM     | -06                   |            |                 |       |          |
|             |                 |              |             |                    |                |            | Date:       | 06/0    | 4/2020                |            |                 |       |          |
| Destin      | nation Country: |              |             |                    | ]              | Cust       | omer PO #:  | D: 01   | <b>T</b>              |            | -               |       |          |
| Ship        | 4 ⇔EB-04        | umber        | Safari      | Des                | scription      |            | Price       | Disc%   | 1 otal<br>5652 000 00 | JOD        | N-T             |       |          |
| 1           | 0 ⇔AC-01        |              | Executive   |                    |                |            | >10.000,00  |         | 100.000,00            |            | N-T             |       |          |
|             | 2 ⇔FR-03        |              | Sanlux      |                    |                |            | 63.000,00   |         | >326.000,00           |            | N-T             | _     |          |
|             |                 |              |             |                    |                |            |             |         |                       |            |                 | - 1   |          |
|             |                 |              |             |                    |                |            |             |         |                       |            |                 |       |          |
|             |                 |              |             |                    |                |            |             |         |                       |            |                 | - 1   |          |
|             |                 |              |             |                    |                |            |             |         |                       |            |                 |       |          |
|             |                 |              |             |                    |                |            |             |         |                       |            |                 |       |          |
|             |                 |              |             |                    |                |            |             |         |                       |            |                 | - 1   |          |
|             |                 |              |             |                    |                |            |             |         |                       |            |                 |       |          |
|             |                 |              |             |                    |                |            |             |         |                       |            |                 | - 1   |          |
|             |                 |              |             |                    |                |            |             |         |                       |            |                 | -     |          |
|             |                 |              |             |                    |                |            |             |         |                       |            |                 |       |          |
|             |                 |              |             |                    |                |            |             |         |                       |            |                 | -1    |          |
| Sa          | lesperson ⇔:    | Gea          | 1           |                    | 1              |            | Subtotal:   | Bp1.    | 078.000.00            |            |                 |       |          |
|             | Comment:        |              |             |                    | <br>[          |            | Freight:    |         | Rp0,00                |            | N-T             |       |          |
|             | Ship Via:       |              |             |                    | 1              |            | Tax ⇔:      |         | Rp0,00                |            |                 | _     |          |
| <b> </b> F  | Promised Date:  |              |             |                    |                | To         | tal Amount: | Rp1.    | 078.000,00            |            |                 |       |          |
|             | Journal Memo:   | Sale: Optik  | Δie         |                    | 1              |            | Paid Todau  | Bo1     | 078 000 00            |            |                 | _     |          |
| в           | eferral Source: |              | - 10        |                    | 1              | Payme      | ant Method: | Cash    | 010.000,00            |            | Details         |       |          |
| Order D     | eliverv Status: | To be Print  | ed          |                    | 1              | Ba         | alance Due: | [ Oddin | Rp0.00                |            | Dotalio         |       |          |
| (m) (m)     |                 |              |             |                    |                |            |             |         |                       |            |                 |       |          |
| w Save      | as Hecurring    | use He       | curring 🎿   | Heim <u>p</u> urse | reate <u>F</u> | in 🔜 zbeli |             |         |                       |            |                 |       |          |
| 2           |                 |              |             |                    |                |            |             |         |                       |            | Rec <u>o</u> rd |       |          |
| Help F1     | Erint           | Send To      | Journal     | Layout R           | egister        |            |             |         |                       |            | Cancel          |       |          |
| Press F1 to | get help.       |              |             |                    |                |            |             |         |                       | Optik Saja | i.myo           |       |          |
|             |                 |              | 1           |                    |                |            | 1.          | 1       | ,                     |            |                 |       |          |

Sumber : Myob Premier V16

Gambar III.31 Transaksi 7 (Penjualan Tunai)

8. Tanggal 07 April 2020, menerima pendapatan toko sebesar Rp 1.799.000,-

| æ  | MYOB Pr           | emier - [Sale   | s - New Iter     | nl             |                   |                   |                |                |       |                          |            | -               |        | × |
|----|-------------------|-----------------|------------------|----------------|-------------------|-------------------|----------------|----------------|-------|--------------------------|------------|-----------------|--------|---|
|    | File Edi          | t Lists Co      | ommand C         | entres Setup   | Reports           | Window            | Help           |                |       |                          |            |                 | -      | 5 |
|    | BDEB              |                 |                  |                |                   |                   |                |                |       |                          |            |                 |        |   |
|    | (                 | Customer ⇔:     | Aira Optik       |                |                   |                   | Terms <b>⊏</b> | >: C.O.D.      |       |                          |            | Tax Inc         | lusive |   |
| Г  |                   | Ship to 💌 :     | Aira Optik       |                |                   |                   |                | Invoice #:     | ВКМ   | -07                      | 1          |                 |        |   |
|    |                   |                 |                  |                |                   |                   |                | Date:          | 07/0  | 4/2020                   |            |                 |        |   |
|    | Destina           | ation Country:  |                  |                |                   |                   |                | Customer PO #: |       |                          |            |                 |        |   |
|    | Ship              | Item N          | umber            | D: A           | Desc              | ription           |                | Price          | Disc% | Total                    | Job        | Tax             | _      |   |
|    | 3                 | ⇔FB-03          |                  | Sanlux         |                   |                   |                | 63.000.00      |       | 1270.000,0<br>1489.000.0 | 0          | N-T             |        |   |
|    | 4                 | ⇔AC-01          |                  | Executive      |                   |                   |                | >10.000,00     | 1     | lp40.000,0               | ō          | N-T             |        |   |
|    |                   |                 |                  |                |                   |                   |                |                |       |                          |            |                 | - 1    |   |
|    |                   |                 |                  |                |                   |                   |                |                |       |                          |            |                 | -      |   |
|    |                   |                 |                  |                |                   |                   |                |                |       |                          |            |                 | _      |   |
|    |                   |                 |                  |                |                   |                   |                |                |       |                          |            |                 | - 1    |   |
|    |                   |                 |                  |                |                   |                   |                |                |       |                          |            |                 |        |   |
|    |                   |                 |                  |                |                   |                   |                |                |       |                          |            |                 | - 1    |   |
|    |                   |                 |                  |                |                   |                   |                |                |       |                          |            |                 | -      |   |
|    |                   |                 |                  |                |                   |                   |                |                |       |                          |            |                 |        |   |
|    |                   |                 |                  |                |                   |                   |                |                |       |                          |            |                 | -      |   |
|    |                   |                 |                  |                |                   |                   |                |                |       |                          |            |                 |        |   |
|    |                   |                 |                  |                |                   |                   |                |                |       |                          |            |                 | 1      |   |
|    | Sal               |                 | Gea              |                |                   |                   |                | Subtotal       | Bol   | 799.000.00               | 1          |                 |        |   |
|    | 50                | Comment:        | aca              |                |                   |                   |                | Ereight        |       | Bp0.00                   | ,<br>1     | N-T             | en l   |   |
|    |                   | Shin Via:       |                  |                |                   |                   |                | Tax 🖙          |       | Bp0.00                   | -          |                 | -      |   |
|    | Pr                | omised Date:    |                  |                |                   |                   |                | Total Amount:  | Rp1   | .799.000.00              | )          |                 |        |   |
|    |                   |                 | -                |                |                   |                   |                |                |       |                          |            |                 |        |   |
|    | J.                | ournal Memo:    | Sale; Aira C     | )ptik          |                   |                   | _              | Paid Today:    | Rp1   | .799.000,00              | )          |                 |        |   |
|    | Re                | ferral Source:  | T. L. D.         |                |                   |                   | Pa             | yment Method:  | Cash  |                          |            | <u>D</u> etails |        |   |
|    | Urder De          | elivery Status: | To be Print      | ed             |                   |                   |                | Balance Due:   |       | Hp0,00                   | ,          |                 |        |   |
|    | 🕦 Sa <u>v</u> e a | is Recurring    | 🙆 <u>U</u> se Re | curring 🛛 😹 Re | eim <u>b</u> urse | P Create <u>P</u> | D 🔤 Spelj      |                |       |                          |            |                 |        |   |
|    | ?                 |                 |                  |                |                   | <b>3</b>          |                |                |       |                          |            | Rec <u>o</u> rd |        |   |
|    | Help F1           | Print           | Send To          | Journal La     | you <u>t</u> Re   | gister            |                |                |       |                          |            | C <u>a</u> ncel |        |   |
| Pr | ess F1 to g       | et help.        |                  |                |                   |                   |                |                |       |                          | Optik Saja | ti.myo          |        |   |

Sumber : Myob Premier V16

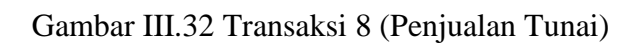

 Tanggal 08 April 2020, penjualan kepada Optik Sehati secara tunai senilai Rp 358.000,-

| MYOB       | Premier - [Sales  | s - New Iten | n]                                                                                                    |                   |            |             |              |             |          | _                |           | $\sim$ | < |
|------------|-------------------|--------------|----------------------------------------------------------------------------------------------------|-------------------|------------|-------------|--------------|-------------|----------|------------------|-----------|--------|---|
| 🐼 File 🛛   | Edit Lists Co     | mmand Ce     | entres Setup                                                                                                    | Reports           | Window     | Help        |              |             |          |                  |           | - 8    | × |
| OBDER      |                   |              |                                                                                                    |                   |            |             |              |             |          |                  |           |        |   |
| TOHEEN     | Euctomer D:       | Optik Seba   | bi                                                                                                    |                   | =1         |             | COD          |             |          | T T av In        | olu oiu o |        |   |
|            |                   |              |                                                                                                    |                   |            | 101110 11   |              | DKM 00      |          | L rux m          | bjusive   |        |   |
|            | Ship to 💌 :       | Uptik Senat  |                                                                                                    |                   |            |             | Invoice #:   | BKM-08      | _        |                  |           |        |   |
| Des        | tin atian Caratan |              |                                                                                                    |                   |            | C           | Date:        | 08/04/2020  |          |                  |           |        |   |
| Ship       | Item N            | umber        |                                                                                                    | De                | escription | Cus         | Price        | Disc% Total | Job      | Tax              |           |        |   |
| O'mp       | 1 ⇔FR-03          |              | Sanlux                                                                                                    |                   |            |             | 63.000,00    | 163.000,    | 00       | N-T              | -         |        |   |
|            | 1 ⇔LE-05          |              | Bluray<br>Evecutive                                                                                                    |                   |            |             | b65.000.00   | ip65.000,   | 00       | N-T              |           |        |   |
|            | 3 ⇔JPL            |              | Jasa Pemasan                                                                                                    | gan Lensa         |            |             | >10.000.00   | ip30.000,   | 00       | N-T              |           |        |   |
|            | 1 =>JPL-01        |              | Jasa Pewarnaa                                                                                                    | an Lensa          | Disease    |             | >20.000,00   | ip20.000,   | 00       | N-T              |           |        |   |
|            | I SJPL            |              | Jasa Pemasan                                                                                                    | gan Lensa         | Bluray     |             | 50.000,00    | ip50.000,   | 00       | N-1              |           |        |   |
|            |                   |              |                                                                                                    |                   |            |             |              |             |          |                  |           |        |   |
|            |                   |              |                                                                                                    |                   |            |             | -            |             |          |                  |           |        |   |
|            |                   |              |                                                                                                    |                   |            |             |              |             |          |                  |           |        |   |
|            |                   |              |                                                                                                    |                   |            |             |              |             |          |                  |           |        |   |
|            |                   |              |                                                                                                    |                   |            |             |              |             |          |                  |           |        |   |
|            |                   |              |                                                                                                    |                   |            |             |              |             |          |                  |           |        |   |
|            |                   |              |                                                                                                    |                   |            |             |              |             |          |                  |           |        |   |
|            |                   |              |                                                                                                    |                   |            |             |              |             |          |                  |           |        |   |
|            |                   |              |                                                                                                    |                   |            |             |              |             |          |                  | -         |        |   |
|            | Salesperson ⇔:    | Ezmi         |                                                                                                    |                   |            |             | Subtotal:    | Rp358.000,0 | 0        |                  |           |        |   |
|            | Comment           |              |                                                                                                    | 15                |            |             | Freight:     | Hp0,0       |          | N-I              |           |        |   |
|            | Ship Via:         |              |                                                                                                    | 15                |            | -           | lax 5>:      | RPU,U       |          |                  |           |        |   |
|            | Fromised Date:    |              |                                                                                                    |                   |            |             | otal Amount. | np358.000,0 | 0        |                  |           |        |   |
|            | Journal Memo:     | Sale; Optik  | Sehati                                                                                                    |                   |            |             | Paid Today:  | Rp358.000,0 | 0        |                  |           |        |   |
|            | Referral Source:  |              |                                                                                                    |                   |            | Paym        | ent Method:  | Cash        |          | <u>D</u> etails. |           |        |   |
| Order      | Delivery Status:  | To be Print  | ed                                                                                                    |                   |            | В           | alance Due:  | Rp0,0       | 10       |                  |           |        |   |
| (II) Say   | e as Recurring    | (🐑 Use Re    | curring 🛛 😹 R                                                                                                    | eim <u>b</u> urse | Create F   | 20 RS Spell |              |             |          |                  |           |        |   |
|            |                   |              |                                                                                                    |                   |            |             |              |             | -        |                  | _         |        |   |
| 2          |                   |              |                                                                                                    |                   | m 200      |             |              |             |          | Recor            | d         |        |   |
| Help F     | 1 Print           | Send To      |                                                                                                    | aucut F           | Bergister  |             |              |             |          | Cance            |           |        |   |
| HelpT      | int               | 3010         | 200mildi E                                                                                                    | 1 2000            | rogistor   |             |              |             |          | Cance            |           |        |   |
| Press F1 b | o get help.       |              |                                                                                                    |                   |            |             |              |             | Optik Sa | jati.myo         |           |        |   |
|            |                   |              | and the second second s |                   |            |             |              |             |          |                  |           |        |   |

Gambar III.33 Transaksi 9 (Penjualan Tunai)

10. Tanggal 09 April 2020, Pembelian persediaan barang secara tunai sebesar Rp

RMAT

5.490.000,-

|      |                      |                      |                     |                                      |                             | _                    |             | -          |                                                      |                          |                                                          |                |                   |          |          |
|------|----------------------|----------------------|---------------------|--------------------------------------|-----------------------------|----------------------|-------------|------------|------------------------------------------------------|--------------------------|----------------------------------------------------------|----------------|-------------------|----------|----------|
| ail. | MYOB F               | Premier -            | [Purc               | hases - New Item                     |                             |                      |             |            |                                                      |                          |                                                          |                | -                 |          | $\times$ |
| 2    | File E               | dit Lists            | Co                  | ommand Centres                       | Setup                       | Reports              | Window      | Help       |                                                      |                          |                                                          |                |                   | -        | ъ×       |
| ſ    | BILL                 |                      | <b>-</b> ]          |                                      |                             |                      |             |            |                                                      |                          |                                                          |                |                   |          |          |
|      |                      | Supplie              | r ⇔:                | Domba Mas                            |                             |                      | 1           | Terms ⇔: ( | C.O.D.                                               |                          |                                                          |                | Tax Incl          | usive    |          |
|      |                      | Ship to              | •                   | Optik Sajati<br>JI. Rava Leles No.   | 44 Ciburial.                | Kec.                 |             | F          | ourchase #:                                          | BKK-                     | 02                                                       |                |                   |          |          |
|      |                      | B                    |                     | Leles, Kab. Garut J                  | awa Barat -                 | 44152                |             | <b>C</b>   | Date:                                                | 0970                     | 4/2020                                                   |                |                   |          |          |
|      |                      | Feil                 | 100 <del>11</del> . |                                      |                             |                      | -           | Su         | ippliel mv#.                                         |                          |                                                          |                |                   |          |          |
|      | Bill                 | Received             | Backo               | rder Item Number                     |                             |                      | Description | 1          | Price                                                | Disc%                    | Total                                                    | Job            | Tax               |          |          |
|      | 60<br>50<br>20<br>20 | 60<br>50<br>20<br>20 |                     | ⇔AC-02<br>⇔AC-01<br>⇔LE-05<br>⇔LE-02 | Executi<br>Bluray<br>Photoc | stock<br>ve<br>romic |             |            | ip4.166,67<br>ip7.500,00<br>>50.000,00<br>>50.000,00 | 10%<br>10%<br>10%<br>10% | )225.000,00<br>)337.500,00<br>)900.000,00<br>)900.000,00 |                | N-T<br>N-T<br>N-T | <u>^</u> |          |
|      | 5                    | 5                    |                     | ⇔FR-01                               | Dino Ar                     | mani                 |             |            | 95.000,00                                            | 10%                      | >877.500,00                                              |                | N-T               | Ţ        |          |
|      |                      |                      |                     |                                      |                             |                      |             |            | Subtatal                                             | PoF                      | 490.000.00                                               |                |                   |          |          |
|      |                      | Com                  | nent:               |                                      |                             |                      | i           |            | Ereight:                                             | Tipo.                    | Bp0.00                                                   |                | N-T               | =i       |          |
|      |                      | Shir                 | Miar                |                                      |                             |                      | l I         |            | Tav rb.                                              |                          | Bp0.00                                                   |                | 14-1              | - 1      |          |
|      |                      | orių<br>Promised (   | Date:               |                                      |                             |                      | 1           | То         | tal Amount                                           | Po5                      | 490,000                                                  |                |                   |          |          |
|      |                      | Tomiseu i            | Jate.               |                                      | ]                           |                      |             | 10         | dar Amount.                                          | npo.                     | 430.000,00                                               |                |                   |          |          |
|      |                      | Journal M            | emo:                | Purchase; Domba                      | Mas                         |                      |             | F          | Paid Today:                                          | Rp5.                     | 490.000,00                                               |                |                   |          |          |
|      | Bill                 | Delivery St          | atus:               | To be Printed                        |                             | -                    |             | Ba         | alance Due:                                          |                          | Rp0,00                                                   |                |                   |          |          |
|      | (11) Sa <u>v</u> e   | e as Recur           | ring                | (🍥 🛛 se Recurring                    | 🔫 Spel                      | Į                    |             |            |                                                      |                          |                                                          |                |                   |          |          |
|      | ?                    |                      |                     |                                      | / ≪                         | 2                    | 3           |            |                                                      |                          |                                                          |                | Rec <u>o</u> rd   |          |          |
|      | Help F1              | Prin                 | it                  | Send To Journa                       | al Layo                     | u <u>t</u> Re        | egister     |            |                                                      |                          |                                                          |                | C <u>a</u> ncel   |          |          |
| P    | ress F1 to           | get help.            |                     |                                      |                             |                      |             |            |                                                      |                          | C                                                        | )ptik Sajati.r | myo               |          |          |

Sumber : Myob Premier V16

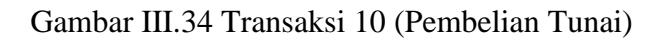

Sumber : *Myob Premier* V16

11. Tanggal 10 April 2020, Penjualan photocromic sebanyak 5pcs dan 5ps pemasangan lensa kepada Naufal Optik secara tunai senilai Rp 350.000,-

| 🔀 Sales - New Item                                                          |                                      |                                                                       |                 |  |  |  |  |  |
|-----------------------------------------------------------------------------|--------------------------------------|-----------------------------------------------------------------------|-----------------|--|--|--|--|--|
| ORDER                                                                       | Dptik                                | Terms ⇔: C.O.D.                                                       | 🗖 Tax Inclusive |  |  |  |  |  |
| Ship to 💌 : Naufal                                                          | Jptik                                | Invoice #: BKM-10<br>Date: 10/04/2020                                 |                 |  |  |  |  |  |
| Destination Country: Customer PO #:                                         |                                      |                                                                       |                 |  |  |  |  |  |
| Ship Item Number                                                            | Description                          | Price Disc% Total                                                     | Job Tax         |  |  |  |  |  |
| 5 C>LE-02                                                                   | Photocromic<br>Jasa Pemasangan Lensa | 560.000,00 5300.000,0<br>510.000,00 ip50.000,0                        |                 |  |  |  |  |  |
| Salesperson :                                                               |                                      | Subtotal: Rp350.000,0                                                 |                 |  |  |  |  |  |
| Ship Via:                                                                   |                                      | Tax 中: Rp0.0<br>Tax 中: Rp0.0<br>Total Amount: Rp350.000,0             |                 |  |  |  |  |  |
| Journal Memo: Sale; N<br>Referral Source:<br>Order Delivery Status: To be I | aufal Optik                          | Paid Today: Rp350.000,0<br>Payment Method: Cash<br>Balance Due: Rp0,0 | 0<br>Details 0  |  |  |  |  |  |
| (1) Save as Recurring (1) Use                                               | Recurring 🔍 Reimburse 📑 Crea         | te PO REC Spell                                                       |                 |  |  |  |  |  |
| 2 🛋 🚅                                                                       |                                      |                                                                       | Rec <u>o</u> rd |  |  |  |  |  |
| Help F1 <u>Print</u> Se <u>n</u> d T                                        | Journal Layou <u>t</u> Register      |                                                                       | C <u>a</u> ncel |  |  |  |  |  |

Sumber : Myob Premier V16

Gambar III.35 Transaksi 11 (Penjualan Tunai)

 Tanggal 10 April 2020, Penjualan CL Lens dan Edilon kaca masing-masing sebanyak 5pcs kepada Naufal Optik secara kredit senilai Rp 500.000,-

| 🛃 Sales - N       | ew Item         |                  |                            |             |                    |              |                 |
|-------------------|-----------------|------------------|----------------------------|-------------|--------------------|--------------|-----------------|
| INVOICE           |                 |                  |                            |             |                    |              |                 |
|                   | Customer ⇔      | : Naufal Optik   |                            |             | Terms ⇔: 0% 30 Net |              | 🔲 Tax Inclusive |
|                   | Ship to 💌       | : Naufal Optik   |                            |             | Invoice #:         | JPN-01       |                 |
|                   |                 |                  |                            |             | Date:              | 10/04/2020   |                 |
| Dest              | ination Country | :                |                            |             | Customer PO #:     |              |                 |
| Ship              | Backorder       | Item Numb        | er                         | Description | Price              | Disc% Total  | Job Tax         |
|                   | 5               | ⇔LE-01           | CL Lens                    |             | >27.000,00         | 135.000,00   | N-T 🔺           |
|                   | 5               | ⇔LE-04           | Edilon Kaca                |             | p73.000,00         | 0365.000,00  | N-T             |
|                   |                 |                  |                            |             |                    |              |                 |
| S                 | alesperson      | :                |                            |             | Subtotal:          | Rp500.000,00 |                 |
|                   | Commen          | :                |                            |             | Freight:           | Rp0,00       | SR 💻            |
|                   | Ship Via        | :                |                            | <b></b>     | Tax ⇔:             | Rp0,00       |                 |
|                   | Promised Date   | :                |                            |             | Total Amount:      | Rp500.000,00 |                 |
|                   | Journal Memo    | : Sale; Naufal 0 | )ptik                      |             | Paid Today:        | Rp0,00       |                 |
| F F               | Referral Source | :                |                            |             | Payment Method:    | Cash 📃       | Details         |
| Invoice           | Delivery Status | To be Printed    |                            | -           | Balance Due:       | Rp500.000,00 |                 |
| (1) Sa <u>v</u> e | e as Recurring  | 😟 🛛 se Recu      | rring 🛃 Reim <u>b</u> urse | RS Spell    |                    |              |                 |
| 7                 |                 |                  | 2                          |             |                    |              | Rec <u>o</u> rd |
| Help F1           | Print           | Send To J        | ournal Layou <u>t</u>      | Register    |                    |              | C <u>a</u> ncel |

Sumber : Myob Premier V16

Gambar III.36 Transaksi 12 (Penjualan Kredit)

13. Tanggal 11 April 2020, menerima pelunasan piutang usaha dari Aira Optik sebesar Rp 6.000.000,-

| Receive Payments                                                                                                    |            |                          |          |                          |                 |  |  |  |  |  |  |  |
|----------------------------------------------------------------------------------------------------|------------|--------------------------|----------|--------------------------|-----------------|--|--|--|--|--|--|--|
| <ul> <li>Deposit to Account:</li> <li>Group with Undeposit</li> </ul>                                                                                                    | 1-1100     | kas                      |          | Balance ⇔: Rp4.876       | 5.000,00        |  |  |  |  |  |  |  |
| Customer 中: Aira Optik       ID #: BKM-11         Amount Received:       Rp6.000.000,00         Payment Method:       Details         Memo:       Payment; Aira Optik         Cust PO#       Status       Date       Amount         Discount       Total Due       Amount Applied |            |                          |          |                          |                 |  |  |  |  |  |  |  |
| Cust PO# Status                                                                                                    | Date       | Amount                   | Discount | Total Due                | Amount Applied  |  |  |  |  |  |  |  |
| ⇔ Upen<br>⇔ Order                                                                                                    | 04/04/2020 | Rp6.000.000,00<br>Rp0,00 |          | Rp6.000.000,00<br>Rp0,00 | Rp6.000.000,00  |  |  |  |  |  |  |  |
| ⊂> Order                                                                                                    | 07/04/2020 | Rp0,00                   |          | Rp0,00                   |                 |  |  |  |  |  |  |  |
|                                                                                                    |            |                          |          |                          |                 |  |  |  |  |  |  |  |
|                                                                                                    |            |                          |          | Total Applied:           | Rp6.000.000,00  |  |  |  |  |  |  |  |
|                                                                                                    |            |                          |          | Finance Charge:          | Rp0,00          |  |  |  |  |  |  |  |
| 🔲 Include Closed Sale                                                                                                    | s          |                          |          | Out of Balance:          | Rp0,00          |  |  |  |  |  |  |  |
| 💮 Receive A <u>l</u> l                                                                                                    |            |                          |          |                          |                 |  |  |  |  |  |  |  |
| 2.                                                                                                    |            |                          |          |                          | Rec <u>o</u> rd |  |  |  |  |  |  |  |
| Help F1 Journal                                                                                                    | Register   |                          |          |                          | Cancel          |  |  |  |  |  |  |  |

Sumber : Myob Premier V16

Gambar III.37 Transaksi 13 (Pelunasan Piutang)

14. Tanggal 12 April 2020, penjualan secara tunai kepada Optik Sehati senilai Rp

256.000,-

| 🖂 s | ales - New Item                            |                                                                           |                      |                                                  |                                                          |                          |
|-----|--------------------------------------------|---------------------------------------------------------------------------|----------------------|--------------------------------------------------|----------------------------------------------------------|--------------------------|
|     | OBDEB 🖃                                    |                                                                           |                      |                                                  |                                                          |                          |
|     | Customer ⇔: [                              | Optik Sehati 📃                                                            | Terms ⇔: C           | .0.D.                                            |                                                          | 🔲 Tax Inclusive          |
|     | Ship to 💌 :                                | Optik Sehati                                                              |                      | Invoice #:                                       | BKM-12                                                   |                          |
|     |                                            |                                                                           |                      | Date:                                            | 12/04/2020                                               |                          |
|     | Destination Country:                       |                                                                           | Custo                | mer PO #:                                        |                                                          |                          |
|     | Ship Item Nu                               | imber Desc                                                                | ription              | Price I                                          | Disc% Total                                              | Job Tax                  |
|     | 1 ⇔LE-03<br>4 ⇔AC-02<br>2 ⇔AC-01<br>1 ⇔JPL | Progresif Photocromic<br>Rođenstock<br>Executive<br>Jasa Pemasangan Lensa | ן<br>נ<br>נ          | 56.000,00<br>p7.500,00<br>10.000,00<br>50.000,00 | >156.000,00<br>+p30.000,00<br>+p20.000,00<br>+p50.000,00 | N-T<br>N-T<br>N-T<br>N-T |
|     |                                            |                                                                           |                      |                                                  |                                                          |                          |
|     | Salesperson ⇔:                             | Gea 💌                                                                     |                      | Subtotal:                                        | Rp256.000,00                                             |                          |
|     | Comment:                                   |                                                                           |                      | Freight:                                         | Rp0,00                                                   | N-T                      |
|     | Ship Via:                                  |                                                                           | Τ-1                  | lax ⊏>:                                          | Rp0,00                                                   |                          |
|     | Tiomised Date:                             |                                                                           | 100                  | ar Amount.                                       | 11p230.000,00                                            |                          |
|     | Journal Memo:<br>Referral Source:          | Sale; Optik Sehati                                                        | Paymer               | aid Today:<br>nt Method:                         | Rp256.000,00<br>Cash                                     | Details                  |
|     | Order Delivery Status:                     | To be Printed 🗾                                                           | Bal                  | ance Due:                                        | Rp0,00                                                   |                          |
|     | (1) Sa <u>v</u> e as Recurring (           | 🔯 Use Recurring 🛛 😹 Reimburse 📔                                           | P Create PO PS Spell |                                                  |                                                          |                          |
|     | 2                                          | 📫 🐼 🔊                                                                     | <b>*</b>             |                                                  |                                                          | Rec <u>o</u> rd          |
|     | Help F1 <u>P</u> rint !                    | Send To Journal Layout Reg                                                | gister               |                                                  |                                                          | Cancel                   |

Sumber : Myob Premier V16

Gambar III.38 Transaksi 14 (Penjualan Tunai)

15. Tanggal 13 April 2020, penjualan lensa progresif, jasa pemasangan lensa dan pewarnaan lensa masing-masing 1 pasang secara tunai senilai Rp 350.000,-

| Sales - Ne | ew Item         |                    |           |                     |             |                 |          |              |       |            |     | - • ×           |
|------------|-----------------|--------------------|-----------|---------------------|-------------|-----------------|----------|--------------|-------|------------|-----|-----------------|
| URDER      | Customer ⇔:     | Optik Ais          |           |                     |             |                 | Terms ⇔: | C.O.D.       |       |            |     | Tax Inclusive   |
|            | Ship to 💌 :     | Optik Ais          |           |                     |             |                 |          | Invoice #:   | BKM-  | 13         |     |                 |
|            |                 |                    |           |                     |             |                 | _        | Date:        | 13/04 | 1/2020     |     |                 |
| Destir     | nation Country: |                    |           |                     |             |                 | Cus      | tomer PO #:  |       |            |     |                 |
| Ship       | Item N          | umber              |           |                     | Description | ۱ <u> </u>      |          | Price        | Disc% | Total      | Job | Tax             |
|            | 1 ⊏>LE-06       |                    | Progresif |                     |             |                 |          | 293.000,00   | )     | 293.000,00 |     | N-T 🔺           |
|            |                 |                    | Jasa Pema | isangan Len         | sa          |                 |          | 047.000,00   |       | p47.000,00 |     |                 |
|            | I SJPEUZ        |                    | Jasa Pewa | rnaan Lensa         | 3           |                 |          | 510.000,00   | i     | p10.000,00 |     | N-1             |
| Sa         | alesperson :    |                    |           |                     |             |                 |          | Subtotal:    | Rp3   | 350.000,00 |     |                 |
|            | Comment:        |                    |           |                     |             |                 |          | Freight:     |       | Rp0,00     |     | SR 🔳            |
|            | Ship Via:       |                    |           |                     |             |                 |          | Tax ⇔:       |       | Rp0,00     |     |                 |
| F          | Promised Date:  |                    |           |                     |             |                 | To       | otal Amount: | RpS   | 350.000,00 |     |                 |
|            | Journal Memo:   | Sale; Optik        | Ais       |                     |             |                 |          | Paid Today:  | Bp3   | 350.000,00 |     |                 |
| В          | eferral Source: |                    |           |                     |             |                 | Pavm     | ent Method:  | Cash  |            |     | Details         |
| Order D    | elivery Status: | To be Print        | ed        |                     |             |                 | B        | alance Due:  |       | Rp0,00     | _   |                 |
| (1) Save   | as Recurring    | (©) <u>U</u> se Re | curring 💈 | & Reim <u>b</u> urs | e 🔐 Cre     | eate <u>P</u> O | 🕸 Spelj  |              |       |            |     |                 |
| 2          |                 |                    |           |                     |             |                 |          |              |       |            |     | Rec <u>o</u> rd |
| Help F1    | Print           | Se <u>n</u> d To   | Journal   | Layout              | Register    |                 |          |              |       |            |     | C <u>a</u> ncel |

Sumber : Myob Premier V16

Gambar III.39 Transaksi 15 (Penjualan Tunai)

×

16. Tanggal 14 April 2020, penjualan secara kredit sebesar Rp 4.570.000,-

| Sales - New Item         | 14 .                                 |             |                          |                |                 |  |  |
|--------------------------|--------------------------------------|-------------|--------------------------|----------------|-----------------|--|--|
|                          | Also Optile                          |             | T = 0 00 00 No.          |                |                 |  |  |
| Ship to 💌 :              | Aira Optik                           |             | Invoice #:               | JPN-02         | I ax Incjusive  |  |  |
|                          |                                      |             | Date:                    | 14/04/2020     |                 |  |  |
| Destination Country:     |                                      |             | Customer PO #:           |                |                 |  |  |
| Ship Backorder           | Item Number                          | Description | Price                    | Disc% Total    | Job Tax         |  |  |
|                          | >FR-01 Dino Arma<br>>FR-02 Paula Guo | ni          | 254.000,00<br>305.000,00 | .220.000,00    | N-I A           |  |  |
| 5 4                      | >FR-03 Frame Sam                     | nlux        | 62.000,00                | >810.000,00    | N-T 🚽           |  |  |
| Salesperson :            |                                      |             | Subtotal:                | Rp4.570.000,00 |                 |  |  |
| Comment:                 |                                      |             | Freight: Rp0,00          |                |                 |  |  |
| Ship Via:                |                                      |             | Tax ⇔:                   | Rp0,00         |                 |  |  |
| Promised Date:           |                                      |             | Total Amount:            | Rp4.570.000,00 |                 |  |  |
| Journal Memo:            | Sale; Aira Optik                     |             | Paid Today:              | Rp0,00         |                 |  |  |
| Referral Source:         |                                      |             | Payment Method:          | Cash 👿         | Details         |  |  |
| Invoice Delivery Status: | To be Printed                        | -           | Balance Due:             | Rp4.570.000,00 |                 |  |  |
| (1) Save as Recurring    | 🍥 Use Recurring 🛛 🧟 Reimbu           | rse 🖳 Spelj |                          |                |                 |  |  |
| 2                        | 🛋 🐼 🐝                                |             |                          |                | Rec <u>o</u> rd |  |  |
| Help F1 <u>P</u> rint    | Send To Journal Layout               | Register    |                          |                | C <u>a</u> ncel |  |  |

Sumber : Myob Premier V16

Gambar III.40 Transaksi 16 (Penjualan Kredit)

17. Tanggal 15 April 2020, menerima pembayaran piutang pada transaksi tanggal 10 April 2020 sebesar Rp 500.000,-

|   | Receive Payments                                                                                                    |                    |                  |          |                                   |                        | × |  |  |  |  |  |  |
|---|----------------------------------------------------------------------------------------------------|--------------------|------------------|----------|-----------------------------------|------------------------|---|--|--|--|--|--|--|
| I | Image: Comparity to Account:     1-1100     ■ kas     Balance ⇔: Rp11.482.000,00       Image: Comparity of the posited Funds:     Image: Comparity of the posited Funds:     Image: Comparity of the posited Funds: |                    |                  |          |                                   |                        |   |  |  |  |  |  |  |
|   | Customer         ⇒:         Naufal Optik         ID #:         BKM-15           Amount Received:         Rp500.000.00         Date:         15/04/2020                                                              |                    |                  |          |                                   |                        |   |  |  |  |  |  |  |
|   | Amount Received:   Rp500.000,00 Date:   15/04/2020 Payment Method: Details Memo: Payment; Naufal Optik                                                                                                    |                    |                  |          |                                   |                        |   |  |  |  |  |  |  |
|   | Cust PO# Status                                                                                                    | Date<br>10/04/2020 | Amount           | Discount | Total Due                         | Amount Applied         |   |  |  |  |  |  |  |
|   | ⇔ Order<br>⇔ Order<br>⇔ Order                                                                                                    | 05/04/2020         | Rp0,00<br>Rp0,00 |          | Rp0,00<br>Rp0,00                  | 1000.000,00            |   |  |  |  |  |  |  |
|   |                                                                                                    |                    |                  |          |                                   | [                      | - |  |  |  |  |  |  |
|   |                                                                                                    |                    |                  |          | Total Applied:<br>Finance Charge: | Rp500.000,00<br>Rp0,00 |   |  |  |  |  |  |  |
|   | Include Closed Sales                                                                                                    |                    |                  |          | Total Received:                   | Rp500.000,00           |   |  |  |  |  |  |  |
|   | C Receive All                                                                                                    |                    |                  |          |                                   | npo,oo                 |   |  |  |  |  |  |  |
|   | 🤈 🔊 Rec <u>o</u> rd                                                                                                    |                    |                  |          |                                   |                        |   |  |  |  |  |  |  |
|   | Help F1 Journal                                                                                                    | Register           |                  |          |                                   | C <u>a</u> ncel        |   |  |  |  |  |  |  |

Sumber : Myob Premier V16

Gambar III.41 Transaksi 17 (Pembayaran Piutang)

18. Tanggal 16 April 2020, Pembayaran hutang kepada Karya Optik sebesar Rp

AAC

5.000.000,-

| 🛃 Pay Bills                                                                                   |                                                                  |
|-----------------------------------------------------------------------------------------------|------------------------------------------------------------------|
| Account: 1-1100                                                                               | Balance ⇔: Rp11.982.000,00                                       |
| Supplier ⇔: <u>Karya Optik</u><br>Payee ▼: Karya Optik<br>Five Million Singapore Dollars Only | Cheque No.: BKK-03<br>Date: 16/04/2020<br>Amount: Rp5.000.000,00 |
| Memo: Payment; Karya Optik                                                                    | Optik Sajati                                                     |
| Supplier's # Status Date Amount                                                               | Discount Total Owed Amount Applied                               |
| Dpen 31/03/2020 Rp10.000.00                                                                   | 0,00 Rp10.000.000,00 Rp5.000.000,00 A                            |
|                                                                                               |                                                                  |
|                                                                                               | Total Applied: Rp5.000.000,00                                    |
| Include Closed Purchases                                                                      | Finance Charge: Rp0,00                                           |
| Cheque Already Printed                                                                        | Total Paid: Rp5.000.000,00                                       |
| Remittance Advice Delivery Status: To be Printed                                              | Out of Balance: Rp0,00                                           |
| 💮 Pay All                                                                                     |                                                                  |
| 2 🛋 🔕 💕                                                                                       | Record                                                           |
| Help F1 <u>Print</u> Journal Register                                                         | C <u>a</u> ncel                                                  |

Sumber : Myob Premier V16

Gambar III.42 Transaksi 18 (Pembayaran Hutang)

| 🔊 Sales - New Item                                                                                                    |                                                                       |           |                                                                           | 1 11                                                                                   |                                         |
|----------------------------------------------------------------------------------------------------|-----------------------------------------------------------------------|-----------|---------------------------------------------------------------------------|----------------------------------------------------------------------------------------|-----------------------------------------|
| ORDER                                                                                                    |                                                                       |           |                                                                           |                                                                                        | ,                                       |
| Customer ⇔                                                                                                    | Ahmad                                                                 |           | Terms ⇔: C.O.D.                                                           |                                                                                        | 🔲 Tax Inclusive                         |
| Ship to 💌                                                                                                    | Ahmad                                                                 |           | Invoice #:                                                                | BKM-16                                                                                 |                                         |
|                                                                                                    |                                                                       |           | Date:                                                                     | 16/04/2020                                                                             |                                         |
| Destination Country                                                                                                    |                                                                       |           | Customer PO #:                                                            |                                                                                        |                                         |
| Ship         Item           1         ⇔FR-03           1         ⇔LE-01           1         ⇔LPL           2         ⇔AC-01           Salesperson ⇔ | tumber De:<br>Sanlux<br>CL Lens<br>Jasa Pemasangan Lensa<br>Executive | scription | Price<br>63.000,00<br>>26.000,00<br>>10.000,00<br>>10.000,00<br>Subtotal: | Disc% Total<br>163.000,00<br>1p26.000,00<br>1p10.000,00<br>1p20.000,00<br>Rp219.000,00 | Job Tax<br>N-T ▲<br>N-T<br>N-T<br>N-T ▼ |
| Comment<br>Ship Via<br>Promised Date                                                                                                    |                                                                       |           | Freight:<br>Tax ⇔:<br>Total Amount:                                       | Rp0,00<br>Rp0,00<br>Rp219.000,00                                                       | SR 👤                                    |
| Journal Memo<br>Referral Source<br>Order Delivery Status                                                                                            | Sale; Ahmad<br>To be Printed                                          |           | Paid Today:<br>Payment Method:<br>Balance Due:                            | Rp219.000,00<br>Cash <b>I</b><br>Rp0,00                                                | Details                                 |
| (1) Save as Recurring                                                                                                    | 🔞 Use Recurring 🧸 Reimburse                                           | Create PO | 🕸 Spelj                                                                   |                                                                                        |                                         |
| ?                                                                                                    | 📫 🐼 🐼 👔                                                               | <b>*</b>  |                                                                           |                                                                                        | Record                                  |
| Help F1 <u>P</u> rint                                                                                                    | Send To Journal Layout R                                              | legister  |                                                                           |                                                                                        | C <u>a</u> ncel                         |

19. Tanggal 16 April 2020, penjualan kepada ahmad secara tunai senilai Rp 219.000,-

Sumber : Myob Premier V16

Gambar III.43 Transaksi 19 (Penjualan Tunai)

20. Tanggal 17 April 2020, Pelunasan piutang dari Optik Sehati sebesar Rp

| / | .0 | 0 | 0.0 | 00 | )() | , |
|---|----|---|-----|----|-----|---|
|   |    |   |     |    |     |   |

| 🛃 Rec | Receive Payments                                                                                                    |                                        |                                    |          |                                                     |                |  |  |  |  |  |  |  |
|-------|----------------------------------------------------------------------------------------------------|----------------------------------------|------------------------------------|----------|-----------------------------------------------------|----------------|--|--|--|--|--|--|--|
| C     | ⊡ Deposit to Account:             1-1100             ↓             kas             Balance ⇔: Rp7.201.000,00                  © <u>G</u> roup with Undeposited Funds: |                                        |                                    |          |                                                     |                |  |  |  |  |  |  |  |
|       | Customer ⇔:         Optik Sehati         ID #:         BKM-17           Amount Received:         Rp7.000.000,00         Date:         17/04/2020                      |                                        |                                    |          |                                                     |                |  |  |  |  |  |  |  |
|       | Payment Method: Details  Memo: Payment: Optik Sehati                                                                                                    |                                        |                                    |          |                                                     |                |  |  |  |  |  |  |  |
|       | Cust PO# Status                                                                                                    | Date                                   | Amount                             | Discount | Total Due                                           | Amount Applied |  |  |  |  |  |  |  |
|       | ⇔ Open<br>⇔ Order<br>⇔ Order                                                                                                    | 31/03/2020<br>08/04/2020<br>12/04/2020 | Rp7.000.000,00<br>Rp0,00<br>Rp0,00 |          | Rp7.000.000,00 Rp7.000.000,00 A<br>Rp0,00<br>Rp0,00 |                |  |  |  |  |  |  |  |
|       |                                                                                                    |                                        |                                    |          |                                                     | -              |  |  |  |  |  |  |  |
|       |                                                                                                    |                                        |                                    |          | Total Applied:                                      | Rp7.000.000,00 |  |  |  |  |  |  |  |
|       |                                                                                                    |                                        |                                    |          | Finance Charge:                                     | Rp0,00         |  |  |  |  |  |  |  |
|       |                                                                                                    |                                        |                                    |          | Total Received:                                     | Rp7.000.000,00 |  |  |  |  |  |  |  |
|       | Include Closed Sales                                                                                                    |                                        |                                    |          | Out of Balance:                                     | Rp0,00         |  |  |  |  |  |  |  |
|       | 💮 Receive All                                                                                                    |                                        |                                    |          |                                                     |                |  |  |  |  |  |  |  |
|       | 7 Record                                                                                                    |                                        |                                    |          |                                                     |                |  |  |  |  |  |  |  |
| F     | Help F1 Journal F                                                                                                    | Register                               |                                    |          |                                                     | Cancel         |  |  |  |  |  |  |  |

Sumber : Myob Premier V16

Gambar III.44 Transaksi 20 (Pelunasan Piutang)

21. Tanggal 17 April 2020, Pembelian barang dagang secara kredit ke Domba Mas sebesar Rp 6.100.000,-

| <b>2</b> I | Purchase                   | s - New Item                |                                                |                            |                                                                  |             |             |                                                               |        |                                                                         |     |                                 |       |
|------------|----------------------------|-----------------------------|------------------------------------------------|----------------------------|------------------------------------------------------------------|-------------|-------------|---------------------------------------------------------------|--------|-------------------------------------------------------------------------|-----|---------------------------------|-------|
|            | BILL                       | Supplier ⇔:                 | Domba Ma                                       | s                          |                                                                  |             | Terms ⇔: N  | et 30th aft                                                   | er EOM | l                                                                       |     | Tax Inc]                        | usive |
|            |                            | Ship to 💌 :                 | Optik Sajati<br>JI. Raya Le<br>Leles, Kab.     | les No. 44 (<br>Garut Jawa | Ciburial, Kec.<br>a Barat 4415;                                  | 2           | Pu          | urchase #:<br>Date:                                           | INV-0  | 101<br>4/2020                                                           |     |                                 |       |
|            | Permit #:                  |                             |                                                |                            |                                                                  |             | Sup         | plier Inv#:                                                   |        |                                                                         |     |                                 |       |
|            | Bill F                     | Received Backo              | order Item N                                   | lumber                     |                                                                  | Description |             | Price                                                         | Disc%  | Total                                                                   | Job | Tax                             |       |
|            | 20<br>20<br>20<br>20<br>20 | 20<br>20<br>20<br>20<br>20  | ⇔LE-01<br>⇔LE-02<br>⇔LE-03<br>⇔LE-04<br>⇔LE-05 |                            | CL Lens<br>Photocromic<br>Progresif Phi<br>Edilon Kaca<br>Bluray | otocromic   | ر<br>د<br>د | 20.000,00<br>50.000,00<br>20.000,00<br>65.000,00<br>50.000,00 |        | >400.000,00<br>.000.000,00<br>.400.000,00<br>.300.000,00<br>.000.000,00 |     | N-T<br>N-T<br>N-T<br>N-T<br>N-T |       |
|            | ··                         | 1                           |                                                |                            |                                                                  | -           |             | Subtotal:                                                     | Rp6.   | 100.000,00                                                              |     |                                 |       |
|            |                            | Comment:                    |                                                |                            |                                                                  |             |             | Freight:                                                      |        | Rp0,00                                                                  |     | N-T                             |       |
|            | F                          | Ship Via:<br>Promised Date: |                                                |                            |                                                                  |             | Tot         | Tax ⊏>:<br>al Amount:                                         | Rp6.   | Rp0,00<br>100.000.00                                                    |     |                                 |       |
|            |                            | Journal Memo:               | Purchase; I                                    | Domba Ma:                  | \$                                                               |             | P           | aid Today:                                                    |        | Rp0,00                                                                  |     |                                 |       |
|            | Bill C                     | elivery Status:             | To be Print                                    | ed                         |                                                                  |             | Bal         | ance Due:                                                     | Rp6.   | 100.000,00                                                              |     |                                 |       |
|            | (11) Sa <u>v</u> e         | as Recurring                | 🍅 <u>U</u> se Re                               | curring                    | 👽 Spelj                                                          |             |             |                                                               |        |                                                                         |     |                                 |       |
|            | 2                          |                             |                                                |                            |                                                                  |             |             |                                                               |        |                                                                         |     | Rec <u>o</u> rd                 |       |
|            | Help F1                    | Print                       | Send To                                        | Journal                    | Layout                                                           | Register    |             |                                                               |        |                                                                         |     | C <u>a</u> ncel                 |       |

Sumber : Myob Premier V16

transaksi tanggal 17 April sebanyak 3pcs

Gambar III.45 Transaksi 21 (Pembelian Kredit)

22. Tanggal 18 April 2020, Perusahaan mengembalikan barang ke domba mas atas

| 🛃 Purchase | es - Edit Item   |                  |                               |                                 |             |            |             |                  |             | [   | - • ×                  |
|------------|------------------|------------------|-------------------------------|---------------------------------|-------------|------------|-------------|------------------|-------------|-----|------------------------|
| BILL       | ]                |                  |                               |                                 |             |            |             |                  |             |     |                        |
|            | Supplier ⇔:      | Domba M          | as                            |                                 |             | Terms ⇔: 0 | % 30 Net    |                  |             |     | Tax Inc <u>l</u> usive |
|            | Ship to 💌 :      | Optik Saja       | ti                            |                                 |             | Pu         | urchase #:  | INV-0            | 2           |     |                        |
|            |                  | Leles, Kat       | eles No.44 L<br>). Garut Jawa | ,iburial, Kec.<br>a barat 4415; | 2           |            | Date:       | 18/04            | /2020       |     |                        |
|            | Permit #:        |                  |                               |                                 |             | Sup        | plier Inv#: |                  |             |     |                        |
| Bill       | Received Backo   | order Item       | Number                        |                                 | Description |            | Price I     | Disc%            | Total       | Job | Tax                    |
| -3         | -3               | ⊂>LE-05          | 5                             | Bluray                          |             | þ          | 50.000,00   |                  | 150.000,00) |     | N-T 🔺                  |
|            |                  |                  |                               |                                 |             |            |             |                  |             |     |                        |
|            |                  |                  |                               |                                 |             |            |             |                  |             |     | -                      |
|            |                  |                  |                               |                                 |             |            | Subtotal:   | (Rp              | 150.000,00) |     |                        |
|            | Comment:         |                  |                               |                                 |             |            | Freight:    |                  | Rp0,00      |     | TX7 👤                  |
|            | Ship Via:        |                  |                               |                                 | <b></b>     |            | Tax ⇔:      |                  | Rp0,00      |     |                        |
|            | Promised Date:   |                  |                               |                                 |             | Tota       | al Amount:  | (Rp              | 150.000,00) |     |                        |
|            | Journal Memo:    | Purchase,        | ; Domba Ma:                   | \$                              |             | Applie     | ed to Date: |                  | Rp0,00      |     | History                |
| Bill       | Delivery Status: | To be Prin       | nted                          |                                 | •           | Bala       | ance Due:   | (Rp <sup>-</sup> | 150.000,00) |     |                        |
| (1) Say    | e as Recurring   | 📩 Pay <u>m</u> e | ent 🔤 Sp                      | eļ                              |             |            |             |                  |             |     |                        |
| 2          |                  |                  |                               |                                 |             |            |             |                  |             |     | <u>0</u> K             |
| Help F     | 1 <u>P</u> rint  | Se <u>n</u> d To | Journal                       | Layout                          | Register    |            |             |                  |             |     | Cancel                 |

Sumber : Myob Premier V16

Gambar III.46 Transaksi 22 (Retur Pembelian)

23. Tanggal 18 April 2020, menjual Frame safari dan lensa bluray sebanyak masingmasing 2pcs kepada optik sehati secara tunai senilai Rp 228.000,-

| 🕺 Sales - New Item                                                             |                                  |                                       |                                                                 |                          |
|--------------------------------------------------------------------------------|----------------------------------|---------------------------------------|-----------------------------------------------------------------|--------------------------|
| ORDER 📃                                                                        |                                  |                                       |                                                                 |                          |
| Customer ⇔: Optik                                                              | Sehati 📃                         | Terms ⇔ C.O.D.                        |                                                                 | 🔲 Tax Inc <u>l</u> usive |
| Ship to 💌 : Optik S                                                            | Sehati                           | Invoice                               | #: BKM-18                                                       |                          |
|                                                                                |                                  | Da                                    | te: 18/04/2020                                                  |                          |
| Destination Country:                                                           |                                  | Customer PO                           | #:                                                              |                          |
| Ship         Item Number           1         ⇔FR-04           1         ⇔LE-05 | Des<br>Safari<br>Bluray          | cription Price<br>63.000<br>965.000   | 00 >163.000,00<br>00 1p65.000,00                                | N-T<br>N-T               |
| Salesperson :<br>Comment:<br>Ship Via:<br>Promised Date:                       |                                  | Subto<br>Freig<br>Tax<br>Total Amou   | al: Rp228.000,00<br>ht: Rp0,00<br>⇒: Rp0,00<br>nt: Rp228.000,00 | SR 💭                     |
| Journal Memo: Sale; (<br>Referral Source:<br>Order Delivery Status: To be      | Dptik Sehati                     | Paid Tod<br>Payment Meth<br>Balance D | ay: Rp228.000,00<br>od: Cash III<br>ue: Rp0,00                  | Details                  |
| (1) Save as Recurring (2) Us                                                   | e Recurring 🤽 Reim <u>b</u> urse | Preate PO PS Spell                    |                                                                 |                          |
| ? 🛋 🛒                                                                          | 2 🐼 🐼 🕯                          |                                       |                                                                 | Record                   |
| Help F1 <u>P</u> rint Send 1                                                   | o Journal Layout Re              | egister                               |                                                                 | C <u>a</u> ncel          |

Sumber : Myob Premier V16

Gambar III.47 Transaksi 23 (Penjualan Tunai)

24. Tanggal 19 April 2020, penjualan frame sanlux sebanyak 1pcs kepada Optik

| Giffari | senilai Rp | 163.000,- |
|---------|------------|-----------|
|---------|------------|-----------|

|   | Giff                 | arı seni        | Iai Rp             | 163.0     | 000,-                |            |          |                              |        |           |     |                 |          |
|---|----------------------|-----------------|--------------------|-----------|----------------------|------------|----------|------------------------------|--------|-----------|-----|-----------------|----------|
|   |                      |                 |                    |           |                      | <u>M S</u> | A.//     |                              |        |           |     |                 |          |
| 2 | Sales - Nev          | v ltem          |                    |           |                      |            |          |                              |        |           | E   |                 | ×        |
|   | ORDER                |                 |                    |           |                      |            |          |                              |        |           |     |                 |          |
|   | (                    | Customer ⇔:     | Optik Giffa        | á 👘       |                      |            | Terms ⇔: | C.O.D.                       |        |           |     | Tax Inclus      | ive      |
|   | :                    | Ship to 💌 :     | Optik Giffar       | i         |                      |            |          | Invoice #:                   | BKM-19 | Э         |     |                 |          |
|   |                      |                 |                    |           |                      |            |          | Date:                        | 19/04/ | 2020      |     |                 |          |
|   | Destina              | ation Country:  |                    |           |                      |            | Cu       | stomer PO #:                 |        |           |     |                 |          |
|   | Ship                 | Item N          | umber              |           | D                    | escription |          | Price                        | Disc%  | Total     | Job | Tax             |          |
|   | 1                    | C>FR-03         |                    | Sanlux    |                      |            |          | 63.000,00                    | 51     | 63.000,00 |     | N-I             | <u> </u> |
|   |                      |                 |                    |           |                      |            |          |                              |        |           |     |                 |          |
|   |                      |                 | 0                  |           |                      |            |          | 0.11.1                       |        |           |     |                 | <u>~</u> |
|   | Sale                 | esperson =>:    | liea               |           |                      |            |          | Subtotal:                    | Hp16   | 3.000,00  |     | CD 🔳            |          |
|   |                      | Ship Via:       |                    |           |                      |            |          | Tav Eb:                      |        | Bp0.00    |     | JN 💌            |          |
|   | Pr                   | omised Date:    |                    |           | I                    |            | т        | otal Amount:                 | Ro16   | 3.000.00  |     |                 |          |
|   |                      | 114             |                    | C://      |                      |            |          | DILT                         | 0.10   | 2 000 00  |     |                 | _ [      |
|   | J                    | ournal Memo:    | Sale; Uptik        | Girran    |                      |            | Davia    | Paid Loday:                  | Cash   | 3.000,00  |     | Dataila         |          |
|   | Order De             | eliveru Status: | To be Print        | red       |                      |            | Fayn     | lent Method:<br>Jalance Due: | Lasn   | Bp0.00    | _   | Details         |          |
|   | 0100100              |                 | 100001111          |           |                      |            |          | alance bac.                  |        | 1100,000  |     |                 |          |
|   | (11) Sa <u>v</u> e a | as Recurring    | (0) <u>U</u> se Re | curring . | 🤽 Reim <u>b</u> urse | Create     |          |                              |        |           |     |                 |          |
|   | 2                    |                 |                    |           |                      |            |          |                              |        |           |     | Rec <u>o</u> rd |          |
|   | oj ↓<br>Help F1      | <u>P</u> rint   | Send To            | Journal   | Layout               | Register   |          |                              |        |           |     | C <u>a</u> ncel |          |

Sumber : Myob Premier V16

25. Tanggal 20 April 2020, pembayaran gaji kepada masing-masing karyawan sebesar @Rp 2.500.000,-

| 😣 Record Journ       | nal Entry                                                        |                                 |                    |                 |            | - • •    |
|----------------------|------------------------------------------------------------------|---------------------------------|--------------------|-----------------|------------|----------|
|                      |                                                                  |                                 |                    | 🗖 Tax In        | clusive    |          |
| General              | Journal #: GJ000001<br>Date: 20/04/2020<br>Memo: pembayaran gaji |                                 |                    |                 |            |          |
| Acct #               | Name                                                             | Debit                           | Credit             | Job             | Memo       | Tax      |
| 6-7000 B<br>1-1100 K | iaya Gaji<br>as                                                  | Rp7.500.000,00                  | Rp7.500.000,00     |                 |            | N-T A    |
|                      |                                                                  |                                 |                    |                 |            |          |
|                      |                                                                  |                                 |                    |                 |            | <b>•</b> |
|                      |                                                                  | Total Debit:                    | Rp7.500.000,00     |                 |            |          |
|                      |                                                                  | Total Credit:∣<br>Tav ⇔∵        | Rp7.500.000,00     |                 |            |          |
|                      |                                                                  | Out of Balance:                 | Rp0,00             |                 |            |          |
| (1) Sa <u>v</u> e as | Recurring ( 🙆 Use Rec                                            | urring                          |                    |                 |            |          |
| 2                    |                                                                  |                                 |                    |                 |            | Record   |
|                      | <u></u>                                                          |                                 |                    |                 |            | General  |
| HelpFI               | Journal                                                          |                                 |                    |                 |            | Lancel   |
|                      |                                                                  |                                 |                    |                 |            |          |
| 🛃 Edit Recu          | rring Schedule                                                   |                                 |                    |                 |            | ×        |
| _                    |                                                                  |                                 |                    |                 |            |          |
|                      | Recurring Transactio                                             | in Name: <mark>pembaya</mark>   | aran gaji          |                 |            |          |
| Schedule -           |                                                                  |                                 |                    |                 |            |          |
| Frequency            | Monthly                                                          | <ul> <li>Starting or</li> </ul> | n: 21/05/2020      |                 |            |          |
|                      | <ul> <li>Continue indefinit</li> </ul>                           | ely                             |                    |                 |            |          |
|                      | C Continue until this                                            | s date                          |                    |                 |            |          |
|                      | C Perform this # of                                              | times                           |                    |                 |            |          |
| Alerts —             |                                                                  |                                 |                    |                 |            |          |
|                      | Remind Adminis                                                   | strator 📕 to                    | record this transa | ction never     |            | •        |
|                      | <ul> <li>Automatically rec</li> </ul>                            | ord this transaction            | when due and n     | otify Admin     | istrator 📃 |          |
| Transactio           | n                                                                |                                 |                    |                 |            |          |
|                      | <ul> <li>Use the next seq</li> </ul>                             | uential number as t             | the General Journ  | al #            |            |          |
|                      | C Use the following                                              | as the General Jo               | urnal # (no warnir | ng for duplicat | e IDs):    |          |
|                      | 🔲 Save my change                                                 | s when I record thi             | s recurring transa | ction           |            |          |
|                      | 1                                                                |                                 |                    |                 |            |          |
| 201                  |                                                                  |                                 |                    |                 |            | Carrie   |
| / <b>/</b> -         |                                                                  |                                 |                    |                 |            | Save     |

Sumber : Myob Premier V16

Gambar III.49 Transaksi 25 (Pembayaran Gaji)

26. Tanggal 21 April 2020, pembayaran piutang atas transaksi tanggal 14 April 2020 sebesar Rp 4.570.000,-

| Receive Payments                                                                                                    |                                        |                                    |          |                                                                         |                                                      |  |  |  |  |  |  |
|----------------------------------------------------------------------------------------------------|----------------------------------------|------------------------------------|----------|-------------------------------------------------------------------------|------------------------------------------------------|--|--|--|--|--|--|
| <ul> <li>Deposit to Account:</li> <li>Group with Undeposit</li> </ul>                                                                                                    | 1-1100 軍                               | kas                                |          | Balance ⇔: Rp7.03                                                       | 2.000,00                                             |  |  |  |  |  |  |
| Customer ⇔: Aira Optik       ID #: BKM-20         Amount Received:       Rp4.570.000,00       Date: 21/04/2020         Payment Method:       American Express       Details         Memo:       Payment; Aira Optik       Date: 21/04/2020 |                                        |                                    |          |                                                                         |                                                      |  |  |  |  |  |  |
| Cust PO# Status                                                                                                    | Date                                   | Amount                             | Discount | Total Due                                                               | Amount Applied                                       |  |  |  |  |  |  |
| ⇔ Open<br>⇔ Order<br>⇔ Order                                                                                                    | 14/04/2020<br>04/04/2020<br>07/04/2020 | Rp4.570.000,00<br>Rp0,00<br>Rp0,00 |          | Rp4.570.000,00<br>Rp0,00<br>Rp0,00                                      | Rp4.570.000,00                                       |  |  |  |  |  |  |
| ☐ I <u>n</u> clude Closed Sal                                                                                                    | es                                     |                                    |          | Total Applied:<br>Finance Charge:<br>Total Received:<br>Out of Balance: | Rp4.570.000,00<br>Rp0,00<br>Rp4.570.000,00<br>Rp0,00 |  |  |  |  |  |  |
| Record                                                                                                    |                                        |                                    |          |                                                                         |                                                      |  |  |  |  |  |  |
| ournal ∃ournal                                                                                                    | Register                               |                                    |          |                                                                         | C <u>a</u> ncel                                      |  |  |  |  |  |  |

Sumber : Myob Premier V16

sebesar Rp 2.275.000,-

Gambar III.50 Transaksi 26 (Pembayaran Piutang)

27. Tanggal 22 April 2020, penjualan barang dagang kepada Optik sehati secara kredit

| S      | ebesar Rp 2                       | 2.275.000,-                         | MA                                    |                                           |                   |
|--------|-----------------------------------|-------------------------------------|---------------------------------------|-------------------------------------------|-------------------|
| 🛃 Sale | s - New Item                      |                                     |                                       |                                           |                   |
| ORD    | DER 🔽                             |                                     |                                       |                                           |                   |
|        | Customer ⇔:                       | Optik Sehati 📃                      | Terms ⇔: Net 30th afte                | er EOM                                    | 🗖 Tax Inclusive   |
|        | Ship to 💌 :                       | Optik Sehati                        | Invoice #:                            | BKM-21                                    |                   |
|        |                                   |                                     | Date:                                 | 22/04/2020                                |                   |
|        | Destination Country:              |                                     | Customer PO #:                        |                                           |                   |
|        | Ship Item Ni                      | umber Des                           | cription Price                        | Disc% Total                               | Job Tax           |
|        | 12 ⇔AC-02<br>5 ⇔FR-01<br>5 ⇔FR-03 | Rodenstock<br>Dino Armani<br>Sanlux | ip7.500,00<br>254,000,00<br>63,000,00 | ip90.000,00<br>.270.000,00<br>.815.000,00 | N-T<br>N-T<br>N-T |
|        | Salesperson                       | Executive                           | Subtotal:                             | Bp2 275 000 00                            |                   |
|        | Comment:                          |                                     | Freight:                              | Rp0,00                                    | N-T 🐺             |
|        | Ship Via:                         |                                     | Tax ⇔:                                | Rp0,00                                    |                   |
|        | Promised Date:                    |                                     | Total Amount:                         | Rp2.275.000,00                            |                   |
|        | Journal Memo:                     | Sale; Optik Sehati                  | Paid Today:                           | Rp0,00                                    |                   |
|        | Referral Source:                  |                                     | Payment Method:                       | Cash 📃                                    | <u>D</u> etails   |
| 0      | Irder Delivery Status:            | To be Printed 💌                     | Balance Due:                          | Rp2.275.000,00                            |                   |
| (1)    | Sa <u>v</u> e as Recurring        | 🚫 Use Recurring 🤽 Reimburse         | PCreate PO RS Spell                   |                                           |                   |
|        | 2                                 | 💼 🔊 🐼 🕯                             |                                       |                                           | Rec <u>o</u> rd   |
| He     | elp F1 <u>P</u> rint              | Send To Journal Layout Re           | egister                               |                                           | Cancel            |

Sumber : Myob Premier V16

Gambar III.51 Transaksi 27 (Penjualan Kredit)

 Tanggal 23 April 2020, retur penjualan atas barang rodenstock 2pcs dan frame 1pcs.

| 🕺 Sales - New Item                                                                                                    |                                                                                                    |                                                        |                                                              |                                                |                                                                                                    | - • •                                                                                                    |
|----------------------------------------------------------------------------------------------------|----------------------------------------------------------------------------------------------------|--------------------------------------------------------|--------------------------------------------------------------|------------------------------------------------|----------------------------------------------------------------------------------------------------|----------------------------------------------------------------------------------------------------|
| INVOICE 🔽                                                                                                    |                                                                                                    |                                                        |                                                              |                                                |                                                                                                    |                                                                                                    |
| Customer ⇔                                                                                                    | : Optik Sehati                                                                                                    | Ţ                                                      | Terms                                                        | ⇔: 0% 30 Net                                   |                                                                                                    | 🔲 Tax Inclusive                                                                                                    |
| Ship to 💌                                                                                                    | : Optik Sehati                                                                                                    |                                                        |                                                              | Invoice #:                                     | INV-04                                                                                                    |                                                                                                    |
|                                                                                                    |                                                                                                    |                                                        |                                                              | Date:                                          | 23/04/2020                                                                                                    |                                                                                                    |
| Destination Country                                                                                                    | tem Number                                                                                                    |                                                        | Description                                                  | Customer PO #:<br>Price                        | Disc% Total                                                                                                    | lob Tay                                                                                                    |
| -2 0                                                                                                    | ⇔AC-02                                                                                                    | Rodenstock                                             | Description                                                  | ip7.500,00                                     | p15.000,00                                                                                                    | N-T                                                                                                    |
| -1 1                                                                                                    | ⇔FR-03 📃                                                                                                    | Frame Sanlux                                           |                                                              | 63.000,00                                      | 163.000,00                                                                                                    | N-T                                                                                                    |
| Calauran                                                                                                    | . [                                                                                                    |                                                        | 81                                                           | Cultural                                       | (D-170.000.00                                                                                                    |                                                                                                    |
| Salesperson<br>Comment                                                                                                    |                                                                                                    |                                                        |                                                              | Subtotal:<br>Freight:                          | (Rp178.000,00)<br>Rp0,00                                                                                                    | SR 🛢                                                                                                    |
| Ship Via                                                                                                    | :                                                                                                    | Ţ                                                      |                                                              | Tax ⇔:                                         | Rp0,00                                                                                                    |                                                                                                    |
| Promised Date                                                                                                    | :                                                                                                    |                                                        |                                                              | Total Amount:                                  | (Rp178.000,00                                                                                                    |                                                                                                    |
| Journal Memo                                                                                                    | : Sale; Optik Sehati                                                                                                    |                                                        |                                                              | Paid Today:                                    | Rp0,00                                                                                                    |                                                                                                    |
| Referral Source                                                                                                    | C To be Drinted                                                                                                    |                                                        | II. I                                                        | Payment Method:                                | Cash                                                                                                    | Details                                                                                                    |
| Invoice Delively status                                                                                                    | (10 De Finited                                                                                                    | E Deinhung (                                           |                                                              | Dalarice Due.                                  | (hp176.000,00                                                                                                    |                                                                                                    |
| ( Save as Recurring                                                                                                    |                                                                                                    | Reim <u>p</u> urse                                     | n spei                                                       |                                                |                                                                                                    |                                                                                                    |
| 2                                                                                                    |                                                                                                    |                                                        | <b>*</b>                                                     |                                                |                                                                                                    | Rec <u>o</u> rd                                                                                                    |
| Help F1 <u>Print</u>                                                                                                    | Send To Journal                                                                                                    | Layout Re                                              | egister                                                      |                                                |                                                                                                    | C <u>a</u> ncel                                                                                                    |
|                                                                                                    |                                                                                                    |                                                        |                                                              | 1 11                                           |                                                                                                    |                                                                                                    |
|                                                                                                    |                                                                                                    |                                                        |                                                              |                                                |                                                                                                    |                                                                                                    |
| a a maria a c                                                                                                    |                                                                                                    |                                                        |                                                              |                                                |                                                                                                    |                                                                                                    |
| 🛃 Settle Returns & C                                                                                                    | Credits                                                                                                    |                                                        |                                                              |                                                |                                                                                                    |                                                                                                    |
| Settle Returns & C                                                                                                    | Credits                                                                                                    |                                                        |                                                              | 1 12 11                                        | ID # 5 10000                                                                                                    |                                                                                                    |
| Settle Returns & C                                                                                                    | credits<br>⇔: Optik Sehati                                                                                                    |                                                        |                                                              | 1 1 1                                          | ID #: SJ0000                                                                                                    |                                                                                                    |
| Settle Returns & C<br>Customer<br>Credit Amou                                                                                                    | credits<br>⇔: Optik Sehati<br>Int: Rp178.000,00                                                                                                    |                                                        |                                                              | 1 12 11                                        | ID #: SJ0000<br>Date: 23/04/2                                                                                                    |                                                                                                    |
| Settle Returns & C<br>Customer<br>Credit Amou<br>Men                                                                                                    | Credits<br>⇔: Optik Sehati<br>Int: Rp178.000,00<br>no: Optik Sehati: Cr                                                                                                    | edit from INV-0                                        | ]4                                                           |                                                | ID #: SJ0000<br>Date: 23/04/2                                                                                                    |                                                                                                    |
| Settle Returns & C<br>Customer<br>Credit Amou<br>Men<br>Cust PO# S                                                                                                    | Credits<br>⇔: Optik Sehati<br>Int: Rp178.000,00<br>no: Optik Sehati: Cr<br>Status Date                                                                                                    | edit from INV-0<br>Amou                                | ]4<br>unt Discour                                            | l K Tot.                                       | ID #: SJ0000<br>Date: 23/04/2<br>al Due                                                                                                    | D1 2020 Amount Applied                                                                                                    |
| Settle Returns & C<br>Customer<br>Credit Amou<br>Men<br>Cust P0# S                                                                                                    | Credits           Credits           Credits           Int:         Rp178.000,00           Int:         Dptik Sehati:           Credits         Date           Status         Date           Sen         22/04/20:           Credits         Date                                                                                                    | edit from INV-0<br>Amou<br>20 Rp2.27                   | 04<br>unt Discour<br>5.000.00                                | it Tot.<br>Rp2.                                | ID #: SJ0000<br>Date: 23/04/2<br>al Due<br>275.000,00                                                                                                    | D1<br>2020<br>Amount Applied<br>Rp178.000,00                                                                                                    |
| Settle Returns & C<br>Customer o<br>Credit Amou<br>Men<br>Cust PO# S<br>⇔ Op<br>⇔ Or<br>⇔ Or                                                                                                    | Credits                                                                                                    | edit from INV-0<br>Amou<br>20 Rp2.27<br>20<br>20       | 04<br>unt Discour<br>5,000,00<br>Rp0,00<br>Rp0,00            | It Tot.<br>Rp2.                                | ID #: SJ0000<br>Date: 23/04/2<br>al Due<br>275.000,00<br>Rp0,00<br>Rp0,00                                                                                                    | Amount Applied<br>Rp178.000,00                                                                                                    |
| Settle Returns & C<br>Customer<br>Credit Amou<br>Men<br>Cust PO# S<br>Cust PO# S | Credits  Credits  Cr                                                                                                    | edit from INV-0<br>Amou<br>20 Rp2:27<br>20<br>20<br>20 | 04<br>unt Discour<br>5.000,00<br>Rp0,00<br>Rp0,00<br>Rp0,00  | t Tot<br>Rp2.                                  | ID #: SJ0000<br>Date: 23/04/2<br>al Due<br>275.000,00<br>Rp0,00<br>Rp0,00<br>Rp0,00                                                                                                    | 01<br>2020<br>Amount Applied<br>Rp178.000,00                                                                                                    |
| Settle Returns & C<br>Customer of<br>Credit Amou<br>Men<br>Cust PO# S<br>Or<br>Or<br>Or<br>Or                                                                                                    | Detik Sehati           Int:         Rp178.000,00           Int:         Rp178.000,00           Int:         Dptik Sehati:           Cr         Dptik Sehati:           Cr         22/04/20:           der         08/04/20:           der         12/04/20:           der         18/04/20:                                                                                                    | edit from INV-0<br>Amou<br>20 Rp2.27<br>20<br>20       | 04<br>unt Discour<br>15.000,00<br>Rp0,00<br>Rp0,00<br>Rp0,00 | t Tot<br>Rp2.                                  | ID #: SJ0000<br>Date: 23/04/2<br>al Due<br>275.000,00<br>Rp0,00<br>Rp0,00<br>Rp0,00<br>Rp0,00                                                                                                    | D1<br>2020<br>Amount Applied<br>Rp178.000,00                                                                                                    |
| Settle Returns & C<br>Customer<br>Credit Amou<br>Men<br>Cust PO# S<br>⇔ Or<br>⇔ Or<br>⇔ Or                                                                                                    | Credits           □:         Optik Sehati           Int:         Rp178.000,00           Int:         Optik Sehati:           Credits         Date           Status         Date           Status         Date           Optik Sehati:         Credits           Status         Date           Status         Date           Os/04/20;         der           der         12/04/20;           der         18/04/20;                                                                                                    | edit from INV-0<br>Amou<br>20 Rp2.27<br>20<br>20       | 04<br>unt Discour<br>5.000,00<br>Rp0,00<br>Rp0,00<br>Rp0,00  | t Tot<br>Rp2.                                  | ID #: SJ0000<br>Date: 23/04/2<br>al Due<br>275.000,00<br>Rp0,00<br>Rp0,00<br>Rp0,00<br>tal Applied: ce Charge:                                                                                                    | Amount Applied<br>Rp178.000,00<br>Rp178.000,00<br>Rp0.00                                                                                                    |
| Settle Returns & C<br>Customer<br>Credit Amou<br>Men<br>Cust PO# S<br>Or<br>Or<br>On<br>Or                                                                                                    | Credits<br>Credits<br>c: Optik Sehati<br>nt: Rp178.000,00<br>no: Optik Sehati: Cr<br>itatus Date<br>pen 22/04/20;<br>der 22/04/20;<br>der 12/04/20;<br>der 12/04/20;<br>der 18/04/20;                                                                                                    | edit from INV-0<br>Amou<br>20 Rp2.27<br>20<br>20       | 04<br>unt Discour<br>5,000,00<br>Rp0,00<br>Rp0,00<br>Rp0,00  | t Tot<br>Rp2.                                  | ID #: SJ0000<br>Date: 23/04/2<br>al Due<br>275.000,00<br>Rp0,00<br>Rp0,00<br>Rp0,00<br>tal Applied:<br>ce Charge:<br>dit Amount:                                                                                                    | Amount Applied<br>Rp178.000,00<br>Rp178.000,00<br>Rp178.000,00<br>Rp178.000,00<br>Rp178.000,00                                                                                                    |
| Settle Returns & C<br>Customer<br>Credit Amou<br>Men<br>Cust PO# S<br>On<br>On<br>On<br>On<br>On                                                                                                    | Credits<br>Credits<br>Cr | edit from INV-0<br>Amou<br>20 Rp2.271<br>20<br>20      | 04<br>unt Discour<br>5.000,00<br>Rp0,00<br>Rp0,00<br>Rp0,00  | t Tot.<br>Rp2.<br>To<br>Finan<br>Crev<br>Out o | ID #: SJ0000<br>Date: 23/04/2<br>al Due<br>275.000,00<br>Rp0,00<br>Rp0,00<br>Rp0,00<br>tal Applied: ce Charge: dit Amount: of Balance:                                                                                                    | Amount Applied<br>Rp178.000,00<br>Rp178.000,00<br>Rp178.000,00<br>Rp178.000,00<br>Rp0,00                                                                                                    |
| Settle Returns & C<br>Customer of<br>Credit Amou<br>Men<br>Cust PO# S<br>© Op<br>© On<br>© On<br>© On<br>© On<br>© On                                                                                                    | Credits<br>Credits<br>Cr | edit from INV-0<br>Amou<br>20 Rp2.27<br>20<br>20       | 04<br>5.000,00<br>Rp0,00<br>Rp0,00<br>Rp0,00                 | t Tot<br>Rp2.<br>To<br>Finan<br>Cree<br>Out o  | ID #: SJ0000<br>Date: 23/04/2<br>al Due<br>275.000,00<br>Rp0,00<br>Rp0,00<br>Rp0,00<br>Rp0,00<br>ce Charge:<br>dit Amount:<br>of Balance:                                                                                                    | Amount Applied<br>Rp178.000,00<br>Rp178.000,00<br>Rp0,00<br>Rp178.000,00<br>Rp0,00<br>Rp0,00                                                                                                    |
| Settle Returns & C<br>Customer<br>Credit Amou<br>Men<br>Cust PO# S<br>Or<br>Or<br>On<br>On<br>On                                                                                                    | Credits  Credits  Cr                                                                                                    | edit from INV-0<br>Amou<br>20<br>20<br>20              | 04<br>unt Discour<br>5,000,00<br>Rp0,00<br>Rp0,00<br>Rp0,00  | t Tot<br>Rp2.<br>To<br>Finan<br>Cree<br>Out o  | ID #: SJ0000<br>Date: 23/04/2<br>al Due<br>275.000,00<br>Rp0,00<br>Rp0,00<br>Rp0,00<br>tal Applied:<br>ce Charge:<br>dit Amount:<br>of Balance:                                                                                                    | Amount Applied<br>Rp178.000,00<br>Rp178.000,00<br>Rp178.000,00<br>Rp0,00<br>Rp0,00                                                                                                    |
| Settle Returns & C<br>Customer<br>Credit Amou<br>Men<br>Cust PO# S<br>© Op<br>© On<br>© On<br>© On<br>© On                                                                                                    | Credits<br>Credits<br>Cr | edit from INV-0<br>Amou<br>20 Rp2.27<br>20<br>20       | 04<br>unt Discour<br>5,000,00<br>Rp0,00<br>Rp0,00            | t Tot<br>Rp2.<br>To<br>Finan<br>Crev<br>Out o  | ID #: SJ0000<br>Date: 23/04/2<br>al Due<br>275.000,00<br>Rp0,00<br>Rp0,00<br>Rp0,00<br>tal Applied: ce Charge: dit Amount: of Balance:                                                                                                    | Amount Applied<br>Rp178.000,00                                                                                                    |
| Settle Returns & C<br>Customer<br>Credit Amou<br>Men<br>Cust PO# S<br>Or<br>Or<br>On<br>Or<br>On                                                                                                    | Credits<br>Credits<br>Cr | edit from INV-0<br>Amou<br>20 Rp2:27<br>20<br>20       | 04<br>unt Discour<br>5.000,00<br>Rp0,00<br>Rp0,00<br>Rp0,00  | t Tot<br>Rp2.<br>To<br>Finan<br>Cree<br>Out o  | ID #: SJ0000<br>Date: 23/04/2<br>al Due<br>275.000,00<br>Rp0,00<br>Rp0,00<br>Rp0,00<br>tal Applied:<br>ce Charge:<br>dit Amount:<br>of Balance:                                                                                                    | Image: Control of the second second secon |
| Settle Returns & C<br>Customer of<br>Credit Amou<br>Men<br>Cust PO# S<br>Or<br>Or<br>On<br>On<br>On<br>On<br>On                                                                                                    | Credits Credits Credit                                                                                                    | edit from INV-0<br>Amou<br>20 Rp2.27<br>20<br>20       | )4<br>unt Discour<br>5.000,00<br>Rp0,00<br>Rp0,00<br>Rp0,00  | t Tot<br>Rp2.<br>To<br>Finan<br>Cre<br>Out o   | ID #: SJ0000<br>Date: 23/04/2<br>al Due<br>275.000,00<br>Rp0,00<br>Rp0,00<br>Rp0,00<br>Rp0,00<br>tal Applied: ce Charge: dit Amount: of Balance: ce Charge: ce Charge: | Image: Control of the second second secon |

Sumber : Myob Premier V16

Gambar III.52 Transaksi 28 (Retur Penjualan)

| 2 | Sales - N         | ew Item          |                  |             |                   |             |                |            |             |               |         | [   | - • ×           |
|---|-------------------|------------------|------------------|-------------|-------------------|-------------|----------------|------------|-------------|---------------|---------|-----|-----------------|
|   | ORDER             |                  |                  |             |                   |             |                |            |             |               |         |     |                 |
|   |                   | Customer ⇔:      | Aira Optik       |             |                   |             |                | Terms ⇔: I | C.O.D.      |               |         |     | Tax Inclusive   |
|   |                   | Ship to 💌 :      | Aira Optik       |             |                   |             |                |            | Invoice #:  | BKM-21        |         |     |                 |
|   |                   |                  |                  |             |                   |             |                |            | Date:       | 24/04/20      | 20      |     |                 |
|   | Dest              | ination Country: |                  |             |                   |             |                | Cust       | omer PO #:  |               |         |     |                 |
|   | Ship              | Item N           | umber            |             |                   | Description |                |            | Price       | Disc% T       | otal    | Job | Tax             |
|   |                   | 2 =>FR-01        |                  | Dino Arma   | ni                |             |                |            | 254.000,00  | )508.<br>I-CE | 000,00  |     | N-T A           |
|   |                   | 1 EX E-02        |                  | Processif F | hotocromic        |             |                |            | 56,000,00   | 156 J         | 000,00  |     | N-T             |
|   |                   | 2 CJPL           |                  | Jasa Pema   | asangan Len       | sa          |                |            | 50.000,00   | 5100.         | 000,000 |     | N-T             |
|   |                   |                  |                  |             | -                 |             |                |            |             |               |         |     |                 |
|   |                   |                  |                  |             |                   |             |                |            |             |               |         |     | -               |
|   | S                 | alesperson 🖙:    | Ezmi             | 1           |                   |             |                |            | Subtotal:   | Bp829.        | 00.00   |     |                 |
|   |                   | Comment:         |                  |             |                   |             |                |            | Freight:    | F             | Rp0.00  |     | SR 💐            |
|   |                   | Shin Via:        |                  |             |                   |             |                |            | Tax ⇔       | F             | 3-0.00  |     |                 |
|   |                   | Promised Date:   |                  |             |                   |             |                | Te         | tal Amount: | Bp829.        | 00.00   |     |                 |
|   | <u> </u>          |                  |                  |             |                   |             |                |            |             |               |         |     |                 |
|   |                   | Journal Memo:    | Sale; Aira 0     | )ptik       |                   |             |                | I          | Paid Today: | Rp829.        | 00,00   |     |                 |
|   | F                 | Referral Source: |                  |             |                   |             |                | Payme      | ent Method: | Cash          |         |     | <u>D</u> etails |
|   | Order             | Delivery Status: | To be Print      | ed          |                   |             |                | Ba         | alance Due: | F             | Rp0,00  |     |                 |
|   | (1) Sa <u>v</u> e | e as Recurring   | 🚫 <u>U</u> se Re | curring     | <u> Reimb</u> urs | e 🔐 Cre     | ate <u>P</u> O | RBG Spell  |             |               |         |     |                 |
|   | 7                 |                  |                  |             |                   |             |                |            |             |               |         |     | Rec <u>o</u> rd |
|   | Help F1           | Print            | Se <u>n</u> d To | Journal     | Layout            | Register    |                |            |             |               |         |     | C <u>a</u> ncel |

29. Tanggal 24 April 2020, menerima pendapatan toko sebesar Rp 829.000,-

Sumber : Myob Premier V16

Gambar III.53 Transaksi 29 (Penjualan Tunai)

- 30. Tanggal 25 April 2020, Penjualan secara tunai kepada optik ais sebesar Rp
  - 1.417.000,-

| Sales - New Item         |                                        |                             |                | - • ×           |
|--------------------------|----------------------------------------|-----------------------------|----------------|-----------------|
| ORDER 🔽                  |                                        |                             |                |                 |
| Customer ⇔:              | Optik Ais                              | Terms ⇔: C.O.D.             |                | 🔲 Tax Inclusive |
| Ship to 💌 :              | Optik Ais                              | Invoice #:                  | BKM-22         |                 |
|                          |                                        | Date:                       | 25/04/2020     |                 |
| Destination Country:     |                                        | Customer PO #:              |                |                 |
| Ship Item N<br>6I ⇔∆C-02 | Number Des<br>Bodenstock               | cription Price              | Uise% Total Jo | N-T             |
| 5 ⇔AC-01                 | Executive                              | >10.000,00                  | ip50.000,00    | N-T             |
| 1 ⇔FR-02                 | Paula Gucini                           | 306.000,00                  | >306.000,00    | N-T             |
| 4 G>FR-01                | Dino Armani                            | :54.000,00                  | .016.000,00    | N-1             |
|                          |                                        |                             |                |                 |
| Salesperson E>:          | Gea                                    | Subtotal:                   | Bp1 417 000 00 |                 |
| Comment:                 |                                        | Freight:                    | Bp0.00         | N-T 🛒           |
| Ship Via:                |                                        | Tax ⇔:                      | Rp0.00         |                 |
| Promised Date:           |                                        | -<br>Total Amount:          | Rp1.417.000,00 |                 |
| Journal Memo:            | Sale; Optik Ais                        | Paid Today:                 | Rp1.417.000,00 |                 |
| Referral Source:         |                                        | Payment Method:             | Cash 📃         | Details         |
| Order Delivery Status:   | To be Printed                          | Balance Due:                | Rp0,00         |                 |
| (1) Save as Recurring    | 🔞 Use Recurring 🛛 😹 Reim <u>b</u> urse | 🔐 Create <u>P</u> O 🔍 Spell |                |                 |
| ?                        | 🛋 🐼 🐼 👔                                | <b>*</b>                    |                | Rec <u>o</u> rd |
| Help F1 Print            | Send To Journal Layout R               | egister                     |                | C <u>a</u> ncel |

Sumber : Myob Premier V16

Gambar III.54 Transaksi 30 (Penjualan Tunai)

| 2 | Sales - New Item                                            |                                     |                            |                |                                         |                                                 |     |                                    |
|---|-------------------------------------------------------------|-------------------------------------|----------------------------|----------------|-----------------------------------------|-------------------------------------------------|-----|------------------------------------|
| I | ORDER 💌 📘                                                   | Naufal Optik                        |                            | 1              | Terms ⇔: C.O.D.                         |                                                 | Г   | Tax Inclusive                      |
| I | Ship to 💌 :                                                 | Naufal Optik                        |                            |                | Invoice                                 | #: BKM-23                                       | ]   |                                    |
|   | Destination Country:                                        |                                     |                            |                | Da<br>Customer PO                       | te: 26/04/2020<br>#:                            | ]   |                                    |
|   | Ship Item N<br>5 ⇔LE-01<br>5 ⇔JPL                           | umber<br>CL Len:<br>Jasa Pe         | Des<br>s<br>masangan Lensa | cription       | Price<br>526.000,<br>510.000,           | Disc% Total<br>00 )130.000,00<br>00 ;p50.000,00 | Job | Tax<br>N-T<br>N-T                  |
| I | Salesperson ⇔:<br>Comment:<br>Ship Via:                     | liham                               |                            | )<br> <br>     | Subto<br>Freig<br>Tax '                 | tal: Rp180.000,00<br>ht: Rp0,00<br>⇒: Rp0,00    |     | SR 🕊                               |
|   | Journal Memo:<br>Referral Source:<br>Order Delivery Status: | Sale; Naufal Optik<br>To be Printed |                            |                | Paid Tod<br>Payment Metho<br>Balance Do | ay: Rp180.000,00<br>od: Cash 👳                  |     | Details                            |
| L | (1) Save as Recurring                                       | () Use Recurring                    | <u> Reimb</u> urse         | PCreate PO     | RSG Spell                               |                                                 |     |                                    |
|   | ?     Image: Print                                          | Send To                             | / 🔆 🚺                      | <b>egister</b> |                                         |                                                 |     | Rec <u>o</u> rd<br>C <u>a</u> ncel |

31. Tanggal 26 April 2020, menerima pendapatan sebesar Rp 180.000,-

Sumber : Myob Premier V16

Gambar III.55 Transaksi 31 (Penjualan Tunai)

32. Tanggal 27 April 2020, menerima pembayaran piutang atas transaksi tanggal 22

April 2020 sebesar Rp 2.097.000,-

| Receive Payments                                        |                                                              |                                                                        |          |                                                        |                 |
|---------------------------------------------------------|--------------------------------------------------------------|------------------------------------------------------------------------|----------|--------------------------------------------------------|-----------------|
| Deposit to Account: <u>G</u> roup with Undeposite       | 1-1100 👿 I<br>ed Funds:                                      | <as< td=""><td></td><td>Balance ⇔: Rp14.08</td><td>8.000,00</td></as<> |          | Balance ⇔: Rp14.08                                     | 8.000,00        |
| Customer ⇔<br>Amount Received<br>Payment Method<br>Memo | : Optik Sehati<br>: Rp2.097.000,0<br>: I<br>: Payment: Optik | 0 Detai                                                                | S        | ID #: CR0000<br>Date: 21/04/2                          | 18 020          |
| Cust PO# Status                                         | Date                                                         | Amount                                                                 | Discount | Total Due                                              | Amount Applied  |
| ⇔ Open<br>⇔ Order<br>⇔ Order<br>⇔ Order                 | 22/04/2020<br>08/04/2020<br>12/04/2020<br>18/04/2020         | Rp2.097.000,00<br>Rp0,00<br>Rp0,00<br>Rp0,00<br>Rp0,00                 |          | Rp2.097.000.00<br>Rp0.00<br>Rp0.00<br>Rp0.00<br>Rp0.00 | Rp2.097.000,00  |
|                                                         | · · · · · ·                                                  | · · · · ·                                                              |          | Total Applied:                                         | Rp2.097.000,00  |
|                                                         |                                                              |                                                                        |          | Finance Charge:                                        | Rp0,00          |
|                                                         |                                                              |                                                                        |          | Total Received:                                        | Rp2.097.000,00  |
| I Include Closed Sales                                  |                                                              |                                                                        |          | Out of Balance:                                        | Rp0,00          |
| 🏐 Receive All                                           |                                                              |                                                                        |          |                                                        |                 |
| 7_ 🐼 1                                                  |                                                              |                                                                        |          |                                                        | Rec <u>o</u> rd |
| Help F1 Journal                                         | Register                                                     |                                                                        |          |                                                        | Cancel          |

Sumber : Myob Premier V16

Gambar III.56 Transaksi 32 (Pembayaran Piutang)

33. Tanggal 28 April 2020, penjualan secara tunai kepada ahmad sebesar Rp

| 2 | Sales - Ne              | ew Item         |                  |                            |                     |             |                |           |              |       |            |     |                 | ×        |
|---|-------------------------|-----------------|------------------|----------------------------|---------------------|-------------|----------------|-----------|--------------|-------|------------|-----|-----------------|----------|
|   | ORDER                   |                 |                  |                            |                     |             |                |           |              |       |            |     |                 |          |
|   |                         | Customer ⇔:     | Ahmad            |                            |                     |             |                | Terms ⇔:  | C.O.D.       |       |            |     | Tax Incl        | usive    |
|   |                         | Ship to 💌 :     | Ahmad            |                            |                     |             |                |           | Invoice #:   | BKM   | -25        |     |                 |          |
|   |                         |                 |                  |                            |                     |             |                |           | Date:        | 28/0  | 4/2020     |     |                 |          |
|   | Desti                   | nation Country: |                  |                            |                     |             |                | Cus       | tomer PO #:  |       |            |     |                 |          |
|   | Ship                    | Item N          | umber            |                            |                     | Description |                |           | Price        | Disc% | Total      | Job | Tax             | _        |
|   |                         | 1 5758-02       |                  | Paula Guci<br>Progravit Pl | nı                  |             |                |           | 306.000,00   |       | 306.000,00 |     | N-I<br>N.T      | <u> </u> |
|   |                         | 1 0000          |                  | Evecutive                  | lotocromic          |             |                |           | 10 000 00    |       | 1000,00    |     | N-T             | -        |
|   |                         | 1 ⇔JPL          |                  | Jasa Pema                  | sangan Len          | isa         |                |           | 50.000.00    |       | p10.000.00 |     | N-T             | -        |
|   |                         |                 |                  |                            |                     |             |                |           |              |       |            |     |                 | <b>•</b> |
|   | S                       | alesperson ⇔:   | Ezmi             |                            |                     |             |                |           | Subtotal:    | Rp    | 522.000,00 |     |                 |          |
|   |                         | Comment:        |                  |                            |                     |             |                |           | Freight:     |       | Rp0,00     |     | N-T 📘           |          |
|   |                         | Ship Via:       |                  |                            |                     |             |                |           | Tax ⇔:       |       | Rp0,00     |     |                 |          |
|   |                         | Promised Date:  |                  |                            |                     |             |                | T         | otal Amount: | Rp    | 522.000,00 |     |                 |          |
|   |                         | Journal Memo:   | Sale; Ahma       | ıd                         |                     |             |                |           | Paid Today:  | Rp    | 522.000,00 |     |                 |          |
|   | R                       | eferral Source: |                  |                            |                     |             |                | Paym      | ent Method:  | Cash  |            |     | <u>D</u> etails |          |
|   | Order D                 | elivery Status: | To be Print      | ed                         |                     | -           |                | В         | alance Due:  |       | Rp0,00     |     |                 | _        |
|   | (1) Save                | as Recurring    | 🍅 <u>U</u> se Re | curring                    | & Reim <u>b</u> urs | e 📴 Cre     | ate <u>P</u> O | RBC Spell |              |       |            |     |                 |          |
|   | 2                       |                 |                  |                            |                     |             |                |           |              |       |            |     | Rec <u>o</u> rd |          |
|   | o <b>j</b> ↓<br>Help F1 | Print           | Se <u>n</u> d To | Journal                    | Layout              | Register    |                |           |              |       |            |     | C <u>a</u> ncel |          |
|   |                         |                 |                  |                            |                     |             |                |           |              |       |            |     |                 |          |

522.000,-

Sumber : Myob Premier V16

Gambar III.57 Transaksi 33 (Penjualan Tunai)

34. Tanggal 29 April 2020, menerima pendapatan toko sebesar Rp 199.000,-

| 📨 Sales - New Item                                          |                                                                                               |
|-------------------------------------------------------------|-----------------------------------------------------------------------------------------------|
| ORDER                                                       |                                                                                               |
| Customer ⊏>: Optik Giffari                                  | Terms ⇔: C.O.D.                                                                               |
| Ship to 💌 : Optik Giffari                                   | Invoice #: BKM-26                                                                             |
| Destination Country                                         | Date: 29/04/2020                                                                              |
| Ship Item Number                                            | Description Price Disc% Total Job Tax                                                         |
| 1 ⇔FR-03 Sanlux<br>1 ⇔LE-01 CL Lens<br>1 ⇔JPL Jasa Pemasang | 63.000.00 >163.000.00 N-T ><br>>26.000.00 1p26.000.00 N-T<br>Lensa >10.000.00 1p10.000.00 N-T |
|                                                             |                                                                                               |
| Salesperson 🖘 Ilham                                         | Subtotal: Rp199.000,00                                                                        |
| Comment:                                                    | Freight: Rp0,00 SR                                                                            |
| Promised Date:                                              | Total Amount: Rp199.000,00                                                                    |
| Journal Memo: Sale; Optik Giffari                           | Paid Today: Rp199.000,00                                                                      |
| Order Delivery Status: To be Printed                        | Balance Due: Rp0,00                                                                           |
| (1) Save as Recurring (2) Use Recurring 🔍 Re                | iburse 📴 Create PO 🔍 Spell                                                                    |
| 7 🛋 🛋 🐼 🗞                                                   | Record Record                                                                                 |
| Help F1 Print Send To Journal La                            | ut Register Cancel                                                                            |

Sumber : Myob Premier V16

Gambar III.58 Transaksi 34 (Penjualan Tunai)

| 2 | Sales - Nev                                 | v ltem                                                            |                                |                               |                     |                   |                 |                         |                                                 |            |                                              | [   | -                 | ×     |
|---|---------------------------------------------|-------------------------------------------------------------------|--------------------------------|-------------------------------|---------------------|-------------------|-----------------|-------------------------|-------------------------------------------------|------------|----------------------------------------------|-----|-------------------|-------|
|   | ORDER                                       | Lustomer ⊏>:                                                      | Aira Optik                     |                               |                     |                   |                 | Terms ⊏>:               | C.O.D.                                          |            |                                              | Г   | Tax Inclu         | isive |
|   |                                             | Ship to 💌 :                                                       | Aira Optik                     |                               |                     |                   |                 |                         | Invoice #:                                      | BKM-       | 27                                           |     | -                 |       |
|   | Destin                                      | ation Country:                                                    |                                |                               |                     |                   |                 | Cus                     | tomer PO #:                                     | 3070       | +/2020                                       |     |                   |       |
|   | 2<br>2<br>2<br>2                            | C⇔FR-03<br>⇔LE-01<br>⇔JPL                                         | umber<br>C<br>J                | Sanlux<br>CL Lens<br>Jasa Pem | asangan Len         | vescriptior<br>sa |                 |                         | +rice<br>63.000,00<br>526.000,00<br>510.000,00  | DISC%      | ;p20,000,00<br>;p20,000,00<br>;p20,000,00    | JOD | N-T<br>N-T<br>N-T |       |
|   | Sal                                         | esperson ⊏>:<br>Comment:<br>Ship Via:<br>romised Date:            | Ilham                          |                               |                     |                   |                 | To                      | Subtotal:<br>Freight:<br>Tax ⇔:<br>Dtal Amount: | Rp         | 398.000,00<br>Rp0,00<br>Rp0,00<br>398.000,00 |     | N-T               | 1     |
|   | J<br>Re<br>Order De<br>(11) Sa <u>v</u> e a | ournal Memo:<br>ferral Source:<br>elivery Status:<br>as Recurring | Sale; Aira Op<br>To be Printer | otik<br>d                     | 🕵 Reim <u>b</u> urs | e Pro             | eate <u>P</u> O | Paym<br>Ba<br>BBS Spell | Paid Today:<br>ent Method:<br>alance Due:       | Rp<br>Cash | 398.000,00<br>IIII<br>Rp0,00                 |     | <u>D</u> etails   |       |
|   | 2                                           |                                                                   |                                |                               |                     |                   |                 |                         |                                                 |            |                                              |     | Rec <u>o</u> rd   |       |
|   | o ▼<br>Help F1                              | Print                                                             | Send To                        | <u>J</u> ournal               | Layout              | Register          |                 |                         |                                                 |            |                                              |     | C <u>a</u> ncel   |       |

35. Tanggal 30 April 2020, menerima pendapatan toko sebesar Rp 398.000,-

Sumber : Myob Premier V16

Gambar III.59 Transaksi 35 (Penjualan Tunai)

AMS

UNIVERSITAS

×

63

## 3.4.4. Laporan

# 1. Laporan Laba Rugi (Profit & Loss)

| 🛃 Report Display                                                                                                    |                   |                                                                                                    |                  | - • •          |
|----------------------------------------------------------------------------------------------------|-------------------|----------------------------------------------------------------------------------------------------|------------------|----------------|
| Dated From: 01/04/2020                                                                                                    | To: 30/04/2020    | Redisplay                                                                                                    | View: Scree      | n Report 📃     |
| Sta                                                                                                    | tement of Compreh | ensive Income                                                                                                  |                  |                |
|                                                                                                    | April 2020        | )                                                                                                    |                  |                |
| Income<br>Penjualan<br>Retur Penjualan<br>Freight Collected<br>Late Fees Collected<br>Total Income                                                                                       |                   | Rp19.805.000,00<br>Rp0,00<br>Rp0,00<br>Rp0,00<br>                                                              | <u>05.000,00</u> | <u></u>        |
| Cost Of Sales<br>Harga Pokok Penjualan<br>Pembelian<br>Retur Pembelian<br>Discounts Given<br>Total Cost Of Sales                                                                         |                   | Rp5.483.217,29<br>Rp0.00<br>Rp0.00<br>Rp0.00<br>Rp0.00<br>Rp5.44                                               | 83.217,29        |                |
| Gross Profit                                                                                                    |                   | Rp14.33                                                                                                    | 21.782,71        |                |
| Expenses<br>Bank Charges<br>By Listrik<br>Discounts Taken<br>Freight Paid<br>Late Fees Paid<br>GST Not Claimable<br>Wages & Salaries<br>Employment Expenses<br>By Gaji<br>Total Expenses |                   | Rp0,00<br>Rp205.000,00<br>Rp0,00<br>Rp0,00<br>Rp0,00<br>Rp0,00<br>Rp0,00<br>Rp0,00<br>Rp7.500.000,00<br>Rp7.70 | <u>05.000,00</u> |                |
| Net Profit/(Loss)                                                                                                    |                   | Rp6.6                                                                                                    | 16.782,71        |                |
| 4                                                                                                    |                   |                                                                                                    |                  |                |
| Image: Print Help F1     Image: Print Help F1                                                                                                    | nd To             | omise Save <u>A</u>                                                                                            | 2                | Cl <u>o</u> se |

Sumber : Myob Premier V16

Gambar III.60 Laporan Laba Rugi (Profit & Loss)

2. Laporan Neraca (Standard Balance Sheet)

#### Optik Sajati

Jl. Raya Leles No.44 Ciburial, Kec. Leles, Kab. Garut Jawa barat 44152

#### Statement of Financial Position

As of April 2020

26/08/2020 9.47.51

| A sector                           |                   |
|------------------------------------|-------------------|
| Assets                             | D 47 040 000 00   |
| Kas<br>Underseited Events          | Rp17.610.000,00   |
| Undeposited Funds                  | Rpu,UU            |
| Perlengkapan<br>Desertisen Deserte | Rp25.000.000,00   |
| Persediaan Barang Dagang           | Rp40.000.800,71   |
| Piutang Usaha                      | Rp4.000.000,00    |
| Peralatan                          | Rp20.000.000,00   |
| Akm Peny Peralatan                 | (Rp1.650.000,00)  |
| Kendaraan                          | Rp171.000.000,00  |
| Akm Peny Kendaraan                 | (Rp11.100.000,00) |
| Total Assets                       | Rp265.516.800,71  |
| Liabilities                        |                   |
| Hutang Usaha                       | Rp27.950.018,00   |
| A/P Accrual - Inventory            | Rp0,00            |
| GST Liabilities                    |                   |
| GST Collected                      | Rp0,00            |
| GST Paid                           | Rp0.00            |
| Total GST Liabilities              | Rp0,00            |
| Sales Tax Payable                  | Rp0.00            |
| Import Duty Payable                | Rp0.00            |
| Payroll Liabilities                | Rp0.00            |
| Total Liabilities                  | Rp27.950.018.00   |
|                                    |                   |
| Net Assets                         | Rp237.566.782,71  |
| Equity                             |                   |
| Modal                              | Rp230.950.000,00  |
| Paid Up Capital                    | Rp0.00            |
| Retained Earnings                  | Rp0.00            |
| Current Earnings                   | Rp6.616.782.71    |
| Historical Balancing Account       | Rp0.00            |
| Total Equity                       | Rp237.566.782.71  |
|                                    |                   |
| UNIVERSI                           |                   |

Sumber : Myob Premier V16

Gambar III.61 Laporan Neraca (Standard Balance Sheet)

1

#### 3. Trial Balance

| April 2020                                                                                                    |                                                                                                    |                                                                                                    |                                                                                                    |                                                                                                    |
|----------------------------------------------------------------------------------------------------|----------------------------------------------------------------------------------------------------|----------------------------------------------------------------------------------------------------|----------------------------------------------------------------------------------------------------|----------------------------------------------------------------------------------------------------|
| <b>Account</b><br>kas<br>Perlengkapan<br>Persediaan Barang Dagang<br>Piutang Usaha                                                                                                    | <b>Debit</b><br>Rp14.610.000,00<br>Rp0,00<br>Rp5.956.800,71                                                                                                    | Credit<br>Rp13.000.000,00                                                                                        | YTD Debit<br>Rp17.610.000,00<br>Rp25.000.000,00<br>Rp40.656.800,71<br>Rp4.000.000,00                                                                     | YTD Credit                                                                                                    |
| Peralatan<br>Akm Peny Peralatan<br>Kendaraan<br>Akm Peny Kendaraan<br>Hutang Usaha<br>GST Collected<br>GST Paid<br>Sales Tax Payable<br>Import Duty Payable<br>Modal<br>Retained Earnings<br>Historical Balancing Account<br>Penjualan<br>Retur Penjualan<br>Freight Collected<br>Harga Pokok Penjualan<br>Pembelian<br>Retur Pembelian<br>Discounts Given<br>By Listrik<br>Freight Paid<br>GST Not Claimable<br>Bu Gaii                                                                                                    | Rp5.483.217,29<br>Rp5.483.217,29<br>Rp0,00<br>Rp0,00<br>Rp0,00<br>Rp0,00<br>Rp0,00<br>Rp0,00<br>Rp0,00<br>Rp0,00<br>Rp0,00<br>Rp0,00<br>Rp0,00<br>Rp0,00<br>Rp0,00<br>Rp0,00<br>Rp0,00 | Rp950.018,00<br>Rp0,00<br>Rp0,00<br>Rp0,00<br>Rp0,00<br>Rp0,00<br>Rp0,00<br>Rp0,00<br>Rp0,00<br>Rp0,00<br>Rp0,00 | Rp5.483.217,29<br>Rp5.483.217,29<br>Rp0.00<br>Rp0.00<br>Rp0.00<br>Rp0.00<br>Rp0.00<br>Rp0.00<br>Rp0.00<br>Rp0.00<br>Rp0.00<br>Rp0.00<br>Rp0.00<br>Rp0.00 | Rp1.650.000,00<br>Rp11.100.000,00<br>Rp0,00<br>Rp0,00<br>Rp0,00<br>p230.950.000,00<br>Rp0,00<br>Rp0,00<br>Rp0,00<br>Rp0,00<br>Rp0,00<br>Rp0,00<br>Rp0,00 |
| Total: <u>ap33.755.018.00</u> <u>ap33.755.018.00</u> <u>p291.455.018.00</u> <u>p291.455.018.00</u> <u>p291.00</u> <u>p291.00</u> <u>p291.00</u> <u>p291.00</u> <u>p291.00</u> <u>p291.00</u> <u>p291.00</u> <u>p291.00</u> <u>p291.00</u> <u>p291.00</u> <u>p291.00</u> <u>p291.00</u> <u>p291.00</u> <u></u> |                                                                                                    |                                                                                                    |                                                                                                    | p <u>291.455.018,00</u>                                                                                                    |
| 3.4.5. Analisis Laporan Keuangan                                                                                                    |                                                                                                    |                                                                                                    |                                                                                                    |                                                                                                    |

Trial Balance

# 3.4.5. Analisis Laporan Keuangan

1. Margin Laba Bersih (Net Profit Margin)

Net Profit Margin =  $\frac{\text{Laba Bersih}}{\text{Penjualan Bersih}} = \frac{6.616.800}{19.805.000} \times 100 = 33,41\%$ 

Artinya besar laba bersih adalah 33,41% dari total penjualan bersih dengan kata

lain setiap Rp 1 penjualan bersih turut berkontribusi Rp 33,41 laba bersih.

2. Marjin Laba Kotor (Gross Profit Margin)

Gross Profit Margin = 
$$\frac{\text{Laba Kotor}}{\text{Penjualan Bersih}} = \frac{14.321.800}{19.805.000} \times 100 = 72,31\%$$

Artinya besar laba kotor adalah 72,31% dari total penjualan bersih.

3. Rasio Hutang terhadap Modal (Debt to Equity Ratio)

Debt to Equity Ratio =  $\frac{\text{Total Hutang}}{\text{Modal}} = \frac{27.950.000}{230.950.000} \times 100 = 12,10$ 

Artinya Optik Sajati memiliki hutang sebanyak 12,10% dari total modal.

4. Rasio Hutang terhadap Aset (Debt to Capital Asset)

Debt to Capital Asset =  $\frac{\text{Total Hutang}}{\text{Total Aktiva}} = \frac{27.950.000}{265.516.800} \times 100 = 10,53\%$ 

Artinya 10,53% aset Optik Sajati dibiayai oleh hutang dan sisanya 89,47% dibiayai oleh modal.

5. Hasil Pengembalian atas Aset (Return on Asset)

Return on Asset = 
$$\frac{\text{Laba Bersih}}{\text{Total Aktiva}} = \frac{6.616.800}{265.516.800} \times 100 = 2.49\%$$

Artinya setiap Rp 1 total aset turut berkontribusi menciptakan Rp 0,0249 terhadap

laba bersih sebesar atau sama dengan persentase 2.49%

6. Hasil Pengembalian atas Modal (*Return on Equity*)

Return on Equity =  $\frac{\text{Laba bersih}}{\text{Total Modal}} = \frac{6.616.800}{230.950.000} \times 100 = 2,87$ 

Artinya setiap Rp 1 ekuitas berkontribusi menciptakan Rp 0,0287 laba bersih atau

sama dengan persentasi 2,87%